IBM Storwize V7000 Unified

# Adding Storwize V7000 File Modules to an existing Storwize V7000 system

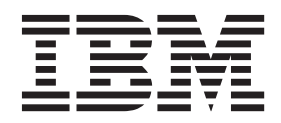

SC27-4223-03

#### Note

Before using this information and the product it supports, read the general information in "Notices" on page 113, the information in the "Safety and environmental notices" on page iii, as well as the information in the *IBM Environmental Notices and User Guide*, which is provided on a DVD.

This edition applies to IBM Storwize V7000 Unified and to all subsequent releases and modifications until otherwise indicated in new editions.

This edition replaces SC27-4223-01.

#### © Copyright IBM Corporation 2012, 2013.

US Government Users Restricted Rights – Use, duplication or disclosure restricted by GSA ADP Schedule Contract with IBM Corp.

# Safety and environmental notices

Review the safety notices, environmental notices, and electronic emission notices for IBM<sup>®</sup> Storwize<sup>®</sup> V7000 Unified before you install and use the product.

**Suitability for telecommunication environment:** This product is not intended to connect directly or indirectly by any means whatsoever to interfaces of public telecommunications networks. See Homologation statement for more information.

Here are examples of a caution and a danger notice:

#### **CAUTION:**

A caution notice indicates the presence of a hazard that has the potential of causing moderate or minor personal injury. (C001)

#### DANGER

A danger notice indicates the presence of a hazard that has the potential of causing death or serious personal injury. (D002)

To find the translated text for a caution or danger notice:

- 1. Look for the identification number at the end of each caution notice or each danger notice. In the preceding examples, the numbers (C001) and (D002) are the identification numbers.
- 2. Locate *IBM Systems Safety Notices* with the user publications that were provided with the Storwize V7000 Unified hardware.
- **3**. Find the matching identification number in the *IBM Systems Safety Notices*. Then review the topics concerning the safety notices to ensure that you are in compliance.
- 4. Optionally, read the multilingual safety instructions on the Storwize V7000 Unified website. Go to www.ibm.com/storage/support/storwize/v7000/ unified and click the documentation link.

# Safety notices and labels

Review the safety notices and safety information labels before using this product.

To view a PDF file, you need Adobe Acrobat Reader. You can download it at no charge from the Adobe website:

www.adobe.com/support/downloads/main.html

## **IBM Systems Safety Notices**

This publication contains the safety notices for the IBM Systems products in English and other languages. Anyone who plans, installs, operates, or services the system must be familiar with and understand the safety notices. Read the related safety notices before you begin work.

**Note:** The IBM Systems Safety Notices document is organized into two sections. The danger and caution notices without labels are organized alphabetically by

language in the "Danger and caution notices by language" section. The danger and caution notices that are accompanied with a label are organized by label reference number in the "Labels" section.

The following notices and statements are used in IBM documents. They are listed in order of decreasing severity of potential hazards.

#### Danger notice definition

A special note that emphasize a situation that is potentially lethal or extremely hazardous to people.

#### **Caution notice definition**

A special note that emphasize a situation that is potentially hazardous to people because of some existing condition, or to a potentially dangerous situation that might develop because of some unsafe practice.

**Note:** In addition to these notices, labels might be attached to the product to warn of potential hazards.

### Finding translated notices

Each safety notice contains an identification number. You can use this identification number to check the safety notice in each language.

To find the translated text for a caution or danger notice:

1. In the product documentation, look for the identification number at the end of each caution notice or each danger notice. In the following examples, the numbers (D002) and (C001) are the identification numbers.

#### DANGER

A danger notice indicates the presence of a hazard that has the potential of causing death or serious personal injury. (D002)

#### **CAUTION:**

A caution notice indicates the presence of a hazard that has the potential of causing moderate or minor personal injury. (C001)

- 2. Open the IBM Systems Safety Notices.
- **3**. Under the language, find the matching identification number. Review the topics about the safety notices to ensure that you are in compliance.

**Note:** This product was designed, tested, and manufactured to comply with IEC 60950-1, and where required, to relevant national standards that are based on IEC 60950-1.

# Caution notices for the Storwize V7000 Unified

Ensure that you understand the caution notices for Storwize V7000 Unified.

Use the reference numbers in parentheses at the end of each notice, such as (C003) for example, to find the matching translated notice in *IBM Systems Safety Notices*.

#### CAUTION:

The battery contains lithium. To avoid possible explosion, do not burn or charge the battery.

Do not: Throw or immerse into water, heat to more than 100°C (212°F), repair or disassemble. (C003)

#### **CAUTION:**

Electrical current from power, telephone, and communication cables can be hazardous. To avoid personal injury or equipment damage, disconnect the attached power cords, telecommunication systems, networks, and modems before you open the machine covers, unless instructed otherwise in the installation and configuration procedures. (26)

#### **CAUTION:**

Use safe practices when lifting.

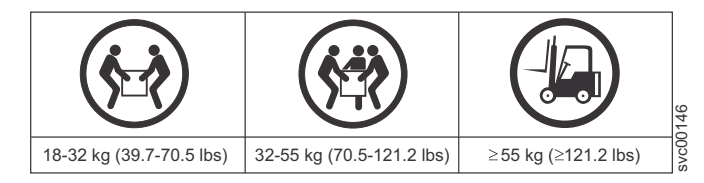

(27)

#### **CAUTION:**

- Do not install a unit in a rack where the internal rack ambient temperatures will exceed the manufacturer's recommended ambient temperature for all your rack-mounted devices.
- Do not install a unit in a rack where the air flow is compromised. Ensure that air flow is not blocked or reduced on any side, front, or back of a unit used for air flow through the unit.
- Consideration should be given to the connection of the equipment to the supply circuit so that overloading of the circuits does not compromise the supply wiring or overcurrent protection. To provide the correct power connection to a rack, refer to the rating labels located on the equipment in the rack to determine the total power requirement of the supply circuit.
- (For sliding drawers) Do not pull out or install any drawer or feature if the rack stabilizer brackets are not attached to the rack. Do not pull out more than one drawer at a time. The rack might become unstable if you pull out more than one drawer at a time.
- (For fixed drawers) This drawer is a fixed drawer and must not be moved for servicing unless specified by the manufacturer. Attempting to move the drawer partially or completely out of the rack might cause the rack to become unstable or cause the drawer to fall out of the rack.

(R001 part 2 of 2)

#### CAUTION:

Removing components from the upper positions in the rack cabinet improves rack stability during a relocation. Follow these general guidelines whenever you relocate a populated rack cabinet within a room or building.

- Reduce the weight of the rack cabinet by removing equipment starting at the top of the rack cabinet. When possible, restore the rack cabinet to the configuration of the rack cabinet as you received it. If this configuration is not known, you must observe the following precautions.
  - Remove all devices in the 32U position and above.
  - Ensure that the heaviest devices are installed in the bottom of the rack cabinet.
  - Ensure that there are no empty U-levels between devices installed in the rack cabinet below the 32U level.
- If the rack cabinet you are relocating is part of a suite of rack cabinets, detach the rack cabinet from the suite.
- If the rack cabinet you are relocating was supplied with removable outriggers they must be reinstalled before the cabinet is relocated.
- Inspect the route that you plan to take to eliminate potential hazards.
- Verify that the route that you choose can support the weight of the loaded rack cabinet. Refer to the documentation that comes with your rack cabinet for the weight of a loaded rack cabinet.
- Verify that all door openings are at least 760 x 230 mm (30 x 80 in.).
- Ensure that all devices, shelves, drawers, doors, and cables are secure.
- Ensure that the four leveling pads are raised to their highest position.
- Ensure that there is no stabilizer bracket installed on the rack cabinet during movement.
- Do not use a ramp inclined at more than 10 degrees.
- When the rack cabinet is in the new location, complete the following steps:
  - Lower the four leveling pads.
  - Install stabilizer brackets on the rack cabinet.
  - If you removed any devices from the rack cabinet, repopulate the rack cabinet from the lowest position to the highest position.
- If a long-distance relocation is required, restore the rack cabinet to the configuration of the rack cabinet as you received it. Pack the rack cabinet in the original packaging material, or equivalent. Also lower the leveling pads to raise the casters off the pallet and bolt the rack cabinet to the pallet.

#### (R002)

#### **CAUTION:**

- Rack is not intended to serve as an enclosure and does not provide any degrees of protection required of enclosures.
- It is intended that equipment installed within this rack will have its own enclosure. (R005).

#### CAUTION:

Tighten the stabilizer brackets until they are flush against the rack. (R006)

#### **CAUTION:**

Use safe practices when lifting. (R007)

#### CAUTION:

Do not place any object on top of a rack-mounted device unless that rack-mounted device is intended for use as a shelf. (R008)

## CAUTION:

If the rack is designed to be coupled to another rack only the same model rack should be coupled together with another same model rack. (R009)

# Danger notices for Storwize V7000 Unified

Ensure that you are familiar with the danger notices for Storwize V7000 Unified.

Use the reference numbers in parentheses at the end of each notice, such as (C003) for example, to find the matching translated notice in *IBM Systems Safety Notices*.

#### DANGER

When working on or around the system, observe the following precautions:

Electrical voltage and current from power, telephone, and communication cables are hazardous. To avoid a shock hazard:

- If IBM supplied a power cord(s), connect power to this unit only with the IBM provided power cord. Do not use the IBM provided power cord for any other product.
- Do not open or service any power supply assembly.
- Do not connect or disconnect any cables or perform installation, maintenance, or reconfiguration of this product during an electrical storm.
- The product might be equipped with multiple power cords. To remove all hazardous voltages, disconnect all power cords.
- Connect all power cords to a properly wired and grounded electrical outlet. Ensure that the outlet supplies proper voltage and phase rotation according to the system rating plate.
- Connect any equipment that will be attached to this product to properly wired outlets.
- When possible, use one hand only to connect or disconnect signal cables.
- Never turn on any equipment when there is evidence of fire, water, or structural damage.
- Disconnect the attached power cords, telecommunications systems, networks, and modems before you open the device covers, unless instructed otherwise in the installation and configuration procedures.
- Connect and disconnect cables as described in the following procedures when installing, moving, or opening covers on this product or attached devices.

To disconnect:

- 1. Turn off everything (unless instructed otherwise).
- 2. Remove the power cords from the outlets.
- 3. Remove the signal cables from the connectors.
- 4. Remove all cables from the devices.

To connect:

- **1.** Turn off everything (unless instructed otherwise).
- **2.** Attach all cables to the devices.
- **3.** Attach the signal cables to the connectors.
- 4. Attach the power cords to the outlets.
- 5. Turn on the devices.
- Sharp edges, corners and joints may be present in and around the system. Use care when handling equipment to avoid cuts, scrapes and pinching. (D005)

#### DANGER

Heavy equipment-personal injury or equipment damage might result if mishandled. (D006)

#### DANGER

Observe the following precautions when working on or around your IT rack system:

- Heavy equipment-personal injury or equipment damage might result if mishandled.
- Always lower the leveling pads on the rack cabinet.
- Always install stabilizer brackets on the rack cabinet.
- To avoid hazardous conditions due to uneven mechanical loading, always install the heaviest devices in the bottom of the rack cabinet. Always install servers and optional devices starting from the bottom of the rack cabinet.
- Rack-mounted devices are not to be used as shelves or work spaces. Do not place objects on top of rack-mounted devices.

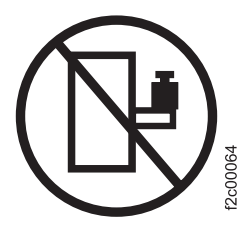

- Each rack cabinet might have more than one power cord. Be sure to disconnect all power cords in the rack cabinet when directed to disconnect power during servicing.
- Connect all devices installed in a rack cabinet to power devices installed in the same rack cabinet. Do not plug a power cord from a device installed in one rack cabinet into a power device installed in a different rack cabinet.
- An electrical outlet that is not correctly wired could place hazardous voltage on the metal parts of the system or the devices that attach to the system. It is the responsibility of the customer to ensure that the outlet is correctly wired and grounded to prevent an electrical shock.

(R001 part 1 of 2)

#### DANGER

Racks with a total weight of > 227 kg (500 lb.), Use Only Professional Movers! (R003)

#### DANGER

Do not transport the rack via fork truck unless it is properly packaged, secured on top of the supplied pallet. (R004)

DANGER

(<u>†</u>)

Main Protective Earth (Ground):

This symbol is marked on the frame of the rack.

The PROTECTIVE EARTHING CONDUCTORS should be terminated at that point. A recognized or certified closed loop connector (ring terminal) should be used and secured to the frame with a lock washer using a bolt or stud. The connector should be properly sized to be suitable for the bold or stud, the locking washer, the rating for the conducting wire used, and the considered rating of the breaker. The intent is to ensure the frame is electrically bonded to the PROTECTIVE EARTHING CONDUCTORS. The hole that the bolt or stud goes into where the terminal conductor and the lock washer contact should be free of any non-conductive material to allow for metal to metal contact. All PROTECTIVE EARTHING CONDUCTORS should terminate at this main protective earthing terminal or at points marked with  $\frac{1}{4}$ . (R010)

# Special caution and safety notices

This information describes special safety notices that apply to the Storwize V7000 Unified. These notices are in addition to the standard safety notices supplied and address specific issues relevant to the equipment provided.

# **General safety**

When you service the Storwize V7000 Unified, follow general safety guidelines.

Use the following general rules to ensure safety to yourself and others:

- Observe good housekeeping in the area where the devices are kept during and after maintenance.
- · Follow the guidelines when lifting any heavy object:
  - 1. Ensure that you can stand safely without slipping.
  - 2. Distribute the weight of the object equally between your feet.
  - **3**. Use a slow lifting force. Never move suddenly or twist when you attempt to lift.
  - 4. Lift by standing or by pushing up with your leg muscles; this action removes the strain from the muscles in your back. *Do not attempt to lift any objects that weigh more than 18 kg (40 lb) or objects that you think are too heavy for you.*
- Do not perform any action that causes a hazard or that makes the equipment unsafe.
- Before you start the device, ensure that other personnel are not in a hazardous position.
- Place removed covers and other parts in a safe place, away from all personnel, while you are servicing the unit.
- Keep your tool case away from walk areas so that other people will not trip over it.

- Do not wear loose clothing that can be trapped in the moving parts of a device. Ensure that your sleeves are fastened or rolled up above your elbows. If your hair is long, fasten it.
- Insert the ends of your necktie or scarf inside clothing or fasten it with a nonconducting clip, approximately 8 cm (3 in.) from the end.
- Do not wear jewelry, chains, metal-frame eyeglasses, or metal fasteners for your clothing.

Remember: Metal objects are good electrical conductors.

- Wear safety glasses when you are: hammering, drilling, soldering, cutting wire, attaching springs, using solvents, or working in any other conditions that might be hazardous to your eyes.
- After service, reinstall all safety shields, guards, labels, and ground wires. Replace any safety device that is worn or defective.
- Reinstall all covers correctly after you have finished servicing the unit.

# Handling static-sensitive devices

Ensure that you understand how to handle devices that are sensitive to static electricity.

**Attention:** Static electricity can damage electronic devices and your system. To avoid damage, keep static-sensitive devices in their static-protective bags until you are ready to install them.

To reduce the possibility of electrostatic discharge, observe the following precautions:

- Limit your movement. Movement can cause static electricity to build up around you.
- Handle the device carefully, holding it by its edges or frame.
- Do not touch solder joints, pins, or exposed printed circuitry.
- Do not leave the device where others can handle and possibly damage the device.
- While the device is still in its antistatic bag, touch it to an unpainted metal part of the system unit for at least two seconds. (This action removes static electricity from the package and from your body.)
- Remove the device from its package and install it directly into your Storwize V7000 Unified, without putting it down. If it is necessary to put the device down, place it onto its static-protective bag. (If your device is an adapter, place it component-side up.) Do not place the device onto the cover of the Storwize V7000 Unified or onto a metal table.
- Take additional care when you handle devices during cold weather because heating reduces indoor humidity and increases static electricity.

# Sound pressure

**Attention:** Depending on local conditions, the sound pressure can exceed 85 dB(A) during service operations. In such cases, wear appropriate hearing protection.

# **Environmental notices**

This publication contains all the required environmental notices for IBM Systems products in English and other languages.

The IBM Systems Environmental Notices and User Guide (ftp:// public.dhe.ibm.com/systems/support/warranty/envnotices/ environmental\_notices\_and\_user\_guide.pdf), Z125-5823 document includes statements on limitations, product information, product recycling and disposal, battery information, flat panel display, refrigeration, and water-cooling systems, external power supplies, and safety data sheets.

To view a PDF file, you need Adobe Reader. You can download it at no charge from the Adobe web site (get.adobe.com/reader/).

# About this guide

This publication provides information that helps you install and initialize IBM Storwize V7000 Unified.

# Who should use this guide

This guide is intended for installers of Storwize V7000 Unified.

Before configuring your system, ensure that you follow the procedures as listed. Be sure to gather IP addresses that you will need before you begin the installation.

# Storwize V7000 Unified library and related publications

Product manuals, other publications, and websites contain information that relates to Storwize V7000 Unified.

# Storwize V7000 Unified Information Center

The IBM Storwize V7000 Unified Information Center contains all of the information that is required to install, configure, and manage the Storwize V7000 Unified. The information center is updated between Storwize V7000 Unified product releases to provide the most current documentation. The information center is available at the following website:

publib.boulder.ibm.com/infocenter/storwize/unified\_ic/index.jsp

# Storwize V7000 Unified library

Unless otherwise noted, the publications in the Storwize V7000 Unified library are available in Adobe portable document format (PDF) from the following website:

www.ibm.com/e-business/linkweb/publications/servlet/pbi.wss

The following table lists websites where you can find help, services, and more information:

WebsiteAddressIBM home pagehttp://www.ibm.comDirectory of worldwide contactshttp://www.ibm.com/planetwideSupport for Storwize V7000 (2076)www.ibm.com/storage/support/storwize/v7000Support for Storwize V7000 Unifiedwww.ibm.com/storage/support/storwize/v7000/Support for IBM System Storage®www.ibm.com/storage/support/and IBM TotalStorage productswww.ibm.com/storage/support/

Table 1. IBM websites for help, services, and information

Each of the PDF publications in the Table 2 on page xiv is also available in the information center by clicking the number in the "Order number" column:

| Title                                                                                    | Description                                                                                                    | Order number |
|------------------------------------------------------------------------------------------|----------------------------------------------------------------------------------------------------|--------------|
| Storwize V7000 Unified Quick<br>Installation Guide                                       | This guide provides<br>instructions for unpacking<br>your shipping order and<br>installing your system. The<br>first of three chapters<br>describes verifying your<br>order, becoming familiar<br>with the hardware<br>components, and meeting<br>environmental requirements.<br>The second chapter describes<br>installing the hardware and<br>attaching data cables and<br>power cords. The last<br>chapter describes accessing<br>the management GUI to<br>initially configure your<br>system. | GA32-1056    |
| IBM Storwize V7000<br>Expansion Enclosure<br>Installation Guide, Machine<br>type 2076    | This guide provides<br>instructions for unpacking<br>your shipping order and<br>installing the 2076 expansion<br>enclosure for the Storwize<br>V7000 Unified system.                                                                                                    | GC27-4234    |
| Adding Storwize V7000<br>Unified File modules to an<br>Existing Storwize V7000<br>System | This guide is intended for<br>users adding Storwize V7000<br>file modules to an existing<br>Storwize V7000 system to<br>create a Storwize V7000<br>Unified system.                                                                                                    | SC27-4223    |
| Storwize V7000 Unified<br>Problem Determination Guide                                    | This guide describes how to<br>service, maintain, and<br>troubleshoot the Storwize<br>V7000 Unified system.                                                                                                    | GA32-1057    |
| IBM Storwize V7000 Unified<br>Safety Notices                                             | This guide contains<br>translated caution and<br>danger statements for the<br>node canister documentation.<br>Each caution and danger<br>statement in the Storwize<br>V7000 Unified<br>documentation has a number<br>that you can use to locate the<br>corresponding statement in<br>your language in the <i>IBM</i><br><i>Storwize V7000 Unified Safety</i><br><i>Notices</i> document.                                                                                                    | SC27-5947    |

Table 2. Storwize V7000 Unified library

| Title                                                                                        | Description                                                                                                    | Order number                       |
|----------------------------------------------------------------------------------------------|----------------------------------------------------------------------------------------------------|------------------------------------|
| Safety Information                                                                           | This guide contains<br>translated caution and<br>danger statements for the file<br>module documentation. Each<br>caution and danger<br>statement in the Storwize<br>V7000 Unified<br>documentation has a number<br>that you can use to locate the<br>corresponding statement in<br>your language in the <i>Safety</i><br><i>Information</i> document. | Part number: 00D2303               |
| Storwize V7000 Unified Read<br>First Flyer                                                   | This document introduces<br>the major components of the<br>Storwize V7000 Unified<br>system and describes how to<br>get started with the <i>Storwize</i><br>V7000 Unified Quick<br>Installation Guide.                                                                                                    | GA32-1055                          |
| Read First before adding file<br>modules to an existing Storwize<br>V7000 Unified            | This document introduces<br>the major components of the<br>Storwize V7000 Unified<br>system and describes how to<br>get started with Adding<br>Storwize V7000 Unified File<br>modules to an Existing<br>Storwize V7000 System.                                                                                                    | SC27-5415                          |
| IBM Statement of Limited<br>Warranty (2145 and 2076)                                         | This multilingual document<br>provides information about<br>the IBM warranty for<br>machine types 2145 and<br>2076.                                                                                                    | Part number: 4377322               |
| IBM Statement of Limited<br>Warranty (2073)                                                  | This multilingual document<br>provides information about<br>the IBM warranty for<br>machine type 2073.                                                                                                    | Part number: 00L4547               |
| IBM License Agreement for<br>Machine Code                                                    | This multilingual guide<br>contains the License<br>Agreement for Machine<br>Code for the Storwize V7000<br>Unified product.                                                                                                    | SC28-6872 (contains<br>Z125-5468)  |
| Getting Started with Real-time<br>Compression on IBM<br>Storwize(r) V7000 Unified<br>1.4.0.1 | This document provides<br>technical information and<br>guidelines on what should<br>be considered when<br>deploying compression in the<br>Storwize V7000 Unified<br>storage environment.                                                                                                    | Version 1.03 (January 27,<br>2012) |

Table 2. Storwize V7000 Unified library (continued)

# IBM documentation and related websites

Table 3 on page xvi lists websites that provide publications and other information about the Storwize V7000 Unified or related products or technologies.

| Website                                                                                 | Address                                                                                                    |
|-----------------------------------------------------------------------------------------|----------------------------------------------------------------------------------------------------|
| IBM Storage Management Pack for<br>Microsoft System Center Operations<br>Manager (SCOM) | The IBM Storage Host Software Solutions<br>Information Center describes how to install,<br>configure, and use the IBM Storage Management<br>Pack for Microsoft System Center Operations<br>Manager.                                                                                               |
| IBM Storage Management Console for<br>VMware vCenter                                    | The IBM Storage Host Software Solutions<br>Information Center describes how to install,<br>configure, and use the IBM Storage Management<br>Console for VMware vCenter, which enables Storwize<br>V7000 Unified and other IBM storage systems to be<br>integrated in VMware vCenter environments. |
| IBM Publications Center                                                                 | www.ibm.com/e-business/linkweb/publications/<br>servlet/pbi.wss                                                                                                    |
| IBM Redbooks® publications                                                              | www.redbooks.ibm.com/                                                                                                    |

Table 3. IBM documentation and related websites

## **Related accessibility information**

To view a PDF file, you need Adobe Reader, which can be downloaded from the Adobe website:

www.adobe.com/support/downloads/main.html

# How to order IBM publications

The IBM Publications Center is a worldwide central repository for IBM product publications and marketing material.

The IBM Publications Center offers customized search functions to help you find the publications that you need. Some publications are available for you to view or download at no charge. You can also order publications. The publications center displays prices in your local currency. You can access the IBM Publications Center through the following website:

www.ibm.com/e-business/linkweb/publications/servlet/pbi.wss

# **Related websites**

The following websites provide information about Storwize V7000 Unified or related products or technologies:

| Type of information                        | Website                                            |
|--------------------------------------------|----------------------------------------------------|
| Storwize V7000 Unified support             | www.ibm.com/storage/support/storwize/v7000/unified |
| Technical support for IBM storage products | www.ibm.com/storage/support/                       |
| IBM Electronic Support registration        | www.ibm.com/support/electronicsupport              |

# Sending your comments

Your feedback is important in helping to provide the most accurate and highest quality information.

To submit any comments about this book or any other Storwize V7000 Unified documentation:

- Go to the feedback form on the website for the Storwize V7000 Unified Information Center at publib.boulder.ibm.com/infocenter/storwize/unified\_ic/ index.jsp?topic=/com.ibm.storwize.v7000.unified.doc/feedback\_ifs.htm. You can use the form to enter and submit comments. You can browse to the topic in question and use the feedback link at the very bottom of the page to automatically identify the topic for which you have a comment.
- Send your comments by email to starpubs@us.ibm.com. Include the following information in your email:
  - Publication title
  - Publication form number
  - Page, table, or illustration numbers that you are commenting on
  - A detailed description of any information that should be changed

# How to get information, help, and technical assistance

If you need help, service, technical assistance, or just want more information about IBM products, you will find a wide variety of sources available from IBM to assist you.

## Information

IBM maintains pages on the web where you can get information about IBM products and fee services, product implementation and usage assistance, break and fix service support, and the latest technical information. For more information, refer to Table 4.

| Website                                                         | Address                                                |
|-----------------------------------------------------------------|--------------------------------------------------------|
| IBM home page                                                   | http://www.ibm.com                                     |
| Directory of worldwide contacts                                 | http://www.ibm.com/planetwide                          |
| Support for Storwize V7000 (2076)                               | www.ibm.com/storage/support/storwize/v7000             |
| Support for Storwize V7000 Unified (2073)                       | www.ibm.com/storage/support/storwize/v7000/<br>unified |
| Support for IBM System Storage<br>and IBM TotalStorage products | www.ibm.com/storage/support/                           |

Table 4. IBM websites for help, services, and information

**Note:** Available services, telephone numbers, and web links are subject to change without notice.

## Help and service

Before calling for support, be sure to have your IBM Customer Number available. If you are in the US or Canada, you can call 1 (800) IBM SERV for help and service. From other parts of the world, see http://www.ibm.com/planetwide for the number that you can call.

When calling from the US or Canada, choose the **storage** option. The agent decides where to route your call, to either storage software or storage hardware, depending on the nature of your problem.

If you call from somewhere other than the US or Canada, you must choose the **software** or **hardware** option when calling for assistance. Choose the **software** option if you are uncertain if the problem involves the Storwize V7000 Unified software or hardware. Choose the **hardware** option only if you are certain the problem solely involves the Storwize V7000 Unified hardware. When calling IBM for service regarding the product, follow these guidelines for the **software** and **hardware** options:

#### Software option

Identify the Storwize V7000 Unified product as your product and supply your customer number as proof of purchase. The customer number is a 7-digit number (0000000 to 9999999) assigned by IBM when the product is purchased. Your customer number should be located on the customer information worksheet or on the invoice from your storage purchase. If asked for an operating system, use **Storage**.

#### Hardware option

Provide the serial number and appropriate 4-digit machine type. For the Storwize V7000 Unified, the machine type is 2073.

In the US and Canada, hardware service and support can be extended to 24x7 on the same day. The base warranty is 9x5 on the next business day.

#### Getting help online

You can find information about products, solutions, partners, and support on the IBM website.

To find up-to-date information about products, services, and partners, visit the IBM website at www.ibm.com/storage/support/storwize/v7000/unified.

#### Before you call

Make sure that you have taken steps to try to solve the problem yourself before you call.

Some suggestions for resolving the problem before calling IBM Support include:

- Check all cables to make sure that they are connected.
- Check all power switches to make sure that the system and optional devices are turned on.
- Use the troubleshooting information in your system documentation. The troubleshooting section of the information center contains procedures to help you diagnose problems.
- Go to the IBM Support website at www.ibm.com/storage/support/storwize/ v7000/unified to check for technical information, hints, tips, and new device drivers or to submit a request for information.

## Using the documentation

Information about your IBM storage system is available in the documentation that comes with the product.

That documentation includes printed documents, online documents, readme files, and help files in addition to the information center. See the troubleshooting information for diagnostic instructions. The troubleshooting procedure might require you to download updated device drivers or software. IBM maintains pages on the web where you can get the latest technical information and download device drivers and updates. To access these pages, go to www.ibm.com/storage/support/storwize/v7000/unified and follow the instructions. Also, some documents are available through the IBM Publications Center.

# Sign up for the Support Line Offering

If you have questions about how to use and configure the machine, sign up for the IBM Support Line offering to get a professional answer.

The maintenance supplied with the system provides support when there is a problem with a hardware component or a fault in the system machine code. At times, you might need expert advice about using a function provided by the system or about how to configure the system. Purchasing the IBM Support Line offering gives you access to this professional advice while deploying your system, and in the future.

Contact your local IBM sales representative or the IBM Support Center for availability and purchase information.

# What's new

This book describes a new model of the Storwize V7000 File Module, the 2073-720. Other information was included in this version of the book as a result of usability testing and other feedback. Read all of the steps no matter how familiar you are with the previous installation.

## SC27-4223-03

This is a reprint of existing information, no new content has been added.

# Chapter 1. Adding file modules to an existing Storwize V7000 system

This is a procedure to allow IBM Storwize V7000 file modules to be safely added to a working Storwize V7000 system to make it into a Storwize V7000 Unified system. This allows the system to provide some Network Attached Storage (NAS), like a file server, and provide volumes as it did before using Fibre Channel (SCSI) and iSCSI block storage protocols.

A single management interface is provided by the file module which is currently the active management node, for administration of both file systems and block volumes. This simplifies storage administration with a single administrative user interface and common CLI.

File systems are provided by IBM General Parallel File System (GPFS), running on the file modules, and shared with Ethernet network users using industry standard protocols such as:

- Common Internet File System (CIFS)
- Network File System (NFS)
- File Transfer Protocol (FTP)
- Hypertext Transfer Protocol Secure (HTTPS)
- Secure Copy Protocol (SCP)

Network users can be validated and have their IDs mapped by using an external authentication directory server such as:

- Microsoft Active Directory
- Lightweight Directory Access Protocol (LDAP) with optional use of Kerberos domain controller
- SAMBA primary domain controller (PDC) on Microsoft Windows NT version 4 (NT4)
- Network Information Service (NIS) as an extension to Active Directory/Samba PDC.

Alternatively, a local LDAP server running on the file module can be used, but asynchronous replication of file systems is not supported with this.

If one file module becomes unavailable then the other file module takes over its IP addresses and maintains network access to file systems and the management GUI. If both file modules become unavailable then network access to file systems is lost, unless there are replicas of the file systems provided by other NAS systems on the network. Access to block volumes is not affected by file modules becoming unavailable.

File modules must be directly connected to Fibre Channel ports 1 and 2 of each node canister in the Storwize V7000 control enclosure that is providing IO group 0. If you currently have any of these Fibre Channel ports connected to Fibre Channel switches then you need to plan how these connections can be made to be redundant. Plan how to add more Fiber Channel paths, if needed, so that the switch can be disconnected from port 1 and port 2. Do this to ensure that Fibre Channel port 1 and port 2 on each node canister can be safely disconnected from

the switch with minimum effect to any volume IO with Fibre Channel hosts, external Fibre Channel storage systems or other Storwize V7000 or SVC nodes.

# Chapter 2. Planning for adding file modules

These topics provide information about planning to add file modules to an existing Storwize V7000 system to make a Storwize V7000 Unified system.

# System requirements for adding file modules

This topic describes the requirements prior to, and during, adding file modules.

#### Purpose

To define and understand the requirements associated with adding file modules, including best practices.

#### Access

- You must have access to the:
  - Storwize V7000 Management GUI and command-line interface (CLI), to help with planning, preparing, and adding the file modules
  - Physical access to the Storwize V7000 system, and the associated network switches
  - Fibre channel hosts that may need their multi-pathing driver restarted or rescanned (to find added or removed paths)
  - Fibre channel storage systems providing MDisk
  - Fibre channel switches that require zoning changes to provide any new paths, and for removing the paths to ports 1 and 2 of the control enclosure.

# Storwize V7000 and file module software levels

- File modules are loaded with IBM Storwize V7000 Unified software at IBM Manufacturing.
- File modules with any level of IBM Storwize V7000 Unified software can be added to an IBM Storwize V7000 at any level of software after 6.3.0.0. However, file modules have only been tested with the IBM Storwize V7000 software levels that are included in the Storwize V7000 Unified software upgrade package.

Tip: From the support page (www.ibm.com/storage/support/storwize/v7000/ unified), search for the document: Concurrent Compatibility and Code Cross Reference for Storwize V7000 Unified. Then, refer to the Software Cross-Reference table to see the version of Storwize V7000 software included in each of the Storwize V7000 Unified software upgrade packages.

After the file modules have been added to the system, you must upgrade the Storwize V7000 Unified software as soon as you have completed the initial configuration of the system, and can access the upgrade software panel in the management GUI. When you upgrade the Storwize V7000 Unified software, it will automatically upgrade the Storwize V7000 software to the level which has been tested with that level of the Storwize V7000 Unified software.

If the Storwize V7000 software is upgraded as part of the initial setup of the file modules, there will be some rebooting of the node canisters, and failing over of the paths from hosts to volumes. You may wish to wait until a time of low system work load before proceeding with the initial setup of the file modules. Consider

upgrading the Storwize V7000 to the latest software level that has been tested with the latest Storwize V7000 Unified software before you begin to add the file modules.

**Important:** Because the Storwize V7000 software can not be downgraded, do not upgrade the Storwize V7000 to the latest level before you add the file modules, unless that level has been tested with file modules.

**Important:** Install and run the **IBM2076\_INSTALL\_upgradechecker\_<version>** utility before attempting to apply an upgrade to the Storwize V7000 software. Access this utility from the upgrade wizard, in the management GUI.

The **up2nas** upgrade to network attached storage (NAS) checker utility, verifies that the current Storwize V7000 software level is older than, or the same as, the level included in the latest Storwize V7000 Unified software upgrade package. This utility is also known as the Storwize V7000 to Storwize V7000 Unified Conversion Utility.

- Download the latest up2nas installable package from www.ibm.com/storage/ support/storwize/v7000/unified; then upload it to the /home/admin/upgrade folder on Storwize V7000.
- Install the up2nas software package. For example: applysoftware -file IBM2076\_INSTALL\_up2nas\_<version>.
- 3. Run up2nas on the Storwize V7000 CLI.

## Storwize V7000 Unified Fibre Channel ports

If Fibre Channel port 1 or port 2 on each node canister in the control enclosure is connected to a fibre channel switch, then plan how to add more fiber channel paths if needed. This is so that the switch can be disconnected from port 1 and port 2 to allow connection of the file modules; it should be possible to do this without requiring an outage.

## 1 Gbps Ethernet ports and IP address

- If you only have one of the 1 Gbps Ethernet ports on each node canister in each Storwize V7000 control enclosure connected to a 1 Gbps Ethernet switch then you can choose to connect the second port to the switch to allow for a redundant path from the active management node on a file module to ssh CLI commands to the Storwize V7000.
- One or two ports on the same 1 Gbps Ethernet switch to which the control enclosure is connected to are needed for each file module.
- One or two IP address for each file module are needed in the same IPv4 subnet as the system IP address of the Storwize V7000 system.
- A management IP address to access the Storwize V7000 Unified management GUI and command-line interface (CLI) is needed in the same IPv4 subnet as the Storwize V7000 system IP address. The Storwize V7000 Unified management GUI will be provided by whichever file module takes the active management node role. If the active management node becomes unavailable, then the other file module will take over the active management node role and the management IP addresses, so that administrative users can access the management GUI and CLI again.
- The Storwize V7000 Unified system utilizes the other services it needs via the management IP address. For example, the authentication server, Network Time Protocol (NTP) server and email server.

- Optional public IP addresses for network attached storage (NAS) can be assigned to allow external computer systems to access files and allow connection with other NAS systems for services like asynchronous replication.
- The 1 Gbps Ethernet port 1 on each file module will be directly connected together to allow the file modules cluster state to be kept in sync.
- The 1 Gbps Ethernet port 2 on each file module will be directly connected together to allow the file modules cluster state to be kept in sync.

# **Optional 10 Gbps Ethernet ports and IP addresses**

- Each file module has 2, 10 Gbps ports that can be connected to a 10 Gbps Ethernet switch.
- Optional public IP addresses for network attached storage (NAS) can be assigned to allow external computer systems to access files, and for connection to other NAS systems for services like asynchronous replication over the 10 Gbps Ethernet.

# **Event notifications**

Event notifications and call homes from the Storwize V7000 storage enclosures are done by email. The IP address of an email server that can access the internet is required.

Call home from a file module is done by electronic customer care (ecc) using secure shell (SSH), and requires a proxy server to access the internet; or your firewall must be made to allow each file module service IP address to ssh to the IBM call home IP addresses (\*.ibm.com) on the internet.

# **Time services**

Access to a Network Time Protocol (NTP) server is required.

# Authentication

An authentication directory service must be accessible through the 1 Gbps Ethernet, providing network users access to file systems that have been shared with network users. Alternatively, local authentication can be used, but this method does not provide asynchronous file replication to another NAS system.

**Important:** The links to more information from installation error messages or from the Storwize V7000 Unified critical events shown in the management GUI work only if the web browser has internet access.

# Best practice for performance

- The maximum work load should be less than 20 000 file operations per second. Otherwise, ask your IBM Relationship Representative if the Storwize V7000 Unified system is the best product to meet your needs.
- File operations per second performance can be improved by configuring the meta data for a file system into a storage pool that is provided by solid state drives (SSD).
- The recommended minimum capacity allocation to a new file system is 100 gigabytes (GB).
- The total capacity of file systems should not exceed the capacity provided by four Storwize V7000 storage enclosures.

# Planning to free Fibre Channel ports from use for volumes

Plan how to free Fibre Channel ports 1 and 2 on each node canister in the control enclosure from being used for accessing block storage. Freeing ports 1 and 2 is required because file modules connect directly to ports 1 and 2 of the node canisters in the control enclosure that is providing IO group 0. After connecting file modules, only ports 3 and 4 connect to the Storage Area Network (SAN) for Fibre Channel access to volumes.

# About this task

Table 5 provides a list that you can use to record your use of FC ports.

| Table 5. Fibre | Channel | ports | and | their | use |
|----------------|---------|-------|-----|-------|-----|
|----------------|---------|-------|-----|-------|-----|

|                       | FC<br>port | WWPN | Status | Speed<br>(Gbps) | Connected to |
|-----------------------|------------|------|--------|-----------------|--------------|
| Canister 1            | 1          |      |        |                 |              |
| (upper)               | 2          |      |        |                 |              |
|                       | 3          |      |        |                 |              |
|                       | 4          |      |        |                 |              |
| Canister 2<br>(lower) | 1          |      |        |                 |              |
|                       | 2          |      |        |                 |              |
|                       | 3          |      |        |                 |              |
|                       | 4          |      |        |                 |              |

The WWPN and speed for each Fibre Channel port on the control enclosure is listed in the Storwize V7000 management GUI.

## Procedure

To check the current use of the Fibre Channel ports, perform the following procedure.

- 1. Navigate to: Monitoring > System or Monitoring > System Details.
- 2. Select each enclosure until you find the control enclosure.
- **3**. Select each node canister to see its details. The node name of the canister is given in brackets in the **Type** row of the **General** table.
- 4. In the **Ports** table, the port order can be found from the WWPN order.

**Note:** Consult your records and follow the physical cables to find out if the Fibre Channel port is not connected, connected to a switch, or connected to a file module.

# Planning Fibre Channel network changes

This topic outlines the procedure necessary for planning Fibre Channel network changes.

## About this task

Prior to implementation, it is important to understand and plan for the Fibre Channel network changes.

# Procedure

For each host:

If Fibre Channel ports 1 and 2 on the node canisters of the control enclosure are not currently connected to the Fibre Channel fabric, there is no need for Fibre Channel fabric changes. Otherwise make a list of the Fibre Channel host systems, storage systems, SAN Volume Controller nodes, and Storwize V7000 nodes that access block volumes on the Storwize V7000.

For each Fibre Channel host, controller, SAN Volume Controller node, and Storwize V7000 node, record which Fibre Channel ports on the control enclosure they communicate through and through which fabric.

To use a redundant Fibre Channel fabric, determine if node canister port 3 is already connected to a different fabric than node canister port 4? If not, you can choose to change the fabric so that port 3 and port 4 do not connect to the same fabric.

If a host uses all four Fibre Channel ports on each canister, determine the fabric zoning changes to make so that it can no longer reach port 1 and port 2 on each canister.

If a connection to port 1 or port 2 must be moved to port 3 or port 4, attach fiber channel port 3 and port 4 of both node canisters to the Fibre Channel fabric, if needed and plan to use the following procedure to move the connections with minimum effect on any volume IO.

The following procedure reconfigures the Fibre Channel hosts to use different Fibre Channel ports on the Storwize V7000 without disruption to IO. For each Fibre Channel zone that contains a control enclosure port 1 or a port 2, perform the following procedure:

- 1. Add port 3 to the zone.
- 2. Add port 4 to the zone.
- **3**. Reconfigure the multi-pathing driver to detect the new path or paths on each affected host.
- 4. Remove port 1 or port 2 from the zone.
- 5. Reconfigure the multi-pathing drivers to remove the paths to port 1 or port 2 on each affected host.

## What to do next

When all zones and hosts have been reconfigured, and no hosts are connected to port 1 or port 2 from either node canister, remove the Fibre Channel cable from each of port 1 and port 2 on the control enclosure to the Fibre Channel switch ports.

# Fibre Channel bandwidth

Consider the Fibre Channel bandwidth. The bandwidth to the Fibre Channel fabric might be halved if all four Fibre Channel ports per node canister are in use before adding the file modules.

The bandwidth of a single 8 Gbps Fibre Channel port or of two 4 Gbps Fibre Channel ports per node canister is more than enough to saturate the volume input/output throughput (IOps) that the Storwize V7000 can deliver.

If the bandwidth to the Fibre Channel fabric is less than a total of 8 Gbps from each node canister, consider upgrading the switches from 2 Gbps to either 4 Gbps or 8 Gbps.

To determine whether bandwidth is a problem, monitor the Fibre Channel throughput using the Storwize V7000 management GUI, while all four Fibre Channel ports are connected:

- 1. Navigate to **Monitoring** > **Performance** in the management interface.
- 2. Select FC to show only the Fibre Channel performance in the Interfaces graph.
- **3.** Watch for the maximum Fibre Channel throughput (**FC MBps**) during a high usage period.
- 4. If 90% of the calculated bandwidth for the Fibre Channel ports to be connected to the SAN is less than the peak Fibre Channel throughput with all Fibre Channel ports connected to the SAN, volume **IOps** might be limited by the Fiber Channel bandwidth (**BW**) after the file modules are connected.

# Planning for hardware

You must plan to meet the physical requirements for the installation and operation of your system. Although your Storwize V7000 enclosures are already installed and working, the full planning detail is given in case it is needed. You may decide to relocate the Storwize V7000 enclosures to better match the recommended layout of a Storwize V7000 Unified System but this is not a must do. Locate any records that you have about the physical configuration of your Storwize V7000 system in case it will help you with planning this time.

# Physical configuration planning of the Storwize V7000 Unified system

Before you install the Storwize V7000 Unified system, plan the physical configuration and the initial data configuration for the system. Certain physical site specifications must be met before you can set up your system. This activity includes verifying that adequate space is available, and that requirements for power and environmental conditions are met.

### Procedure

- 1. Use the hardware location chart to record the physical configuration of your system, as described in "Completing the hardware location chart."
- Use the cable connection tables to plan and record the storage enclosures and file modules connections, as described in "Planning network cable connections" on page 10.
- **3**. Use the configuration planning tables to record the data required before the initial setup and initial configuration, as described in "Planning for configuration" on page 13.

#### Results

Once the physical configuration is complete, plan for the physical installation.

#### Completing the hardware location chart

Planning for the physical location includes documenting the rack locations of the enclosures and other devices, based on the requirements of each device.

The hardware location represents the rack in which the enclosures are installed, and into which the file modules will be installed. Each row of the chart represents one Electronic Industries Alliance (EIA) 19-inch wide by 1.75-inch tall rack space or unit, each of which is commonly referred to as *1U* of the rack.

Refer to "Reviewing enclosure and file module location guidelines" on page 43 for the recommended layout of a Storwize V7000 Unified System.

As you design your Storwize V7000 Unified rack, use the following hardware location to record the physical configuration of the 2U Storwize V7000 Unified enclosures, the 2U file modules, and other devices in your system such as Ethernet switches.

If the rack contains sufficient space, plan to install the control enclosure in the middle of the rack to minimize the length of the SAS cables (required to connect expansion enclosures to the control enclosure).

Rack unit Component EIA 36 EIA 35 EIA 34 EIA 33 EIA 32 EIA 31 EIA 30 EIA 29 EIA 28 **EIA 27** EIA 26 EIA 25 EIA 24 EIA 23 EIA 22 EIA 21 EIA 20 EIA 19 **EIA 18** EIA 17 **EIA 16 EIA 15 EIA 14** EIA 13 EIA 12 **EIA 11** EIA 10 EIA 9 EIA 8 EIA 7 EIA 6

Table 6. Hardware locations of Storwize V7000 Unified enclosures and other devices

| EIA 5 |  |
|-------|--|
| EIA 4 |  |
| EIA 3 |  |
| EIA 2 |  |
| EIA 1 |  |

Table 6. Hardware locations of Storwize V7000 Unified enclosures and other devices (continued)

A clustered system is a collection of control enclosures that are managed as a single system. Each control enclosure contains two node canisters. The two node canisters within the control enclosure form the node pair that attaches to the SAN fabric.

Components of your system might include the following storage enclosures:

Table 7. Storwize V7000 Unified hardware location requirements

| Device              | Machine type<br>and model | Number of EIA<br>units required | Notes                                                                                                    |
|---------------------|---------------------------|---------------------------------|----------------------------------------------------------------------------------------------------|
| Control enclosure   | 2076-112                  | 2                               | 12 disk drive slots; dual power supplies                                                                                                    |
| Control enclosure   | 2076-124                  | 2                               | 24 disk drive slots; dual power supplies                                                                                                    |
| Expansion enclosure | 2076-212                  | 2                               | 12 disk drive slots; dual power supplies                                                                                                    |
| Expansion enclosure | 2076-224                  | 2                               | 24 disk drive slots; dual power supplies                                                                                                    |
| Control enclosure   | 2076-312                  | 2                               | 12 disk drive slots; dual power supplies; 10 Gbps<br>Ethernet card in expansion slot                                                                                |
| Control enclosure   | 2076-324                  | 2                               | 24 disk drive slots; dual power supplies; 10 Gbps<br>Ethernet card in expansion slot                                                                                |
| File module         | 2073-700                  | 2                               | Each of the two file modules is 2 EIA units; each file<br>module has either eight 1 Gbps Ethernet ports or four 10<br>Gbps Ethernet ports                           |
| File module         | 2073-720                  | 2                               | Each of the two file modules is 2 EIA units; each file<br>module has eight 1 Gbps Ethernet ports, two 10 Gbps<br>Ethernet ports, and two 8 Gbps fibre channel ports |

## Planning network cable connections

You should plan to set up and use your network cable connections.

You can use the following tables to record the locations of cable connections in your Storwize V7000 Unified system.

**Tip:** Figures contained in Chapter 3, "Before you begin adding file modules," on page 35 and Chapter 5, "Performing the hardware installation," on page 63 illustrate the proper connections between the file module and the storage enclosure.

Ethernet port 1 on each node canister is used by the active management node on a file module to access the Storwize V7000 command-line interface (CLI), to monitor and configure the storage. It is also for accessing the service assistant GUI for the node canister, and iSCSI host communications. Port 2 can be used for the Storwize V7000 CLI, and iSCSI host attachment.

Each node canister in a control enclosure connects over an Ethernet cable from Ethernet port 1 of the canister to an enabled port on your Ethernet switch or router. Optionally, you can attach an Ethernet cable from Ethernet port 2 on the canister to your Ethernet network. After the initial configuration of the Storwize V7000 Unified system, this can be configured as a redundant connection for the file module to access the Storwize V7000 CLI; refer to Chapter 10, "Next steps," on page 109 for more information.

Control enclosure models 2076-312 and 2076-324 have two 10 Gbps Ethernet ports per node canister, numbered ports 3 and 4. The 10 Gbps ports can only be used for iSCSI or Fibre Channel over Ethernet host attachment, and cannot be used for management or configuration.

File module model 2073-720 has two 10 Gbps Ethernet ports, labelled ports 5 and 6. The 10 Gbps ports of a file module can be used for public file access. It is also possible to move management communications over to these ports after the initial configuration of the system.

**Note:** Ethernet cables are not supplied as part of your order. Ensure that your cables meet the minimum standards for the Ethernet port type that you are using.

Table 8. Ethernet cable standards

| Ethernet port type    | Cable type                       | Minimum standard                                | Connector |
|-----------------------|----------------------------------|-------------------------------------------------|-----------|
| 1 Gbps Ethernet port  | Unshielded twisted pair<br>(UTP) | CAT 5 (up to 100 meters)                        | RJ45      |
| 10 Gbps Ethernet port | Optical fiber                    | OM2 (up to 60 meters)<br>OM3 (60 to 150 meters) | LC        |

Table 9. Node canister Ethernet port connections

| Node              |         | Ethernet port 1 | Ethernet port 2 | Ethernet port 3 | Ethernet port 4 |
|-------------------|---------|-----------------|-----------------|-----------------|-----------------|
|                   | switch: |                 |                 |                 |                 |
| Slot 1<br>(upper) | port:   |                 |                 |                 |                 |
| (upper)           | speed:  |                 |                 |                 |                 |
|                   |         |                 |                 |                 |                 |
|                   | switch: |                 |                 |                 |                 |
| Slot 2<br>(lower) | port:   |                 |                 |                 |                 |
| ()                | speed:  |                 |                 |                 |                 |

Note: Fibre Channel is standard.

Table 10. Node canister Fibre Channel port connections

| Node    |                    | Fibre Channel port 1 | Fibre Channel port 2 | Fibre Channel port 3 | Fibre Channel port 4 |
|---------|--------------------|----------------------|----------------------|----------------------|----------------------|
| Slot 1  | switch<br>or host: | File module 1        | File module 2        |                      |                      |
| (upper) | port:              | 1                    | 1                    |                      |                      |
|         | speed:             | 8 Gbps               | 8 Gbps               |                      |                      |
|         |                    |                      |                      |                      |                      |
| Slot 2  | switch<br>or host: | File module 1        | File module 2        |                      |                      |
| (lower) | port:              | 2                    | 2                    |                      |                      |
|         | speed:             | 8 Gbps               | 8 Gbps               |                      |                      |

| Port                 | File module 1 (upper) |                                        | File module 2 (lower) |        |                                        |       |
|----------------------|-----------------------|----------------------------------------|-----------------------|--------|----------------------------------------|-------|
|                      | Switch                | Port                                   | Speed                 | Switch | Port                                   | Speed |
| Ethernet<br>port 1   |                       | Ethernet port 1<br>on File module<br>2 |                       |        | Ethernet port 1<br>on File module<br>1 |       |
| Ethernet<br>port 2   |                       | Ethernet port 2<br>on File module<br>2 |                       |        | Ethernet port 2<br>on File module<br>1 |       |
| Ethernet<br>port 3   |                       |                                        |                       |        |                                        |       |
| Ethernet<br>port 4   |                       |                                        |                       |        |                                        |       |
| Ethernet<br>port 5   |                       |                                        |                       |        |                                        |       |
| (10 Gbps<br>optical) |                       |                                        |                       |        |                                        |       |
| Ethernet<br>port 6   |                       |                                        |                       |        |                                        |       |
| (10 Gbps<br>optical) |                       |                                        |                       |        |                                        |       |
| Ethernet<br>port 7   |                       |                                        |                       |        |                                        |       |
| Ethernet<br>port 8   |                       |                                        |                       |        |                                        |       |
| Ethernet<br>port 9   |                       |                                        |                       |        |                                        |       |
| Ethernet<br>port 10  |                       |                                        |                       |        |                                        |       |

Table 11. File Module Ethernet connections

If you have additional control enclosures, use tables 5 and 6 to record the locations of cable connections to each additional control enclosure.

Table 12. Node canister Ethernet port connections to an additional control enclosure

| Node              |         | Ethernet port 1 | Ethernet port 2 | Ethernet port 3 | Ethernet port 4 |
|-------------------|---------|-----------------|-----------------|-----------------|-----------------|
|                   | switch: |                 |                 |                 |                 |
| Slot 1<br>(upper) | port:   |                 |                 |                 |                 |
| (upper)           | speed:  |                 |                 |                 |                 |
|                   |         |                 |                 |                 |                 |
|                   | switch: |                 |                 |                 |                 |
| Slot 2<br>(lower) | port:   |                 |                 |                 |                 |
|                   | speed:  |                 |                 |                 |                 |

**Important:** File modules should not be connected to additional control enclosures; they are only connected to the first control enclosure.

| Node    |                    | Fibre Channel port 1 | Fibre Channel port 2 | Fibre Channel port 3 | Fibre Channel port 4 |
|---------|--------------------|----------------------|----------------------|----------------------|----------------------|
| Slot 1  | switch<br>or host: |                      |                      |                      |                      |
| (upper) | port:              |                      |                      |                      |                      |
|         | speed:             |                      |                      |                      |                      |
|         |                    |                      |                      |                      |                      |
| Slot 2  | switch<br>or host: |                      |                      |                      |                      |
| (lower) | port:              |                      |                      |                      |                      |
|         | speed:             |                      |                      |                      |                      |

Table 13. Node canister Fibre Channel port connections to an additional control enclosure

# Planning for configuration

You can plan for the configuration data that you must provide as you install a control enclosure and accompanying expansion enclosures and file modules.

**Note:** Additional details about configuring the system are included in the installing information.

Plan to attach two CAT 5 Ethernet cables, which is the minimum cable quality, to port 1 of both node canisters in the control enclosure for management connections, as described in the following table. You can also configure these ports for iSCSI host attachment.

Ethernet port 1 is used for access to the management GUI and command-line interface (CLI), including for monitoring and configuration by the file modules, access to the service address, and for iSCSI host attachment.

When a 10 Gbps Ethernet adapter is installed, there are four Ethernet ports. The 1 Gbps Ethernet ports are numbered 1 and 2, and the 10 Gbps Ethernet ports are numbered 3 and 4. Only the 1 Gbps Ethernet ports can be used for configuration or management. Either the 1 Gbps or 10 Gbps Ethernet ports can be used for iSCSI connections.

Make a note of the IP address assigned to the management GUI port. This address is known as the storage system IP address.

**Configuration item** Value Description Port 1 System IPv4 address IPv4 address used for configuration and access to the storage system by the file modules Gateway IPv4 address IPv4 address for the default local gateway for the system IPv4 subnet mask IPv4 subnet mask, which identifies the IPv4 network on which the system is operating Management IPv6 address IPv6 address used for configuration and access to the system Gateway IPv6 address IPv6 address for the default local gateway for the system

Table 14. Management IP address configuration

Table 14. Management IP address configuration (continued)

| Configuration item      | Value             | Description                                                                              |
|-------------------------|-------------------|------------------------------------------------------------------------------------------|
| IPv6 prefix             |                   | The system prefix, which identifies the IPv6<br>network on which the system is operating |
|                         | Port 2 (optional) | )                                                                                        |
| System IPv4 address     |                   | IPv4 address used for configuration and access to the system by the file modules         |
| Gateway IPv4 address    |                   | IPv4 address for the default local gateway for the system                                |
| IPv4 subnet mask        |                   | IPv4 subnet mask, which identifies the IPv4<br>network on which the system is operating  |
| Management IPv6 address |                   | IPv6 address used for configuration and access to the system                             |
| Gateway IPv6 address    |                   | IPv6 address for the default local gateway for the system                                |
| IPv6 prefix             |                   | The system prefix, which identifies the IPv6<br>network on which the system is operating |

You can configure up to two Ethernet ports for each file module if you have a 1 Gpbs Ethernet connection, and up to two Ethernet ports for each file module if you have a 10 Gpbs Ethernet connection.

Table 15. File Module Ethernet connections

| Port                 | File module 1 (upper) |                                        | File module 2 (lower) |        |                                        |       |
|----------------------|-----------------------|----------------------------------------|-----------------------|--------|----------------------------------------|-------|
|                      | Switch                | Port                                   | Speed                 | Switch | Port                                   | Speed |
| Ethernet<br>port 1   |                       | Ethernet port 1<br>on File module<br>2 |                       |        | Ethernet port 1<br>on File module<br>1 |       |
| Ethernet<br>port 2   |                       | Ethernet port 2<br>on File module<br>2 |                       |        | Ethernet port 2<br>on File module<br>1 |       |
| Ethernet<br>port 3   |                       |                                        |                       |        |                                        |       |
| Ethernet<br>port 4   |                       |                                        |                       |        |                                        |       |
| Ethernet<br>port 5   |                       |                                        |                       |        |                                        |       |
| (10 Gbps<br>optical) |                       |                                        |                       |        |                                        |       |
| Ethernet<br>port 6   |                       |                                        |                       |        |                                        |       |
| (10 Gbps<br>optical) |                       |                                        |                       |        |                                        |       |
| Ethernet<br>port 7   |                       |                                        |                       |        |                                        |       |
| Ethernet<br>port 8   |                       |                                        |                       |        |                                        |       |
| Ethernet<br>port 9   |                       |                                        |                       |        |                                        |       |

Table 15. File Module Ethernet connections (continued)

| Port                | File module 1 (upper) |      | File module 2 (lower) |        |      |       |
|---------------------|-----------------------|------|-----------------------|--------|------|-------|
|                     | Switch                | Port | Speed                 | Switch | Port | Speed |
| Ethernet<br>port 10 |                       |      |                       |        |      |       |

**Note:** The 1Gbps Ethernet port 1 of each file module are directly connected together. The Ethernet port 2 of each file module are directly connected together.

Use Table 16 to plan the service addresses that are required to perform service actions on individual node canisters in the control enclosure.

Table 16. Ethernet service address configuration for the control enclosure

| Configuration item   | Value                          |  |  |  |  |  |
|----------------------|--------------------------------|--|--|--|--|--|
| Language             |                                |  |  |  |  |  |
|                      | Node canister 1 service port 1 |  |  |  |  |  |
| Service IPv4 address | 192.168.70.121                 |  |  |  |  |  |
| Gateway IPv4 address |                                |  |  |  |  |  |
| IPv4 subnet mask     | 255.255.255.0                  |  |  |  |  |  |
| Service IPv6 address |                                |  |  |  |  |  |
| Gateway IPv6 address |                                |  |  |  |  |  |
| IPv6 prefix          |                                |  |  |  |  |  |
|                      | Node canister 2 service port 1 |  |  |  |  |  |
| Service IPv4 address | 192.168.70.122                 |  |  |  |  |  |
| Gateway IPv4 address |                                |  |  |  |  |  |
| IPv4 subnet mask     | 255.255.255.0                  |  |  |  |  |  |
| Service IPv6 address |                                |  |  |  |  |  |
| Gateway IPv6 address |                                |  |  |  |  |  |
| IPv6 prefix          |                                |  |  |  |  |  |

**Attention:** Do not attach Ethernet cables to the network if a conflict exists with the default IP addresses. A utility is provided on the USB flash drive to reset the default service IP addresses, if necessary, to resolve any IP address conflicts.

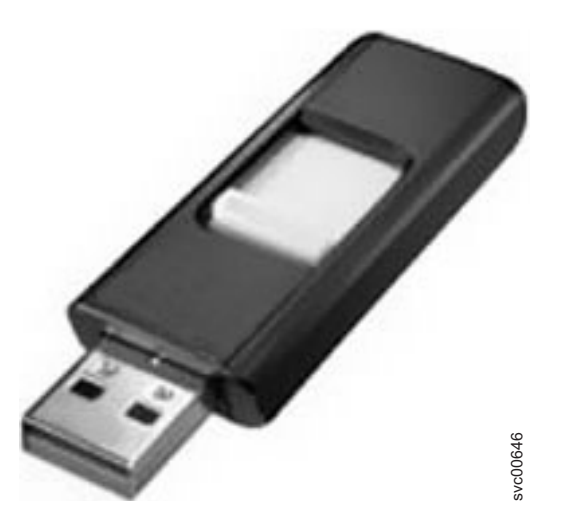

Figure 1. USB flash drive.

Keep the USB flash drive in a safe location to use for other periodic tasks, such as resetting a password.

Use the following worksheet to configure the system for event notification:

| Table 17. Eve | ent notification | settings |
|---------------|------------------|----------|
|---------------|------------------|----------|

| Configuration item      | Value |
|-------------------------|-------|
| E-mail server addresses |       |
| SNMP server addresses   |       |
| SNMP community strings  |       |
| Syslog servers          |       |

#### Controlling access to the root user password:

Your Storwize V7000 Unified runs on a Linux operating system, which has a super user ID named *root*. The use of this ID and its password must be tightly controlled.

#### About this task

IBM requires the password for the root user during service procedures.

While performing a directed service procedure, you must not log onto the Storwize V7000 Unified system as the root user unless directed to by IBM service or the service procedure instructions.

Although the data that you must provide in the installation planning worksheet and in the configuration planning worksheet requires you to provide the password for the root user, you can provide the password at the time of the service call to install and configure your machine, or when IBM service personnel arrive to service your machine.

You have the responsibility to change the root password at whatever interval your company requires. You also have the following responsibilities:

- Record the password accurately.
- Keep the password information secure.
- Prevent users from logging on as root.
- Make the root password available to IBM service personnel during a service call.

To change the root password, use the **chrootpwd** command while logged on as root or a Security Administrator user.

#### Planning for user authentication:

One of the configuration choices you must plan for is the method of authenticating and authorizing a client user.

Authentication is the process of verifying the identify of a client user. Authentication is typically accomplished by verifying a user ID and password. Authorization is the process of determining the resources that a user is allowed to access. As an example, a user might have full (read/write/create/delete/execute) access to files in one directory and no access to another directory.

To use all Storwize V7000 Unified features, an external authentication infrastructure that supplies the directory of users is required. To allow interoperability with the Common Internet File System (CIFS) protocol, a user ID mapping mechanism must be established so that Storwize V7000 Unified can translate the CIFS user ID into a Network File System (NFS) user identifier (UID), which Storwize V7000 Unified uses internally.

During Storwize V7000 Unified configuration, a choice among the following authentication methods is required:

- Microsoft Active Directory (AD)
- Lightweight Directory Access Protocol (LDAP)
- Samba Primary Domain Controller (PDC) NT4
- Network Information Service (NIS) NFS NetGroup support
- Microsoft Service For UNIX (SFU)

The following sections briefly describe each user-authentication method.

#### Microsoft Active Directory (AD)

With this method, the Microsoft Active Directory (AD) infrastructure authenticates users. To join the Active Directory domain, these users must have Domain Admin privileges. For information on configuring Storwize V7000 Unified systems with active Directory, see Authentication using Microsoft Active Directory. The Active Directory verifies the user credentials and supplies Storwize V7000 Unified with the CIFS user security identifier (SID) and group information. By default, Storwize V7000 Unified maps these SIDs to arbitrary internal UNIX IDs. This method requires no maintenance. Use this method only if accessing the same data with the same user names, through both CIFS and NFS, is not required.

Microsoft Active Directory can be combined with Microsoft Services for UNIX (SFU) or NIS ID lookup to allow synchronizing the used UNIX IDs through both CIFS and NFS. If you are considering or plan to consider implementing a disaster recovery site using asynchronous replication, this method must be combined with Microsoft SFU or NIS ID lookup.

#### Lightweight Directory Access Protocol (LDAP)

With this method, a Lightweight Directory Access Protocol (LDAP) user directory authenticates users. The LDAP directory verifies the user credentials and supplies Storwize V7000 Unified with the CIFS user ID and group information as SIDs. It also supplies Storwize V7000 Unified with NFS UIDs so that additional Storwize V7000 Unified mapping is not required. This method allows using the same user names on both NFS and CIFS. Implementing this method might require additions to the LDAP schema.

Netgroups, managed by an LDAP server, are enabled when the cfgldap command is executed. You must define netgroups on the LDAP server, and create the NFS export. When creating the NFS export for use by LDAP netgroups, the NFS option must be specified in the format @netgroup\_name(rw,root\_squash).

#### Samba Primary Domain Controller (PDC) - NT4

With this method, a Samba Primary Domain Controller (PDC) infrastructure authenticates users. The Samba PDC verifies the user credentials and supplies Storwize V7000 Unified with the CIFS user SID and group information. By default, Storwize V7000 Unified maps these IDs to arbitrary internal UNIX IDs. The administrator maintains the NFS UIDs. Use this method only if accessing the same data with the same user names, through both CIFS and NFS, is not required.

This method can be combined with NIS ID lookup to allow using the same user names on both NFS and CIFS.

#### Network Information Service (NIS) - NFS NetGroup support

This method can be combined with the Microsoft Active Directory method to allow using the same user names on both NFS and CIFS. To translate CIFS user IDs into NFS UIDs, Storwize V7000 Unified matches the user name and queries the NIS to retrieve the NFS UID. A set of restriction and mapping rules is available to customize the lookup process. Examples of these rules include which NIS domain to use for looking up an Active Directory user and what happens to users that are unknown to one of the directories. The administrator maintains the NFS UIDs.

#### Microsoft Service For UNIX (SFU)

This method can be combined with the Microsoft Active Directory method to allow using the same user names on both NFS and CIFS. To translate CIFS user IDs into NFS UIDs, Storwize V7000 Unified queries the Active Directory Server to retrieve the NFS UID that is stored inside the Service for UNIX (SFU) extensions on the server. The administrator maintains the NFS UIDs

#### Planning for power

Plan to attach each of the two power supplies in each storage enclosure, and in each file module, to separate the main power supply lines.

#### **Power cords**

**Attention:** The power cord is the main power disconnect. Ensure that the socket outlets are located near the equipment and are easily accessible.

Figure 2 on page 19 shows the rear view of a control enclosure with the power supplies (1 and 2) at either end of the enclosure:

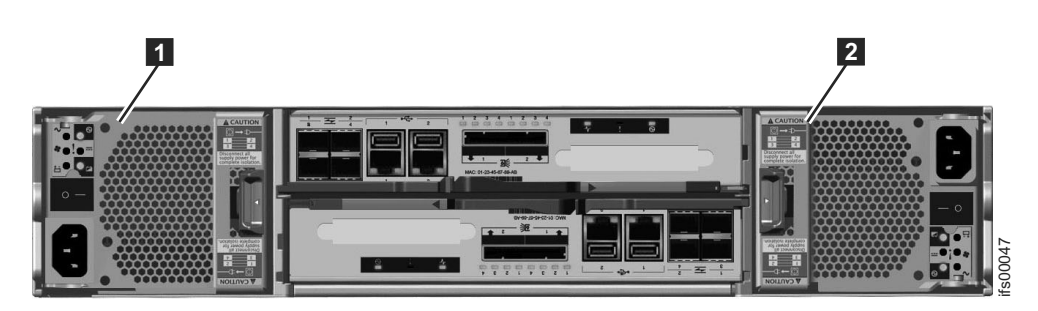

Figure 2. Rear view of a control enclosure with the power supplies (1 and 2).

Figure 3 shows the rear view of a file module with the power supplies (**1** and **2**) on the right.

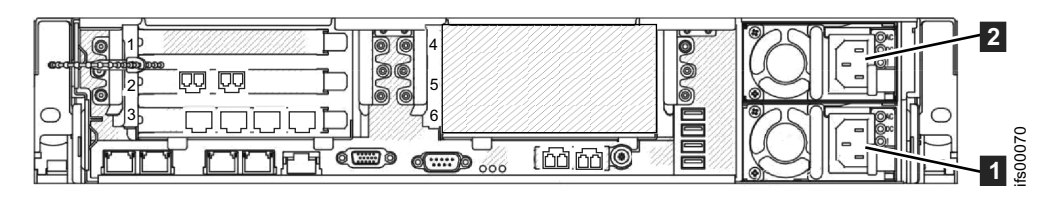

Figure 3. Rear view of file module (2073-720) with the power supplies (1 and 2).

Plan to connect the power cords of the auto-sensing power supplies on the left side of the rack (when viewed from the rear) to one power source that provides power in the range 100V - 240V ac. Plan to connect the power cords of the power supplies on the right side of the rack to another 100V - 240V ac power source. Using two power sources provides power redundancy.

**Note:** The power supplies in a control enclosure are not interchangeable with the power supplies in an expansion enclosure.

Uninterruptible power supply

1

1

1

1

1 1

1

1

1

1

1

1

1

1

An uninterruptible power supply (UPS) can keep the system powered for some limited time after power to the rack has been interrupted. The choice of an UPS depends mainly on the length of time required to maintain access to your storage, after the rack power has been interrupted. There is no provision for the file modules or the control enclosure to receive a signal that the UPS input power has been interrupted, or that it is about to stop suppling power from its batteries.

File system corruption is still possible when the power is removed from the file modules without being properly shutdown first. The control enclosure has its own batteries to allow critical system state and cached writes to volumes to be saved after its power supply is interrupted.

If an UPS is used then it is best if the file modules, storage enclosures, and Ethernet switches in the rack are all connected to the same UPS. The bottom of the rack is the best location for the UPS.

## Storwize V7000 Unified physical installation planning

Before you set up your Storwize V7000 Unified environment, verify that the prerequisite conditions are met.

## About this task

This information applies to the supported hardware components.

#### Procedure

- 1. Does your physical site meet the environment requirements for Storwize V7000 Unified?
- Do you have adequate rack space for your hardware? The Storwize V7000 Unified requires two Electronic Industries Alliance (EIA) units for each control enclosure or expansion enclosure.
- **3**. Do the power circuits you are planning to use have sufficient capacity and the correct sockets for your Storwize V7000 Unified installation?

A clearly visible and accessible emergency power off switch is required.

For redundancy, two independent power circuits are required. One circuit connects to each power supply in each enclosure.

4. Have you provided appropriate connectivity by preparing your environment?

## Storwize V7000 Unified operating environment

To use the system, you must meet the minimum hardware and software requirements and ensure that other operating environment criteria are met.

#### **Minimum requirements**

You must set up your Storwize V7000 Unified operating environment with a minimum of one pair of Storwize V7000 file modules.

#### Enclosures

#### **RAID MDisk features**

You can use the Storwize V7000 Unified management GUI or the command line interface (CLI) to create a RAID MDisk from the local drives. RAID (other than RAID 0) offer redundancy and the ability to recover from the physical failure of a drive.

A RAID MDisk can be composed of solid-state drives (SSDs) or hard disk drives (HDDs).

Creating a storage pool containing both SSD MDisks and HDD MDisks enables the automatic data-placement mode of the IBM Easy Tier<sup>®</sup> function. By using this mode, volumes can take advantage of the better performance of the higher speed SSDs.

Up to 240 drives are supported in the system with RAID levels 0, 1, 5, 6, and 10.

#### **Drive features**

Both SSDs and HDDs include these features:

- Each drive is a 2.5-inch or a 3.5-inch serial-attached SCSI (SAS) drive.
- Drives are hot-pluggable and hot-swappable.

## Supported hosts

In a storage area network (SAN) environment, host systems are application servers that access data from the storage controllers that are connected to the SAN. Hosts that are running in a number of operating environments can connect to the storage using the Storwize V7000 Unified.

For a list of the supported host operating systems, see:

IBM Storwize V7000 Unified website at www.ibm.com/servers/storage/software/ virtualizationwww.ibm.com/storage/support/storwize/v7000/unified

## **Multipathing software**

For the most current information, see:

IBM Storwize V7000 Unified website at www.ibm.com/servers/storage/software/ virtualizationwww.ibm.com/storage/support/storwize/v7000/unified

## **User interfaces**

The Storwize V7000 Unified system provides these user interfaces:

- The management GUI, a web-accessible graphical user interface (GUI) that supports flexible and rapid access to storage management information
- A command-line interface (CLI) that uses Secure Shell (SSH)
- Service assistant, a web application that helps troubleshoot and resolve problems on a node canister

## Application programming interfaces

The Storwize V7000 Unified system provides an application programming interface called the Common Information Model (CIM) agent, which supports the Storage Management Initiative Specification (SMI-S) of the Storage Network Industry Association.

# Power and cooling requirements for the IBM Storwize V7000 file module (2073-700)

The following document outlines power and cooling requirements for the IBM Storwize V7000 file module (2073-700).

To aid in power and cooling requirements planning for the Storwize V7000 file module, the following table lists the rating of the power supply unit used (PSU). Two PSUs are used per Storwize V7000 file module.

| PSU   | Input                                                           | Maximum Power<br>Output | Caloric value BTU/hr |
|-------|-----------------------------------------------------------------|-------------------------|----------------------|
| 675 W | 100 - 240V<br>7.8A - 3.8A<br>At a frequency of 50<br>Hz or 60Hz | 675 W                   | 2304 BTU/hour        |

Table 18. Power supply unit (PSU) rating.

The power and thermal measurements shown below were obtained in the specific operating environment and under the conditions described below and are

presented as an illustration. Measurements obtained in other operating environments may vary and customers should conduct their own testing.

Table 19. The following measurements were taken whilst using the Storwize V7000 file module at between 20 and 23 degrees Celsius ambient with a typical workload, and when idle.

| Model    | Workload             | Total Power<br>Consumption | Calorific Value<br>BTU/hr |
|----------|----------------------|----------------------------|---------------------------|
| 2073-700 | Powered on - typical | 138 W                      | 472 BTU/hour              |
| 2073-700 | Powered on - idle    | 128 W                      | 438 BTU/hour              |

Each Storwize V7000 file module contains 2 PSUs for redundancy. The **Total Power Consumption** heading represents the total of the power drawn across both PSUs.

#### Storwize V7000 Unified environmental requirements

Before installing a Storwize V7000 Unified system, your physical environment must meet certain requirements. This includes verifying that adequate space is available and that requirements for power and environmental conditions are met.

## Safety notices

Use the following general safety information for all rack-mounted devices:

#### DANGER

Observe the following precautions when working on or around your IT rack system:

- Heavy equipment-personal injury or equipment damage might result if mishandled.
- Always lower the leveling pads on the rack cabinet.
- Always install stabilizer brackets on the rack cabinet.
- To avoid hazardous conditions due to uneven mechanical loading, always install the heaviest devices in the bottom of the rack cabinet. Always install servers and optional devices starting from the bottom of the rack cabinet.
- Rack-mounted devices are not to be used as shelves or work spaces. Do not place objects on top of rack-mounted devices.

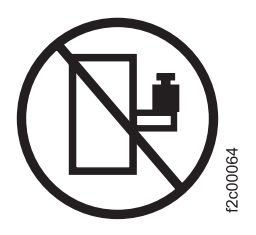

- Each rack cabinet might have more than one power cord. Be sure to disconnect all power cords in the rack cabinet when directed to disconnect power during servicing.
- Connect all devices installed in a rack cabinet to power devices installed in the same rack cabinet. Do not plug a power cord from a device installed in one rack cabinet into a power device installed in a different rack cabinet.
- An electrical outlet that is not correctly wired could place hazardous voltage on the metal parts of the system or the devices that attach to the system. It is the responsibility of the customer to ensure that the outlet is correctly wired and grounded to prevent an electrical shock.

(R001 part 1 of 2)

#### **CAUTION:**

- Do not install a unit in a rack where the internal rack ambient temperatures will exceed the manufacturer's recommended ambient temperature for all your rack-mounted devices.
- Do not install a unit in a rack where the air flow is compromised. Ensure that air flow is not blocked or reduced on any side, front, or back of a unit used for air flow through the unit.
- Consideration should be given to the connection of the equipment to the supply circuit so that overloading of the circuits does not compromise the supply wiring or overcurrent protection. To provide the correct power connection to a rack, refer to the rating labels located on the equipment in the rack to determine the total power requirement of the supply circuit.
- (For sliding drawers) Do not pull out or install any drawer or feature if the rack stabilizer brackets are not attached to the rack. Do not pull out more than one drawer at a time. The rack might become unstable if you pull out more than one drawer at a time.
- (For fixed drawers) This drawer is a fixed drawer and must not be moved for servicing unless specified by the manufacturer. Attempting to move the drawer partially or completely out of the rack might cause the rack to become unstable or cause the drawer to fall out of the rack.

#### (R001 part 2 of 2)

1

1

Important: In addition, remember:

- The rack design must support the total weight of the installed enclosures and incorporate stabilizing features suitable to prevent the rack from tipping or being pushed over during installation or normal use.
- The rack design must take into consideration the maximum enclosure operating ambient temperature of 35 degrees C (95 degrees Fahrenheit).
- The system must be operated with low pressure rear exhaust installation with back pressure created by rack doors and obstacles not to exceed 5 pascals (0.5 mm water gauge).
- The rack must have a safe electrical distribution system. It must provide overcurrent protection for the enclosure and must not be overloaded by the total number of enclosures installed. The electrical power consumption rating shown on the nameplate should be observed.
- The electrical distribution system must provide a reliable ground for each enclosure in the rack.

#### Power requirements for each power supply (two per enclosure)

Ensure that your environment meets the following power requirements.

To aid in power and cooling requirements planning, Table 20 on page 25 lists the rating of each power supply unit (PSU) by enclosure.

The power used by the system depends on a variety of factors, including the number of enclosures and drives in the system and the ambient temperature.

Table 20. Power specifications per power supply

| Model and type                                                                                | PSU        | Input power requirements                                               | Maximum input<br>current | Maximum<br>power output | Caloric value<br>(BTU/hr) |
|-----------------------------------------------------------------------------------------------|------------|------------------------------------------------------------------------|--------------------------|-------------------------|---------------------------|
| 2076-112 Control<br>Enclosure with 12<br>3.5-inch drive slots                                 | 764 W (2)  | 100V to 240V<br>single phase ac                                        | 10A for 100V             | 764 W                   | 2607                      |
| 2076-124 Control<br>Enclosure with 24<br>2.5-inch drive slots                                 | (_)        | At a frequency of<br>50 Hz or 60 Hz                                    | 6A for 240V              |                         |                           |
| 2076-212 Expansion<br>Enclosure with 12<br>3.5-inch drive slots                               | 580 W (2)  | 100V to 240V single phase ac                                           | 8A for 100V              | 580 147                 | 1980                      |
| 2076-224 Expansion<br>Enclosure with 24<br>2.5-inch drive slots                               | 360 W (2)  | At a frequency of<br>50 Hz or 60 Hz                                    | 6A for 240V              | 380 W                   | 1900                      |
| 2076-312 Control<br>Enclosure with 12<br>3.5-inch drive slots<br>and 10 Gbps Ethernet<br>card | 764 WI (2) | 100V to 240V single phase ac                                           | 10A for 100V             | 764 101                 | 2607                      |
| 2076-324 Control<br>Enclosure with 24<br>2.5-inch drive slots<br>and 10 Gbps Ethernet<br>card | 764 W (2)  | At a frequency of<br>50 Hz or 60 Hz                                    | 6A for 240V              | 704 W                   | 2607                      |
| 2073-700 File Module                                                                          | 675 W (2)  | 100 - 240V (7.8A<br>- 3.8A)<br>At a frequency of<br>50 Hz or 60Hz      | n/a                      | 675 W                   | 2304                      |
| 2073-720 File Module                                                                          | 725 W (2)  | 100V to 240V<br>single phase ac<br>At a frequency of<br>50 Hz or 60 Hz | n/a                      | 725 W                   | 2560                      |

These power and thermal measurements shown in Table 21 were obtained in the specific operating environment and under the conditions described. These measurements are presented as an illustration; measurements obtained in other operating environments might vary. Conduct your own testing to determine specific measurements for your environment.

Table 21. Power consumption examples per enclosure

| Model and type | Configuration                                       | Total power consumption | Caloric value (BTU/hr) |
|----------------|-----------------------------------------------------|-------------------------|------------------------|
| 2076-124       | 1 enclosure with 24 solid-state drives (SSDs)       | 530 W                   | 1800                   |
| 2076-124       | 1 enclosure with 24 10K<br>RPM SAS Drives           | 410 W                   | 1400                   |
| 2076-224       | 1 enclosure with 24 10K<br>RPM SAS Drives           | 205 W                   | 700                    |
| 2076-112       | 1 enclosure with 12 7.2K<br>RPM nearline SAS Drives | 380 W                   | 1300                   |

| Model and type       | Configuration                                                                       | Total power consumption | Caloric value (BTU/hr) |
|----------------------|-------------------------------------------------------------------------------------|-------------------------|------------------------|
| 2076-212             | 1 enclosure with 12 7.2K<br>RPM nearline SAS Drives                                 | 175 W                   | 600                    |
| 2076-312             | 1 enclosure with 12 7.2K<br>RPM nearline SAS Drives<br>and 10 Gbps Ethernet<br>card | 380 W                   | 1300                   |
| 2076-324             | 1 enclosure with 24 SSDs<br>and 10 Gbps Ethernet<br>card                            | 530 W                   | 1800                   |
| 2076-324             | 1 enclosure with 24 10K<br>RPM SAS Drives and 10<br>Gbps Ethernet card              | 410 W                   | 1400                   |
| 2073-700 File Module | Powered on                                                                          | 138 W                   | 472                    |
| 2073-700 File Module | Powered on (idle)                                                                   | 128 W                   | 438                    |
| 2073-720 File Module | Powered on                                                                          | 192 W                   | 652                    |

Table 21. Power consumption examples per enclosure (continued)

Each Storwize V7000 Unified enclosure contains two PSUs for redundancy. The total power consumption values represent the total power drawn by both PSUs.

## **Environmental requirements**

System airflow is from the front to the rear of each enclosure:

- Airflow passes between drive carriers and through each enclosure.
- The combined power and cooling module exhausts air from the rear of the each canister.
- Back pressure from rack doors and other obstacles cannot exceed 5 pascals (0.5mm Water gauge).

Ensure that your environment falls within the ranges shown in Table 22.

| Environment    | Ambient temperature               | Altitude                              | Relative humidity                                  | Maximum wet bulb<br>temperature |
|----------------|-----------------------------------|---------------------------------------|----------------------------------------------------|---------------------------------|
|                | 5°C to 40°C<br>(41°F to 104°F)    | 0 to 2133 m<br>(0 to 7000 ft)         | 8% to 80%                                          | 23°C (73°F)                     |
| 200W operating | 5°C to 35°C<br>(41°F to 95°F)     | 2134 to 3048 m<br>(7001 to 10000 ft)  | noncondensing                                      |                                 |
| 400W operating | 5°C to 35°C<br>(41°F to 95°F)     | 0 to 2133 m<br>(0 to 7000 ft)         | 8% to 80%                                          | 23°C (73°F)                     |
| 400w operating | 5°C to 30°C<br>(41°F to 86°F)     | 2134 to 3048 m<br>(7001 to 10000 ft)  | noncondensing                                      |                                 |
| Non-operating  | 1°C to 50°C<br>(34°F to 122°F)    |                                       | 8% to 80% noncondensing                            | 27°C (80°F)                     |
| Storage        | 1°C to 60°C<br>(34°F to 140°F)    | -305 to 12192m<br>(-1000 to 40000 ft) | 5% to 80% noncondensing                            |                                 |
| Shipping       | -40°C to 60°C<br>(-40°F to 140°F) | (                                     | 5% to 100%<br>condensing, but not<br>precipitating | 29°C (84°F)                     |

## **Dimensions and weight**

Ensure space is available in a rack, capable of supporting the enclosure based on the data shown in Table 23.

Table 23. Physical characteristics

|                                                                               |                       |                      |                      | Maximu                                    | m weight                                       |
|-------------------------------------------------------------------------------|-----------------------|----------------------|----------------------|-------------------------------------------|------------------------------------------------|
| Enclosure                                                                     | Height                | Width                | Depth                | Drive ready<br>(without drive<br>modules) | Fully<br>configured<br>(with drive<br>modules) |
| 2076-112, 2076-212, and<br>2076-312 Control Enclosures<br>with 12 drive slots | 87.9 mm<br>(3.46 in.) | 483 mm<br>(19.0 in.) | 630 mm<br>(24.8 in.) | 17.1 kg<br>(37.6 lb)                      | 27.2 kg<br>(59.8 lb)                           |
| 2076-124, 2076-224, and<br>2076-324 Control Enclosures<br>with 24 drive slots | 87.9 mm<br>(3.46 in.) | 483 mm<br>(19.0 in.) | 630 mm<br>(24.8 in.) | 17.1 kg<br>(37.6 lb)                      | 25.2 kg<br>(55.4 lb)                           |
| 2073-700 File Module                                                          | 85 mm (3.36<br>in.)   | 443 mm (17.5<br>in.) | 698 mm (27.5<br>in.) | n/a                                       | 29.6 kg (65 lb)                                |
| 2073-720 File Module                                                          | 85 mm (3.36<br>in.)   | 440 mm (17.3<br>in)  | 610 mm (24.0<br>in)  | n/a                                       | 29.6 kg (65 lb)                                |

## Additional space requirements

Ensure that these additional space requirements, as shown in Table 24, are available around the enclosures.

Table 24. Clearances

| Location             | Additional space requirements | Reason           |
|----------------------|-------------------------------|------------------|
| Left and right sides | 50 mm (2 in.)                 | Cooling air flow |
| Back                 | Minimum: 100 mm (4 in.)       | Cable exit       |

## **Supported drives**

Table 25 provides drive specifications for your Storwize V7000 Unified system.

Table 25. Drive specifications

| Model and type                                             | 3.5-inch drives                      | 2.5-inch drives                                                                                                    |
|------------------------------------------------------------|--------------------------------------|----------------------------------------------------------------------------------------------------|
| 2076-112 Control Enclosure with 12<br>3.5-inch drive slots | 2 TB 3.5" 7.2K RPM Nearline SAS disk | -                                                                                                    |
| 2076-124 Control Enclosure with 24<br>2.5-inch drive slots | -                                    | <ul> <li>300 GB 2.5" 10K RPM SAS disk</li> <li>450 GB 2.5" 10K RPM SAS disk</li> <li>600 GB 2.5" 10K RPM SAS disk</li> <li>300 GB 2.5" E-MLC<br/>(enterprise-grade multilevel cell)<br/>SSD</li> </ul> |
| 2076-212 Expansion Enclosure with 12 3.5-inch drive slots  | 2 TB 3.5" 7.2K RPM Nearline SAS disk | -                                                                                                    |

Table 25. Drive specifications (continued)

| Model and type                                                                          | 3.5-inch drives                      | 2.5-inch drives                                                                                                    |
|-----------------------------------------------------------------------------------------|--------------------------------------|----------------------------------------------------------------------------------------------------|
| 2076-224 Expansion Enclosure with<br>24 2.5-inch drive slots                            | -                                    | <ul> <li>300 GB 2.5" 10K RPM SAS disk</li> <li>450 GB 2.5" 10K RPM SAS disk</li> <li>600 GB 2.5" 10K RPM SAS disk</li> <li>300 GB 2.5" E-MLC<br/>(enterprise-grade multilevel cell)<br/>SSD</li> </ul> |
| 2076-312 Control Enclosure with 12<br>3.5-inch drive slots and 10 Gbps<br>Ethernet card | 2 TB 3.5" 7.2K RPM Nearline SAS disk | -                                                                                                    |
| 2076-324 Control Enclosure with 24<br>2.5-inch drive slots and 10 Gbps<br>Ethernet card | -                                    | <ul> <li>300 GB 2.5" 10K RPM SAS disk</li> <li>450 GB 2.5" 10K RPM SAS disk</li> <li>600 GB 2.5" 10K RPM SAS disk</li> <li>300 GB 2.5" E-MLC<br/>(enterprise-grade multilevel cell)<br/>SSD</li> </ul> |

Up to 240 drives are supported in the system with RAID levels 0, 1, 5, 6, and 10.

## Acoustical specifications for SAS drives for each Storwize V7000 Unified enclosure

Table 26 provides the acoustical specifications for your Storwize V7000 Unified system.

Table 26. Acoustical specifications

| Model and type                                            | Acoustical output per enclosure                                           |
|-----------------------------------------------------------|---------------------------------------------------------------------------|
| 2076-112 Control Enclosure with 12 3.5-inch drive slots   | Less than 7.4 B LwA – Operating (40% Average seek rate)<br>@ 23°C ambient |
| 2076-124 Control Enclosure with 24 2.5-inch drive slots   | Less than 7.4 B LwA – Operating (40% Average seek rate)<br>@ 23°C ambient |
| 2076-212 Expansion Enclosure with 12 3.5-inch drive slots | Less than 6.3 B LwA – Operating (40% Average seek rate)<br>@ 23°C ambient |
| 2076-224 Expansion Enclosure with 24 2.5-inch drive slots | Less than 6.3 B LwA – Operating (40% Average seek rate)<br>@ 23°C ambient |
| 2076-312 Control Enclosure with 12 3.5-inch drive slots   | Less than 7.7 B LwA – Operating (40% Average seek rate)<br>@ 23°C ambient |
| 2076-324 Control Enclosure with 24 2.5-inch drive slots   | Less than 7.7 B LwA – Operating (40% Average seek rate)<br>@ 23°C ambient |

The noise emission level stated is the declared (upper limit) sound power level, in decibels, for a random sample of machines. All measurements are made in accordance with ISO 7779 and reported in conformance with ISO 9296.

## Shock and vibration specifications for Storwize V7000 Unified enclosures

Table 27 on page 29 and Table 28 on page 29 provide the shock and vibration testing results for your Storwize V7000 Unified system.

Table 27. Shock testing results

| Shock categories | Test level        | Performance |
|------------------|-------------------|-------------|
| Operational      | 5g 10ms 1/2 Sine  | <=25g 10ms  |
| Non-operational  | 30g 10ms 1/2 Sine | <=75g 11ms  |

Table 28. Vibration testing results

| Vibration categories | Test level                                                                               | Performance                                                                 |
|----------------------|------------------------------------------------------------------------------------------|-----------------------------------------------------------------------------|
| Operational          | 0.21 grms 5-500Hz Random                                                                 | Throughput loss <=10% FCAL <= 0.68 grms                                     |
| Non-operational      | 1.04 grms 2-200Hz Random                                                                 | <=3.12 grms                                                                 |
| Shipping             | 0.3g 2-200Hz Sine                                                                        | <=5g                                                                        |
| Rotational vibration | Normal operation performance<br>measurements in enclosure with no<br>external vibration. | Throughput loss for all drives of the same type within performance profile. |

## Connections

Ensure that you are familiar with the specific connection types for the Storwize V7000 Unified system.

Each Storwize V7000 Unified system requires the following connections:

• Each Storwize V7000 Unified control enclosure requires two Ethernet cables to connect it to an Ethernet switch or hub. One cable connects to port 1 of the left node canister, and the other cable connects to port 1 of the right node canister. A 10/100/1000 Mb Ethernet connection is required for each cable. Both Internet Protocol Version 4 (IPv4) and Internet Protocol Version 6 (IPv6) are supported.

**Note:** For increased redundancy, an optional second Ethernet connection is supported for each Storwize V7000 Unified node canister.

• To ensure system failover operations, Ethernet port 1 on each node canister must be connected to the same set of subnets. If used, Ethernet port 2 on each node canister must also be connected to the same set of subnets. However, the subnets for Ethernet port 1 do not have to be the same as Ethernet port 2.

For file module-specific connection information, see "Planning network cable connections" on page 10.

## TCP/IP requirements for Storwize V7000 Unified

To plan your installation, consider the TCP/IP address requirements of the Storwize V7000 Unified clustered system and the requirements for the Storwize V7000 Unified to access other services. You must also plan for the Ethernet address allocation and for the configuration of the Ethernet router, gateway and firewall.

Figure 4 on page 30 shows how a Storwize V7000 Unified system can be configured.

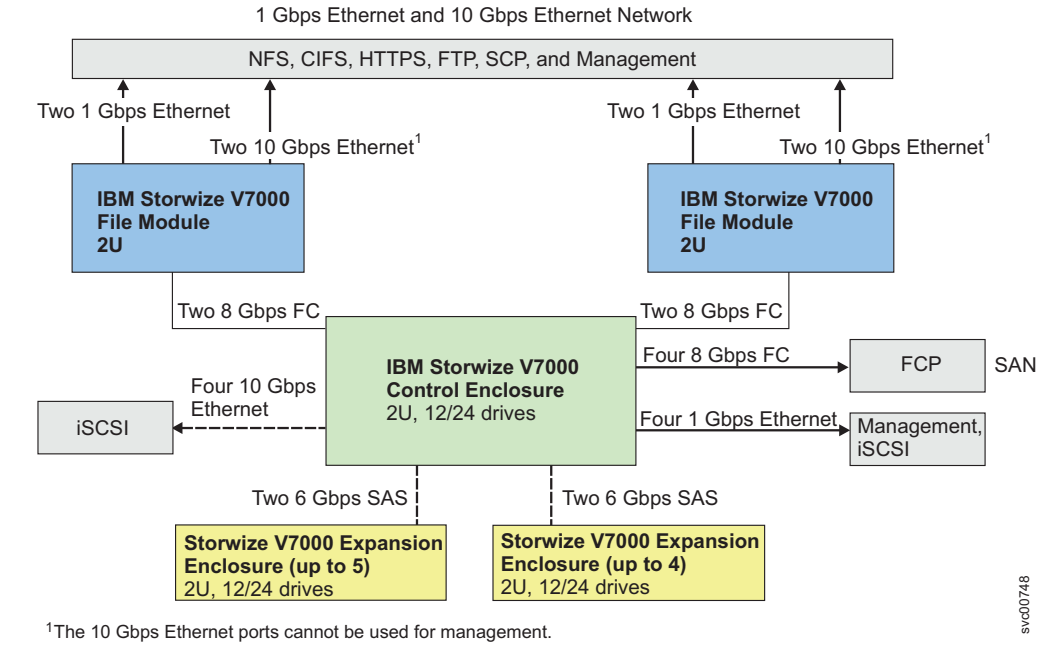

Figure 4. Storwize V7000 Unified configuration

| Service                                                                              | Traffic direction | Protocol | Port  | Service type |
|--------------------------------------------------------------------------------------|-------------------|----------|-------|--------------|
| Email (SMTP) notification and inventory reporting                                    | Outbound          | ТСР      | 25    | optional     |
| SNMP event notification                                                              | Outbound          | UDP      | 162   | optional     |
| Syslog event notification                                                            | Outbound          | UDP      | 514   | optional     |
| IPv4 DHCP (Node service address)                                                     | Outbound          | UDP      | 68    | optional     |
| IPv6 DHCP (Node service address)                                                     | Outbound          | UDP      | 547   | optional     |
| Network time server (NTP)                                                            | Outbound          | UDP      | 123   | optional     |
| SSH for command line interface (CLI) access                                          | Inbound           | ТСР      | 22    | mandatory    |
| HTTPS for GUI access                                                                 | Inbound           | ТСР      | 443   | mandatory    |
| CIMOM (HTTPS)                                                                        | Inbound           | ТСР      | 5989  | optional     |
| CIMOM SLPD                                                                           | Inbound           | UDP      | 427   | optional     |
| Remote user authentication service - HTTP                                            | Outbound          | ТСР      | 16310 | optional     |
| Remote user authentication service - HTTPS                                           | Outbound          | ТСР      | 16311 | optional     |
| Remote user authentication service - Lightweight<br>Directory Access Protocol (LDAP) | Outbound          | ТСР      | 389   | optional     |
| iSCSI                                                                                | Inbound           | ТСР      | 3260  | optional     |
| iSCSI iSNS                                                                           | Outbound          | ТСР      | 3260  | optional     |

Both IPv4 and IPv6 addresses are supported. These addresses are supported by the control enclosure unless they are for file modules, which only support IPv4.Storwize V7000 Unified can operate with either internet protocol or with both internet protocols concurrently.

For configuration and management, you must allocate an IP address to the system, which is referred to as the management IP address. For additional fault tolerance, you can also configure a second IP address for the second Ethernet port on the file module. The storage system also has a management IP address known as the system IP address.

In addition to the management IP addresses, the system is configured with one or more service IP address. Service IP addresses are used to gain access to the service assistant when a node is not operating correctly as part of the system. As with the management IP addresses, service IP addresses can be IPv4 addresses, IPv6 addresses, or both. You should choose a fixed IP address per Ethernet port, or you can configure Storwize V7000 Unified to use a DHCP-allocated address.

Any system that accesses the service IP address must be able to access a management IP address, or a dynamically-allocated service address if DHCP is used.

You can configure Storwize V7000 Unified for event notification by SNMP, syslog or email. To configure notification, you must ensure that the SNMP agent, syslog IP addresses or SMTP email server IP addresses can be accessed from all Storwize V7000 Unified management addresses.

Storwize V7000 Unified does not use name servers to locate other devices. You must supply the numeric IP address of the device. To locate a device, the device must have a fixed IP address.

The nodes in a Storwize V7000 Unified system can receive native IPv4 or IPv6 packets. The nodes cannot operate as an endpoint of a tunnel where an IPv4 packet contains an IPv6 payload or where an IPv6 packet contains an IPv4 payload.

To summarize then, with regards to IPv6 protocols supported:

- IPv6 for CIFS/NFS data traffic (to File Modules) is not supported
- IPv6 for iSCSI data traffic (to Control Enclosure) is supported
- IPv6 for Management is not supported.

#### Licensed functions

The base software license provided with your system includes the use of its basic functions; however, the following additional licenses can be purchased to expand the capabilities of your system. Administrators are responsible for purchasing additional licenses and configuring the systems within the license agreements, which includes configuring the settings of each licensed function on the system.

Administrators are responsible for managing use within the terms of the existing licenses and for purchasing additional licenses when existing license settings are no longer sufficient for the needs of their organization.

The system supports enclosure-based licensing, which allows the use of certain licensed functions based on the number of enclosures that are indicated in the license. The system supports the following licensed functions:

#### **External Virtualization**

The system does not require a license for its own control and expansion enclosures; however, a license is required for each enclosure of any external systems that are being virtualized. Data can be migrated from existing storage systems to your system using the external virtualization function within 45 days of purchase of the system without purchase of a license. After 45 days, any ongoing use of the external virtualization function requires a license for each enclosure in each external system.

#### **Remote Copy**

The remote-copy function enables you to set up a relationship between two volumes, so that updates that are made by an application to one volume are mirrored on the other volume. The volumes can be in the same system or on two different systems. The remote-copy function is licensed per enclosure. It allows the use of Metro Mirror and Global Mirror functions on the total number of enclosures that are licensed. The total number of enclosures should include the enclosures on external storage systems that are licensed for virtualization plus the number of control and expansion enclosures that are part of your local system. The license settings only apply to the system on which you are configuring license settings. For remote-copy partnerships, a license is also required on any remote systems that are in the partnership.

#### **Real-time Compression**<sup>™</sup>

The Real-time Compression function is a separately orderable license that is set on a per enclosure basis. One license is required for each control or expansion enclosure and each enclosure in any external storage systems that use virtualization. With the compression function data is compressed as it is written to disk, saving additional capacity for the system.

You can set your license settings in the management GUI during the system setup wizard for the first time or change existing license setting by selecting **Settings** > **General** > **Licensing**. You can list or change your license settings during system setup by issuing the **lslicense** or **chlicense** command.

#### Performance of Fibre Channel extenders

When you are planning to use Fibre Channel extenders, be aware that the performance of the link to the remote location decreases as the distance to the remote location increases.

For Fibre Channel IP extenders, throughput is limited by latency and bit error rates. Typical I/O latency can be expected to be 10 microseconds per kilometer. Bit error rates vary depending on the quality of the circuit that is provided.

You must review the total throughput rates that might be expected for your planned configuration with the vendor of your Fibre Channel extender and your network provider.

## Planning for software

You must plan to provide the necessary software prerequisites for the installation and operation of your system.

## Installation knowledge and skills

It is important that anyone who has the responsibility for installing the system have some key information and skills.

Ensure that the people authorized to install the system have the necessary knowledge and skills. Before beginning the installation, they should have an understanding of:

• File storage and NAS systems.

- Networking topology and configuration.
- The types of authentication that will be used in the installed system.

Refer to related topics in the sections of the Information Center on configuring, using the file system, and administering the file system for more information on file storage, networking, configuration, and authentication.

## Web browser requirements to access the management GUI

You must have a supported Web browser to access the management GUI.

The management GUI supports the following web browsers:

- Mozilla Firefox 18
- Mozilla Firefox Extended Support Release (ESR) 17

**Important:** All Firefox users should upgrade to these updated packages, which contain Firefox version 17.0.7 ESR. After installing the update, Firefox must be restarted for the changes to take effect; before applying this update, make sure all previously released errata relevant to your system have been applied. This update is available at the Red Hat Network: https://rhn.redhat.com/errata/RHSA-2013-0981.html. Details on how to use the Red Hat Network to apply this update are available at https://access.redhat.com/knowledge/articles/11258

- Microsoft Internet Explorer (IE) 8 and 9
- Google Chrome 24

IBM supports higher versions of the browsers as long as the vendors do not remove or disable functionality that the product relies upon. For browser levels higher than the versions that are certified with the product, customer support accepts usage-related and defect-related service requests. As with operating system and virtualization environments, if IBM support cannot re-create the issue in our lab, we might ask the client to re-create the problem on a certified browser version to determine whether a product defect exists. Defects are not accepted for cosmetic differences between browsers or browser versions that do not affect the functional behavior of the product. If a problem is identified in the product, defects are accepted. If a problem is identified with the browser, IBM might investigate potential solutions or work-arounds that the client can implement until a permanent solution becomes available.

## Planning your network and storage network

Plan to provide the network infrastructure and the storage network infrastructure that your system requires.

#### Before you begin

The installation information describes connecting the file module to the control enclosure, and connecting to both the internal Ethernet network and the external Ethernet network.

Event notifications and call homes from the Storwize V7000 Unified storage enclosures are done by email. This requires the IP address of an email server that can access the Internet.

Call homes from a file module are done by electronic customer care (ECC) using secure shell (SSH), and require either:

- A proxy server to access the internet
- Firewall access that must allow each file module service IP address to SSH to the IP addresses for the ECC transaction gateways given in Information required before starting initial configuration of your system.

**Suitability for telecommunication environment:** This product is not intended to connect directly or indirectly by any means whatsoever to interfaces of public telecommunications networks.

## Support for long links between the local and remote fabric

Ensure that you are familiar with the support for the interswitch link (ISL) between the local and remote fabric.

See the following Web site for the supported ISLs:

www.ibm.com/storage/support/storwize/v7000/unified

## Planning to access Storwize V7000 Unified MIB files for SNMP tools

Many IT organizations use Simple Network Management Protocol (SNMP) tools, such as those provided by IBM Systems Director or the Net-SNMP open source project, to monitor and extend data that identifies products and potential problems that those hardware and software products recognize. One component of the SNMP tools is the ability to read Management Information Bases (MIBs).

An MIB text file is information that the software and hardware products provide to SNMP. Storwize V7000 Unified provides three MIB files. Two files are for information gathered from the file system. The third file is for information gathered from the block storage system.

The file system information files are originally for the Scale Out Network Attached Storage (SONAS) product, but the MIB files also support the Storwize V7000 Unified file system equally as well.

See the Management Information Base (MIB) file for SNMP web page for information about downloading the MIB file for the Storwize V7000 Unified block storage system.

See the Information Center for links to the files that you can download.

## Documents

A list of document links that you would need to have access to before adding file modules:

http://publib.boulder.ibm.com/infocenter/storwize/unified\_ic/index.jsp

## Chapter 3. Before you begin adding file modules

These installation instructions cover adding file modules to an existing Storwize V7000 system to make a Storwize V7000 Unified system.

Do not use these instructions if have purchased a complete Storwize V7000 Unified system unless directed to do so by IBM Remote Technical Support.

If you have a problem with the initial setup or the initial configuration then refer to the Troubleshooting section of the Information Center. If you still have an issue, then contact IBM Remote Technical Support.

File modules can be added to a Storwize V7000 system having more than one control enclosure. However, only two file modules are allowed on the system. The control enclosure that presents IO group 0 (that is zero) is the only one directly connected by Fibre Channel to the file modules. File volumes for file systems can only be created in IO group 0.

The Storwize V7000 control enclosure that presents IO group 0 could have every available Fibre Channel (FC) port connected to the Storage Area Network (SAN). Any host, storage system or node logins that go trough FC port 1 or FC port 2 of the node canisters in IO group 0 need to be disabled or moved over to FC ports 3 and FC port 4 of each node canister. Having all block volume IOs going through 1 or 2 FC ports on each node canister will probably not cause any change in performance, compared to using all 4 FC ports on each node canister.

A single 8 Gbps Fibre Channel (FC) port or a pair of 4 Gbps FC ports per node canister, has more than enough band width (BW) to saturate the storage IOps of the Storwize V7000. If you will end up with less FC BW connected to the SAN, then you should check that the current peak time FC MBps per node fit in 90% of the final FC BW per node.

The best practice guidance for capacity and performance is:

• The total capacity of file systems should not be more than the capacity of 4 Storwize V7000 enclosures. The maximum file work load should be less than 20,000 file operations per second. Otherwise ask IBM if the Storwize V7000 Unified is the best product to meet your needs.

Note the following:

- The loss of storage capacity caused by adding file modules to your system is insignificant.
- The loss of storage capacity caused by adding a file system is insignificant compared to the space that you allocate for files in that storage system.

#### Important information:

- 1. You must first work through the planning information regarding your physical environment and logical network in the Storwize V7000 Unified Information Center. Refer to Chapter 2, "Planning for adding file modules," on page 3.
- 2. Ensure that you have available any cables that you are supplying.
- 3. Pay attention to any flyers that were shipped with your shipping order.

- 4. Check the IBM support home page http://www.ibm.com/storage/support/ storwize/v7000/unified for any information revenant to planning, installing and configuring a Storwize V7000 Unified system.
- 5. An upgrade to NAS checker utility is available on the IBM support home page http://www.ibm.com/storage/support/storwize/v7000/unified. You can use this to check that the system is ready for file modules to be added. You will also use this to start the initial setup of the file modules.
- 6. The Initial setup e-Learning module is available on the IBM Storwize V7000 Unified Information Center. Look under **Learning and tutorials**.
- 7. You should use the management GUI to update to the latest Storwize V7000 Unified software immediately after completing the initial configuration.

## **Tools needed**

A screwdriver is the only tool needed for the system installation. The screwdriver can be either a flat-blade screwdriver or a cross head screwdriver.

## Installation knowledge and skills

It is important that anyone who has the responsibility for installing the system have some key information and skills. Refer to http://publib.boulder.ibm.com/infocenter/storwize/unified\_ic/topic/com.ibm.storwize.v7000.unified.doc/ifs\_installskills.html.

## Limits and restrictions

For current supported functions and limitations, such as network protocols, authentications, and so forth, refer to IBM Storwize V7000 Unified Support. Go to http://www.ibm.com/storage/support/storwize/v7000/unified and search for Limits and restrictions.

## **Release notes**

For the latest release notes go to http://www.ibm.com/storage/support/storwize/v7000/unified.

## Reviewing your packing slip

Open all the boxes and review the packing slip. Make sure you have everything you ordered so you can properly install the file modules.

After you open your box or boxes, locate your packing slip. Ensure that the items that are listed in your packing slip match what is in the box. Ensure that any optional items that you ordered are included in the list. Your shipment might contain additional items depending on the order.

#### Two file modules. Each file module box contains:

- File module
- Rack-mounting hardware kit, including:
  - \_\_\_\_ Two sets of two rails (right and left assembly)
  - \_\_\_ Large cable tie
  - \_\_\_ Cable ties
  - \_\_\_\_ Two sets of four M6 screws per rail (two rails)

- \_\_\_\_ Two sets of two 10-32 screws per chassis
- \_\_\_\_ Cable management support arm
- \_\_ Cable management arm mounting bracket
- \_\_\_\_ Cable management arm stop bracket
- \_\_ Cable management arm assembly

**Note:** The rail kit for the file module differs from the rail kit for the control enclosure.

- Two power cords
- Small form-factor pluggable (SFP) transceivers that are preinstalled in the file module.
- Any additional fibre optic cables that you ordered.

#### One documentation pack:

- Read first flyer
- Read first information flyer
- \_• Quality hotline flyer
- Environmental notices CD
- Environmental flyers
- Safety notices
- Limited warranty information
- License information
- License Function authorization document
- International Program License Agreement
- IBM Storwize V7000 Unified Problem Determination Guide
- IBM Storwize V7000 Unified Publications DVD
- IBM Storwize V7000 Unified Software Recovery DVD. One DVD is shipped per file module
- USB flash drive for initialization of Storwize V7000 Unified

## Identifying the hardware components

The following graphics and descriptions identify the various hardware components and port locations for the control enclosure in the existing system, and file modules to be added.

## **Control enclosure**

Each enclosure has drives that are located on the front. Figure 5 on page 38 and Figure 6 on page 38 show the front of an enclosure that has space for up to 12 or 24 drives **2**, depending on the model, and a left end cap **1** and a right end cap **3**.

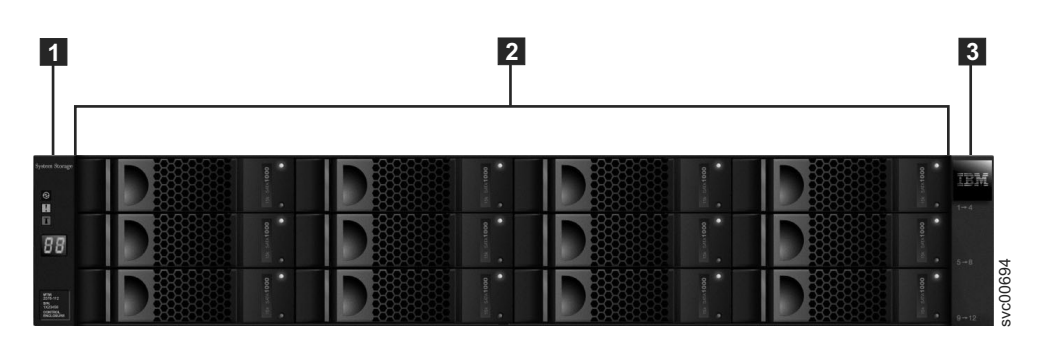

Figure 5. This figure shows 12 drives and two end caps (model 2076-112).

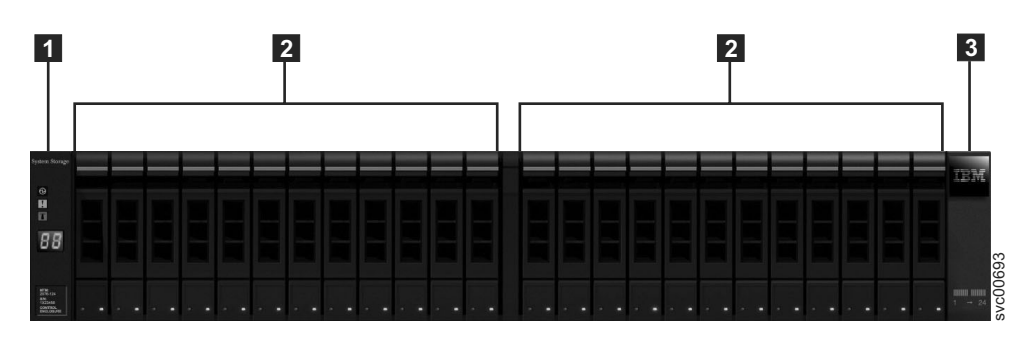

Figure 6. This figure shows 24 drives and two end caps (model 2076-124).

## **Control enclosure components**

Figure 7 shows the rear view of a control enclosure and identifies the location of the power supply units and the canisters.

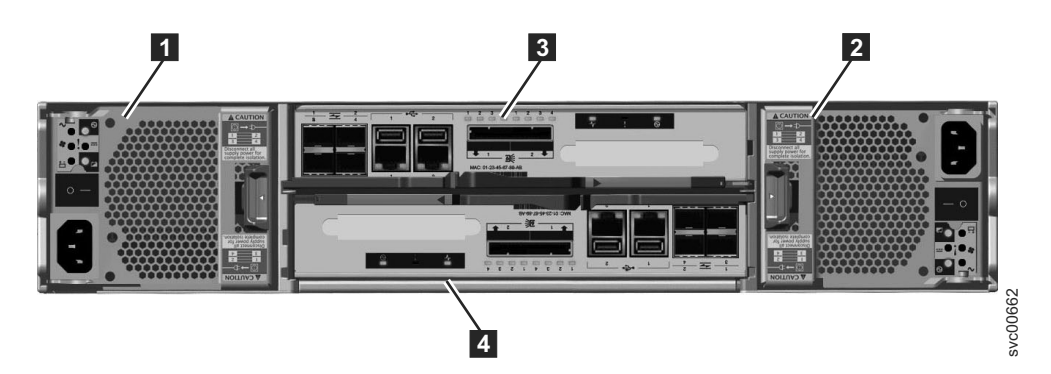

Figure 7. Rear view of a model 2076-112 or a model 2076-124 control enclosure

Power supply units are located on the left and right of the canisters. Each unit contains a battery. Power supply 1 is located on the left. Power supply 2 is located on the right. Power supply 1 is inserted top side up, and power supply 2 is inverted, or top side down.

**Important:** The power supply units for the control enclosure and expansion enclosure are not interchangeable.

Two canisters are housed in the middle of the enclosure. Each canister is known as a node canister. The upper canister, as shown in Figure 7, is labelled 3, and the lower canister is labelled 4. Canister 3 is top side up, and canister 4 is inverted, or top side down.

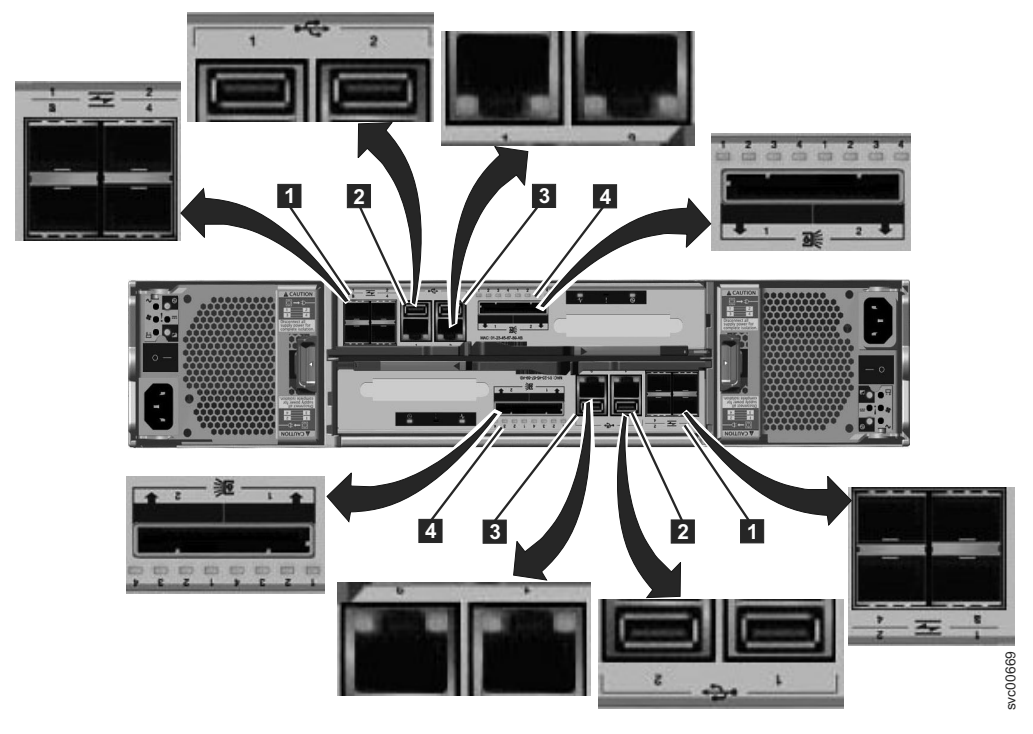

Figure 8 shows the rear view of a model 2076-112 or a model 2076-124 control enclosure and identifies the location of the ports.

Figure 8. This figure shows the data ports in the rear of the control enclosure.

- **1** Fibre Channel ports. Each canister has four Fibre Channel ports. They are in a block of four in two rows of two connectors. The ports are numbered 1 4 from left to right, top to bottom. Two ports connect to the file modules and two are optional.
- **2** USB ports. Each canister has two USB ports. The ports are side by side on the canister and are numbered 1 on the left and 2 on the right. One port is used during installation.
- 3 Ethernet ports. Each canister has two Ethernet ports. The ports are side by side on the canister. They are numbered 1 on the left and 2 on the right on the upper canister. The port locations are inverted for the lower canister. Port 1 must be connected first; the use of port 2 is optional.
- **4** Serial-attached SCSI (SAS) ports. Each canister has two SAS ports. The ports are side by side on the canister. They are numbered 1 on the left and 2 on the right. Port 1 must be connected first if you are adding one expansion enclosure. Port 2 must be connected if you are adding a second expansion enclosure.

**Note:** The reference to the left and right locations applies to canister 1, which is the upper canister. The port locations are inverted for canister 2, which is the lower canister.

Figure 9 on page 40 shows the rear view of a model 2076-312 or a model 2076-324 control enclosure with the optional 10 Gbps Ethernet ports installed. All other ports remain the same.

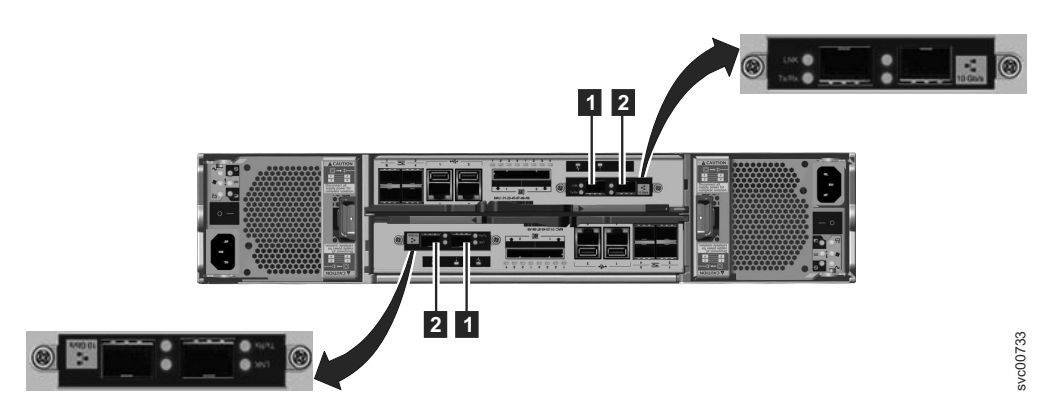

Figure 9. 10 Gbps Ethernet ports on the rear of the Storwize V7000 enclosure

- **1** 10 Gbps Ethernet port 3 which is the left port.
- **2** 10 Gbps Ethernet port 4 which is the right port.

#### **Expansion enclosure components**

Figure 10 shows the rear view of an expansion enclosure and identifies the location of the power supply units and the canisters. The ports and their use are described later in this section.

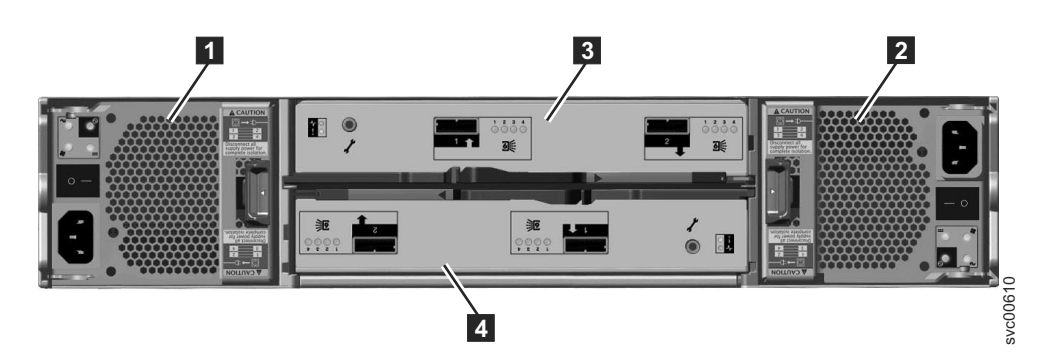

Figure 10. Rear view of a model 2076-212 or a model 2076-224 expansion enclosure

Power supply units are on the left and right of the canisters. Power supply 1 is located on the left. Power supply 2 is located on the right. Power supply 1 is inserted top side up, and power supply 2 is inverted, or top side down.

**Important:** The power supply units for the control enclosure and expansion enclosure are not interchangeable.

Two canisters are housed in the middle of the enclosure. Each canister is known as an expansion canister. The upper canister, as shown in Figure 10, is canister
3, and the lower canister is canister
4. Canister 3 is top side up, and canister
4 is inverted, or top side down.

Figure 11 on page 41 shows the rear view of an expansion enclosure and identifies the SAS port locations.

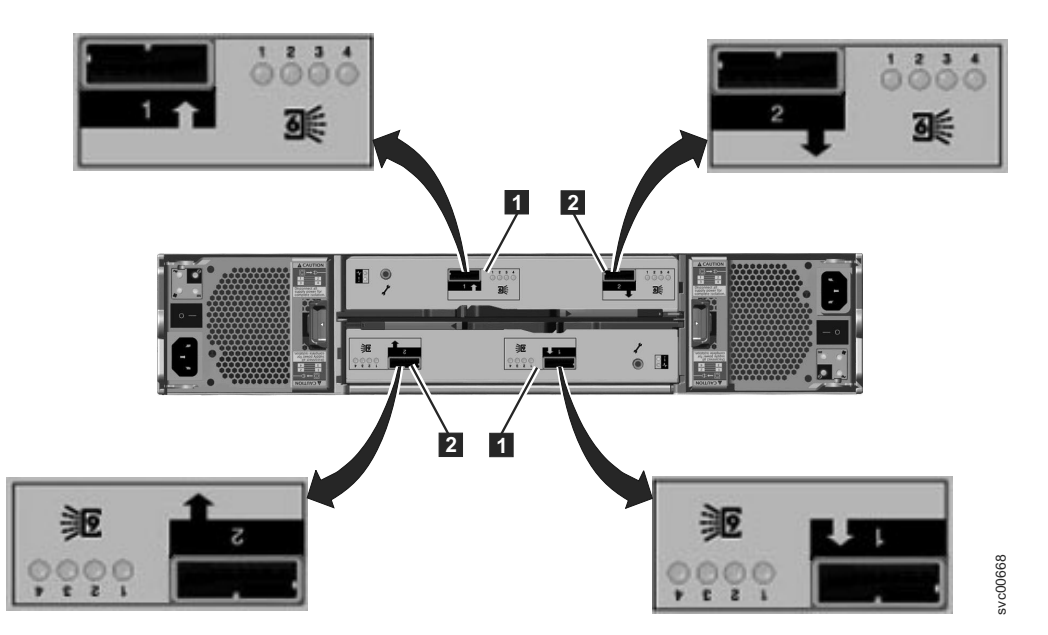

Figure 11. SAS ports and LEDs in rear of expansion enclosure

Each canister has two SAS ports that are numbered 1 on the left **1** and 2 on the right **2**. Port 1 must be connected if you are adding one expansion enclosure. Port 2 must be connected if you are adding a second expansion enclosure.

**Note:** The reference to the left and right locations applies to canister 1, which is the upper canister. The port locations are inverted for canister 2, which is the lower canister.

## File module

Figure 12 identifies the various ports and hardware in the front of the file module. Each enclosure takes up the full 2U height in the rack. See the *Storwize V7000 Unified Problem Determination Guide* PDF on the CD for the full descriptions of the hardware components.

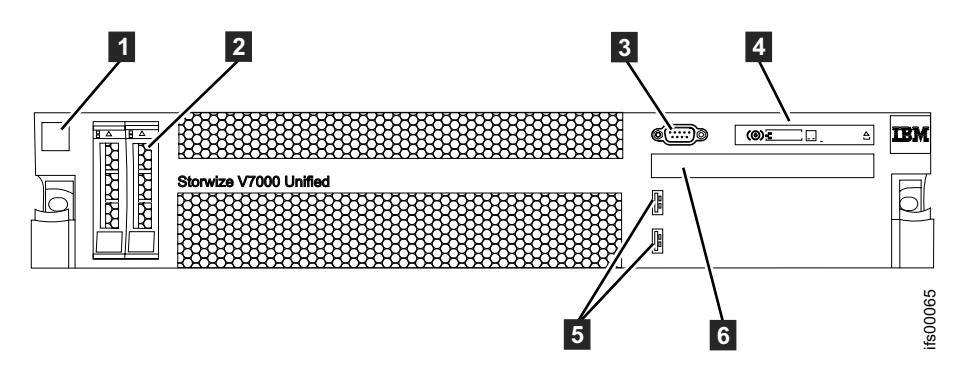

Figure 12. Front view of 2073-720 file module

- **1** File module label with MTM (machine type model) and S/N (serial number)
- 2 Boot drives
- 3 Video port
- 4 Advanced operator panel.
- 5 USB ports

• 6 DVD drive

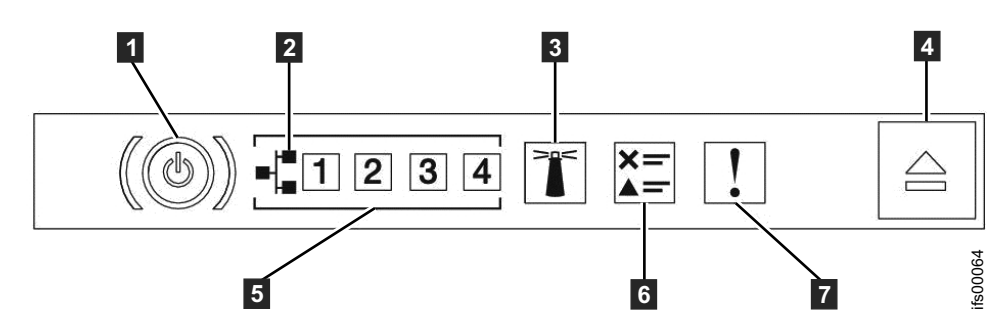

Figure 13. 2073-720 file module advanced operator panel

- **1** Power-control button and power-on LED (green)
- 2 Ethernet icon
- **3** System-locator button and LED (blue)
- 4 Release latch for the light path diagnostics panel
- 5 Ethernet activity LEDs
- 6 Check log LED
- **7** System-error LED: (yellow)

Figure 14 identifies the various ports and hardware in the rear of the file module:

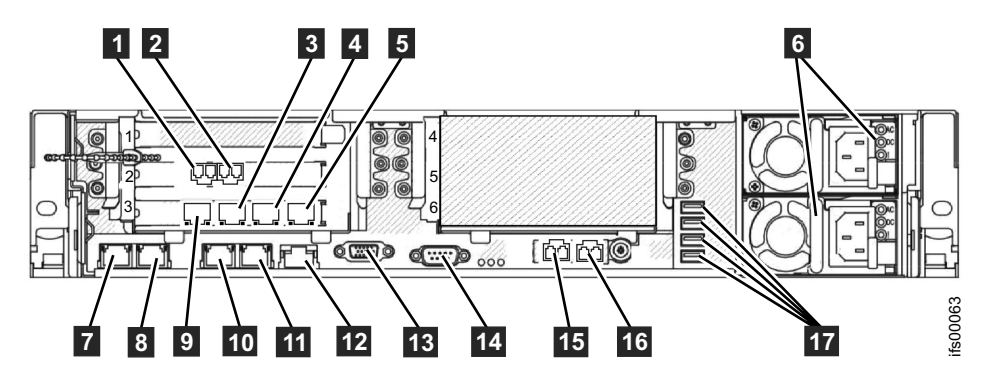

Figure 14. Rear view of 2073-720 file module

- **1** 8 Gbps Fibre Channel port 1 (connected to the control enclosure)
- **2** 8 Gbps Fibre Channel port 2 (connected to the control enclosure)
- **3** Ethernet port 8
- 4 Ethernet port 9
- 5 Ethernet port 10
- 6 Power supplies (1 is lower 2 is upper)
- **7** Ethernet port 1 (connected to the other file module)
- 8 Ethernet port 2 (connected to the other file module)
- 9 Ethernet port 7
- **10** Ethernet port 3
- **11** Ethernet port 4
- **12** Systems-management Ethernet port (NOT USED)
- 13 Video port

- 14 Serial port
- **15** Ethernet port 5 (10 Gbps)
- **16** Ethernet port 6 (10 Gbps)
- 17 USB ports

#### **Miscellaneous hardware**

The USB flash drive is packaged with the publications and contains the initialization tool for performing the initial system configuration.

## Verifying environmental requirements

Certain requirements for the physical site must be met to ensure that your system works reliably.

This step includes verifying that adequate space in a suitable rack is available and that requirements for power and environmental conditions are met. This documentation assumes that you have completed the physical planning for the environment of your system.

If you have not done the environmental planning for your system, see Chapter 2, "Planning for adding file modules," on page 3.

You must use a supported web browser. Verify that you are using a supported web browser from the following website:

www.ibm.com/storage/support/storwize/v7000

1. From the Search support input field, type browser.

You are shown a search result for "IBM Storwize V7000 Supported Hardware List, Device Driver, Firmware and Recommended Software Levels." Click the search entry.

- 2. Scroll down to the Other Hardware and Software section.
- 3. Find and select Management GUI.

## Reviewing enclosure and file module location guidelines

Follow these guidelines to create a plan that identifies the location in the rack for the storage enclosures and an appropriate location for the file modules that you are installing.

These guidelines assume that you are reviewing the existing Storwize V7000 control enclosure and expansion enclosures (between 1 to 9) locations to accommodate the two file modules. You must consider the amount of space available and the length of cables needed in the rack. Refer to the planning information regarding your physical environment that is available from the IBM Storwize V7000 Information Center. publib.boulder.ibm.com/infocenter/storwize/ unified\_ic/index.jsp. Refer Figure 15 on page 44 to identify the recommended locations for the your system. Other configurations are possible, but all racks must be close together to accommodate cable lengths. A floor plan showing the layout must be developed prior to the start of the installation.

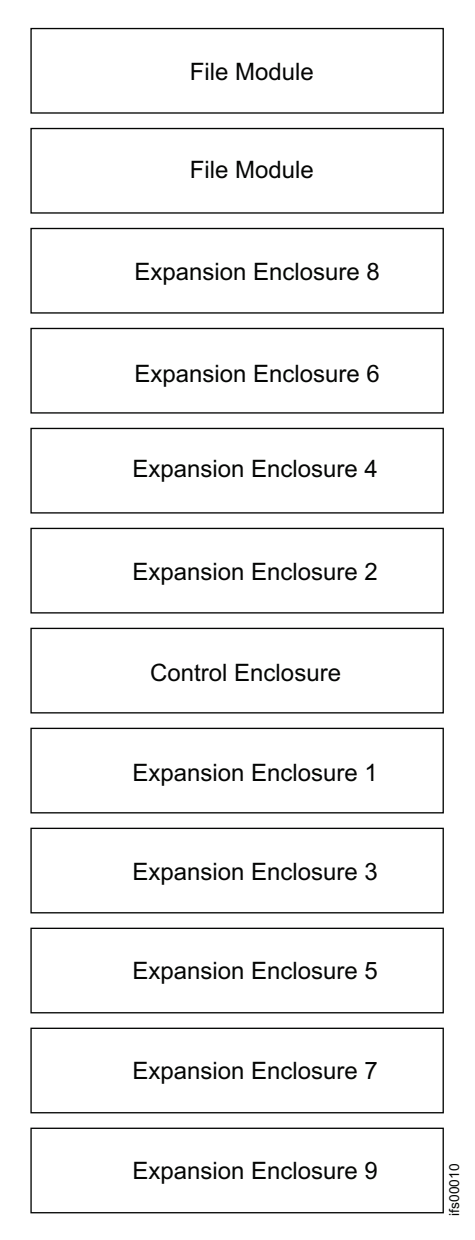

Figure 15. Recommended rack locations

## **Gather information**

Make sure you have IP addresses, system names, and other information needed in order to properly initialize and set up your system.

You will need to have some information ready before you begin the initial setup of your file modules, such as the IP addresses. Refer to "Information required before initializing your system" on page 45.

You also need to have some information ready before you start the initial configuration of your system using the management GUI. Refer to "Information required before starting initial configuration of your system" on page 47.

## Information required before initializing your system

This document helps you prepare to initialize your system.

## About this task

The following information is required before initializing your system. Fill in all the information needed in the **Value** column before proceeding with this installation.

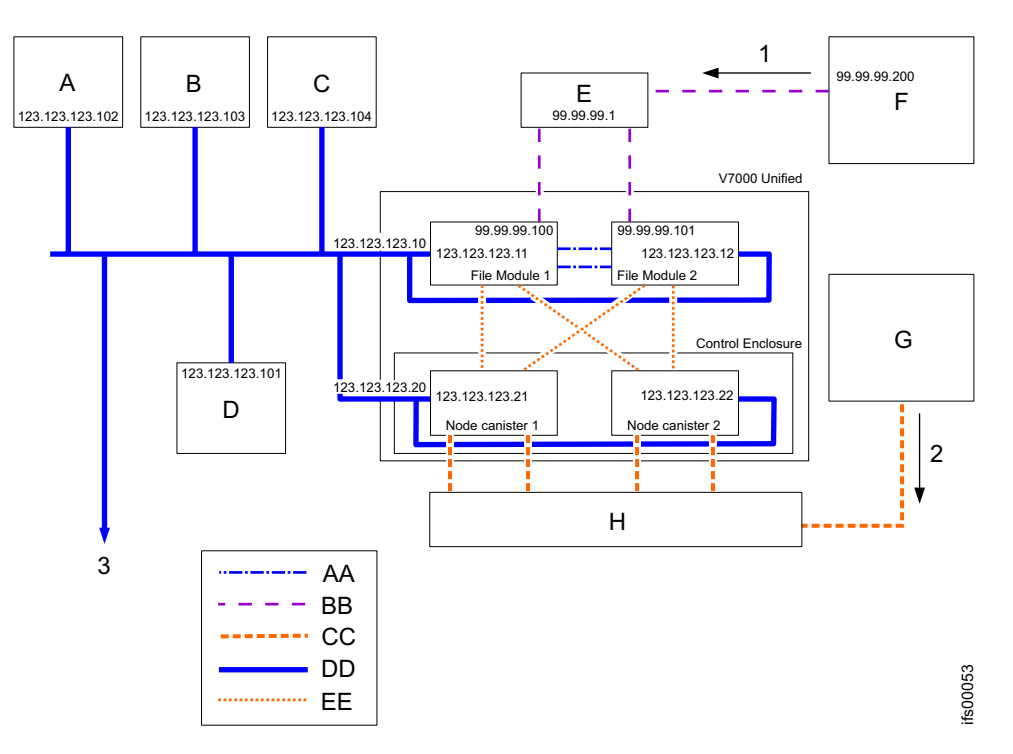

Figure 16. Here are examples of IP addresses, machine names, and so forth. The expansion enclosures are not shown.

Legend for above graphic:

- **1** File storage path
- 2 Block storage path
- **3** Remote support services via internet
- A DNS server
- **B** NTP server
- C Email server
- **D** Authentication server
- E 10 Gbps Ethernet switch
- **F** Client machine
- G Client machine
- H Fibre Channel switch
- K Fibre Channel switch
- AA 1 Gbps Ethernet network
- **BB** 10 Gbps Ethernet network
- CC Fibre Channel network
- **DD** 1 Gbps Ethernet direct connection

**Note:** You cannot use VLAN-based subnets to initialize the system management network. To set the file module management IP address, file module 1 and 2 IP addresses, subnet mask, and gateway address, you must provide non-VLAN based network information. Also, all IP addresses entered must be on the same subnet as the Storwize V7000 system IP address. After the system is configured, use the **chnwmgt** command to change the Storwize V7000 Unified network settings to switch to a VLAN-based subnet. This recreates the network with a VLAN-based subnet. You must also use the **chsystem -consoleip** command to show the Storwize V7000 the new management IP address.

**Note:** The example addresses in this table match the ones given on Figure 16 on page 45.

| Field                                                | Value | Notes                                                                                                    |
|------------------------------------------------------|-------|----------------------------------------------------------------------------------------------------|
| Storwize V7000 Primary<br>system IP address          |       | Primary IP address for the<br>Storwize V7000 system (such<br>as 123.123.123.20)                                                                                                    |
| Storwize V7000 Secondary<br>system IP address        |       | Optional Secondary IP<br>address for the Storwize<br>V7000 system (such as<br>123.123.123.19)                                                                                                    |
| Storwize V7000 node canister<br>1 service IP address |       | Service IP address of canister<br>1 in the control enclosure<br>(such as 123.123.123.20) This<br>is not set by the USB<br>initialize or the Easy Setup<br>Wizard.                                                                                                    |
| Network subnet mask                                  |       | The Subnet used for<br>management communications<br>(such as 255.255.255.0)                                                                                                    |
| Gateway address                                      |       | Gateway IP address for the management subnet                                                                                                    |
| Internal IP address range                            |       | The internal IP addresses are<br>for internal communication<br>among the Storwize V7000<br>Unified components for<br>management and<br>maintenance. Select one of<br>the IP address ranges listed<br>below. The range you select<br>must not conflict with the IP<br>addresses used for your<br>Ethernet connections to the<br>management nodes or<br>interface nodes. The available<br>IP address ranges are:<br>1. 172.31.8.*<br>2. 192.168.8.*<br>3. 10.254.8.* |

Table 30. The following IP address information is required before initializing your system. Fill in all the information needed in the Value column before proceeding with this installation.

Table 30. The following IP address information is required before initializing your system. Fill in all the information needed in the Value column before proceeding with this installation. (continued)

| Field                                           | Value | Notes                                                                                                    |
|-------------------------------------------------|-------|----------------------------------------------------------------------------------------------------|
| Storwize V7000 Unified<br>management IP address |       | Your designated management<br>IP for the Storwize V7000<br>Unified system. This gives<br>access to the active<br>management node running<br>on a file module (such as<br>123.123.123.10) |
| File module 1 IP address                        |       | The service access IP address<br>assigned to be assigned tofile<br>module 1 (such as<br>123.123.123.10)                                                                                  |
| File module 2 IP address                        |       | The service access IP address<br>to be assigned to file module<br>2 (such as 123.123.123.11)                                                                                             |

**Note:** The up2nas upgrade checker utility will make sure that the new IP addresses are not already in use somewhere else in your network.

# Information required before starting initial configuration of your system

## About this task

You must enter specific information into the management GUI. These tables help you record the key values needed before the initial set up and initial configuration.

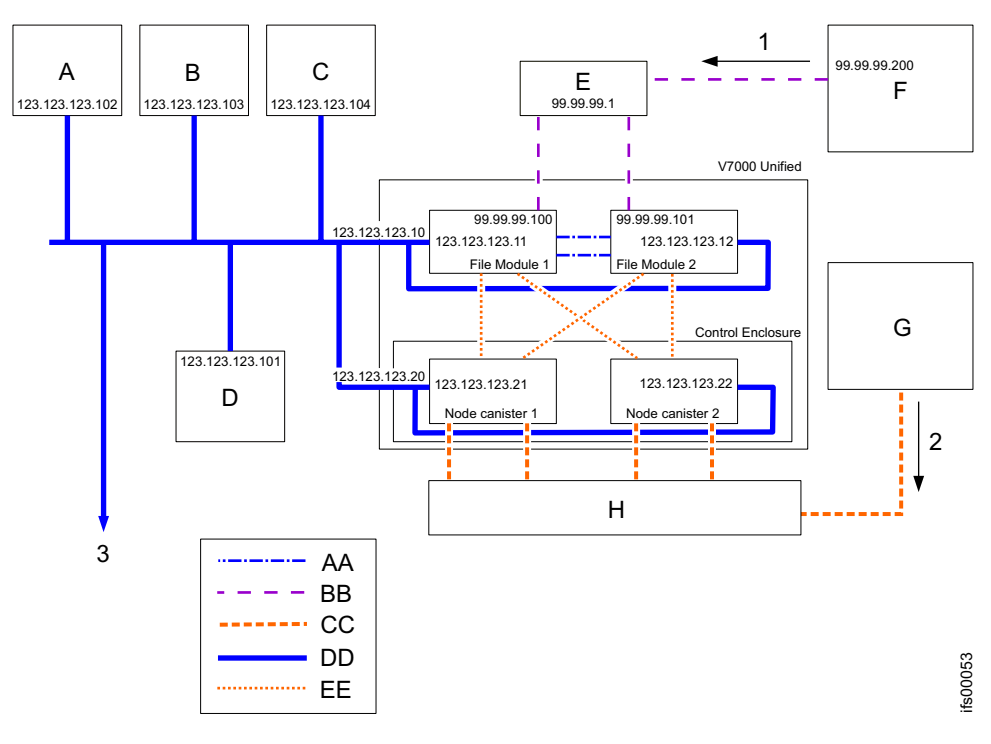

*Figure 17. Examples of IP addresses and network services needed for the system.* Expansion enclosures are not shown.

Legend for above graphic:

- 1 File storage path
- 2 Block storage path
- 3 Remote support services via internet
- A DNS server
- B NTP server
- C Email server
- **D** Authentication server
- E 10 Gbps Ethernet switch
- E Client machine
- **G** Client machine (fibre channel attached host)
- H Fibre Channel switch
- AA 1 Gbps Ethernet direct connection between the file modules
- **BB** 10 Gbps Ethernet network
- CC Fibre Channel network
- **DD** 1 Gbps Ethernet
- **EE** Fibre Channel direct connection from file module to node canisters

#### **Required information:**

Fill out all the information in the following tables in order to navigate through the initial configuration wizard in the management GUI. Your chances of completing the initial configuration successfully are greatly increased if you have carefully planed and completed these tables before you start the initial setup and initial configuration of the system.

| Field                                                          | Value | Notes                                                                                                    |
|----------------------------------------------------------------|-------|----------------------------------------------------------------------------------------------------|
| System name                                                    |       | The name of the Storwize V7000 Unified system. It is<br>best if this is also the IP name for the management IP<br>address (For example: myfilesystem1)                                                                                                    |
| NetBIOS name                                                   |       | Name used for NetBIOS access to the system.<br><b>Note:</b> To change the NetBIOS name after the initial configuration, use the <b>cfgcluster</b> CLI command.                                                                                                    |
| Time zone                                                      |       | Refer to <b>Time Zone List</b> in the IBM Storwize V7000<br>Unified Information Center. Example: If the machine is<br>being installed in Tucson, Arizona, USA, the best<br>match for the time zone is America/Phoenix. You will<br>match this to a drop down menu located in the<br>management GUI.                                                                                                    |
| Network Time<br>Protocol (NTP)<br>Server                       |       | Site NTP server address (for example, 123.123.123.103)                                                                                                    |
| Alternate NTP server                                           |       | Alternate NTP server if applicable                                                                                                    |
| VLAN ID                                                        |       | Optional. This list shows one or more Virtual LAN<br>Identifiers. A VLAN ID must be in the range from 2 to<br>4095. If you do not use VLANs then leave this field<br>blank.                                                                                                    |
| Domain name                                                    |       | This name is the public network domain name.<br>Example: company.com<br>The system name and domain name are typically used<br>in combination. Example: myfilesytem1.company.com                                                                                                    |
| DNS servers                                                    |       | Numerical address of user Domain Name Server (for example, 123.123.123.102) can be multiple server addresses                                                                                                    |
| DNS search domain                                              |       | Additional domain names to be used with primary domain name (for example, a.company.com or us.company.com)                                                                                                    |
| Authentication<br>method for network<br>access to file systems |       | Refer to Table 35 on page 54, Table 36 on page 54,<br>Table 37 on page 56, Table 38 on page 57 to set up your<br>authentication method. When done, return here to<br>continue.                                                                                                    |
| Public subnet or<br>subnets                                    |       | Where subnet is the numeric IP address of the public<br>network (data path). It is used for all of the Ethernet<br>data path connections.<br><b>Note:</b> The Subnet is entered as the subnet address<br>followed by the CIDR equivalent of the subnet mask<br>(for example 99.99.99.0/24). You may have more than<br>one public network to access the file systems and file<br>sets shared by this system. |
| Public subnet mask<br>or subnet masks                          |       | This is the subnet mask or subnet masks associated with the public subnet or subnets (for example, 255.255.255.0).                                                                                                    |
| CIDR equivalent of<br>the subnet mask                          |       | This is the CIDR (/XX) equivalent of the subnet mask that was specified previously. Look up the subnet mask (specified previously) then refer to the Table 34 on page 51 and find the CIDR equivalent and record it on this line. It must be between /0 and /32 (for example, /24).                                                                                                    |

*Table 31. Information required for the initial configuration wizard in the management GUI.* The table entries serve as a guide only. Use the Value column to record your system information.

| Field                                        | Value | Notes                                                                                                    |
|----------------------------------------------|-------|----------------------------------------------------------------------------------------------------|
| Default gateway IP<br>address                |       | This is the numeric gateway IP address. It is used for<br>all network access to the file systems. For example,<br>99.99.99.1                                                                                                    |
| Public IP addresses                          |       | The public IP addresses are the data path connections<br>to your network. They are used for all of the Ethernet<br>data path connections the file modules. At least 2<br>addresses are recommended (1 per node). The data<br>path connections use Ethernet bonding, so a single IP<br>address (along with a subnet mask and gateway) is<br>used for all available Ethernet ports on a single file<br>module. The system automatically load balances<br>between the physical ports on a single file module.<br>(For example, 99.99.90.100,<br>99.99.99.101,99.99.90.102,99.99.103) |
| Additional public<br>gateway IP<br>addresses |       | Additional gateways IP addresses for access to the file systems across each of the public networks.                                                                                                    |
| Email server IP<br>address                   |       | The IP address of your email server for outgoing mail (for example, 123.123.123.104)                                                                                                    |

*Table 31. Information required for the initial configuration wizard in the management GUI (continued).* The table entries serve as a guide only. Use the Value column to record your system information.

Table 32. Information that the system provides to IBM Remote Technical Support

| Field                                           | Value | Note                                                                                                    |
|-------------------------------------------------|-------|----------------------------------------------------------------------------------------------------|
| Company Name                                    |       | The name of your company                                                                                                    |
| Address                                         |       | This is the address where the machines are<br>located. Example: Bldg. 123, Room 456, 789 N<br>Data Center Rd, City, State                                                                                                   |
| Your Contact Phone<br>Number                    |       | This is the primary phone number that IBM<br>Remote Technical Support will call, if the system<br>calls home to report a problem.                                                                                           |
| Your Off Shift<br>Contact Phone<br>Number       |       | This is the alternate phone number that IBM<br>Remote Technical Support will call, if the system<br>calls home to report a problem.                                                                                         |
| IP address of proxy<br>server (for call home)   | ··    | Optional. If a proxy server is needed to access<br>the internet for Call Home from the file modules,<br>this is the IP address of that server. If no proxy<br>server is used, leave this field blank.                       |
| Port Of Proxy Server<br>(For Call Home)         |       | Optional. If a proxy server is needed, this is the<br>port corresponding to the IP address listed<br>previously. If no proxy server is used, leave this<br>field blank.                                                     |
| Userid For Proxy<br>Server (For Call<br>Home)   |       | Optional. If a proxy server is needed, and the<br>proxy server requires a user ID and password,<br>record the user ID here. If no proxy server is<br>used, or no user ID and password are used,<br>leave this field blank.  |
| Password For Proxy<br>Server (For Call<br>Home) |       | Optional. If a proxy server is needed, and the<br>proxy server requires a user ID and password,<br>record the password here. If no proxy server is<br>used, or no user ID and password are used,<br>leave this field blank. |

If a proxy server is not used, your network must provide access to the following addresses and ports to facilitate call home from each of the file module service IP addresses. Note that call home from one of the storage enclosures is done using email.

| Host Name                 | IP Address     | Port    | Description                                                                                        |
|---------------------------|----------------|---------|----------------------------------------------------------------------------------------------------|
| eccgw01.boulder.ibm.com   | 207.25.252.197 | 443     | ECC transaction gateway                                                                            |
| eccgw02.rochester.ibm.com | 129.42.160.51  | 443     | ECC transaction gateway                                                                            |
| ftp.ecurep.ibm.com        | 192.109.81.7   | 20, 21  | File upload for status<br>reporting and problem<br>reporting through FTP                           |
| www6.software.ibm.com     | 170.225.15.41  | 443     | File upload for status<br>reporting and problem<br>reporting. Proxy to<br>testcase.boulder.ibm.com |
| www-945.ibm.com           | 129.42.26.224  | 443     | Problem reporting server v4                                                                        |
| www-945.ibm.com           | 129.42.34.224  | 443     | Problem reporting server v4                                                                        |
| www-945.ibm.com           | 129.42.42.224  | 443     | Problem reporting server v4                                                                        |
| www.ibm.com               | 129.42.56.216  | 80, 443 | Service provider file (CCF)<br>download                                                            |
| www.ibm.com               | 129.42.58.216  | 80, 443 | Service provider file (CCF)<br>download                                                            |
| www.ibm.com               | 129.42.60.216  | 80, 443 | Service provider file (CCF)<br>download                                                            |
| www-03.ibm.com            | 204.146.30.17  | 80, 443 | Service provider file (CCF)<br>download                                                            |

Table 33. Required information

Table 34. CIDR subnet mask information

| Subnet Mask     | CIDR Equivalent | Note                  |
|-----------------|-----------------|-----------------------|
| 255.255.255.255 | /32             | Host (single address) |
| 255.255.255.254 | /31             | Unusable              |
| 255.255.255.252 | /30             | 2 usable              |
| 255.255.255.248 | /29             | 6 usable              |
| 255.255.255.240 | /28             | 14 usable             |
| 255.255.255.224 | /27             | 30 usable             |
| 255.255.255.192 | /26             | 62 usable             |
| 255.255.255.128 | /25             | 126 usable            |
| 255.255.255.0   | /24             | Class C 254 usable    |
| 255.255.254.0   | /23             | 2 Class Cs            |
| 255.255.252.0   | /22             | 4 Class Cs            |
| 255.255.248.0   | /21             | 8 Class Cs            |
| 255.255.240.0   | /20             | 16 Class Cs           |
| 255.255.224.0   | /19             | 32 Class Cs           |
| 255.255.192.0   | /18             | 64 Class Cs           |
| 255.255.128.0   | /17             | 128 Class Cs          |

| Subnet Mask | CIDR Equivalent | Note         |
|-------------|-----------------|--------------|
| 255.255.0.0 | /16             | Class B      |
| 255.254.0.0 | /15             | 2 Class Bs   |
| 255.252.0.0 | /14             | 4 Class Bs   |
| 255.248.0.0 | /13             | 8 Class Bs   |
| 255.240.0.0 | /12             | 16 Class Bs  |
| 255.224.0.0 | /11             | 32 Class Bs  |
| 255.192.0.0 | /10             | 64 Class Bs  |
| 255.128.0.0 | /9              | 128 Class Bs |
| 255.0.0.0   | /8              | Class A      |
| 254.0.0.0   | /7              | 2 Class As   |
| 254.0.0.0   | /6              | 4 Class As   |
| 252.0.0.0   | /5              | 2 Class As   |
| 248.0.0.0   | /4              | 8 Class As   |
| 224.0.0.0   | /3              | 16 Class As  |
| 192.0.0.0   | /2              | 32 Class As  |
| 128.0.0.0   | /1              | 64 Class As  |
| 0.0.0.0     | /0              | IP space     |

Table 34. CIDR subnet mask information (continued)

#### Authentication Method Decision Tree:

The Storwize V7000 Unified systems require one, and only one, authentication system to allow network users to access file systems or file sets exported (shared) by the Storwize V7000 Unified system. The authentication system may also be used to provide User ID mapping. Several authentication methods are supported. They are:

- · Microsoft Active Directory with or without SUA / SFU
- Lightweight Directory Access Protocol (LDAP)
- Network Information Service (NIS

A local LDAP server can also be used which runs on the file modules, but this is limited. For example it does not support asynchronous filesystem replication to another Storwize V7000 Unified system. Refer to Managing authentication and ID mapping, located in the Information Center.

Use the flow chart below to assist in deciding which authentication method is right for you. The factors that influence the decision are the types of client hosts, the existing authentication infrastructure (if any), and if asynchronous file system replication is to be utilized.
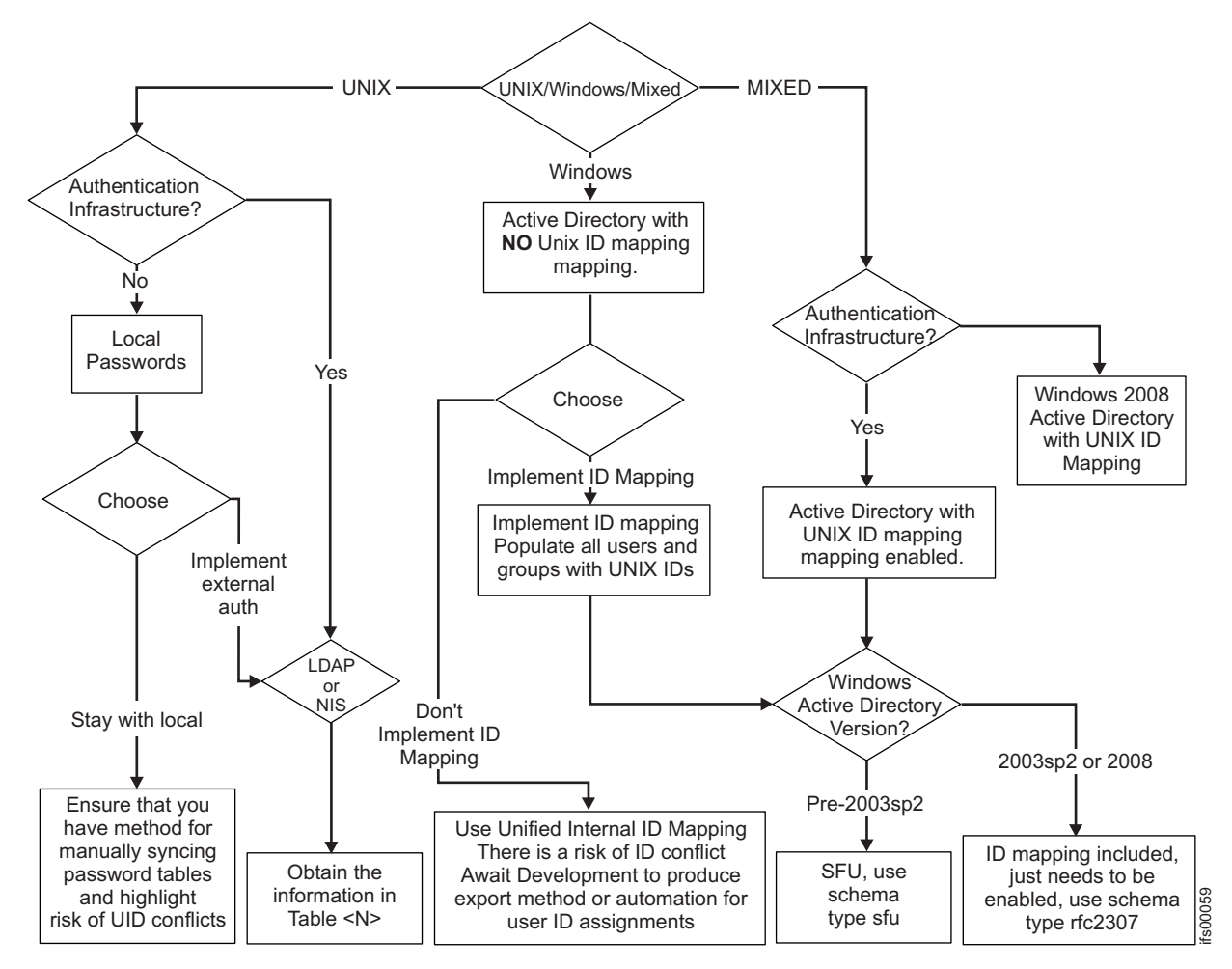

Figure 18. Planning chart for determining an authentication method

Internally the Storwize V7000 Unified system uses IBM General Parallel File System (GPFS). GPFS is a UNIX file system that uses UNIX-style user IDs (UID) and group IDs (GID) to manage file permissions.

For Windows (CIFS) users to access files, there must be some sort of User ID Mapping, such as some way to map the Windows user and group objects to Unix UIDs and GIDs. The Storwize V7000 Unified system supports user ID mapping either internally or externally. While external user ID mapping is preferred, internal mapping can be done using a table local to the Storwize V7000 Unified system to map Windows user and group objects to arbitrary Unix UIDs and GIDs. That table is not accessible externally, even to another Storwize V7000 Unified system for asynchronous file system replication.

Asynchronous replication thus requires external user ID mapping, specifically Windows Active Directory with the Subsystem for Unix (SUA) enabled and populated. Mixed client access, which is having both UNIX and Windows clients access the same files (using NFS and CIFS), requires external user mapping using either Active Directory with SUA/SFU or LDAP with Samba extensions.

Table 35. Authentication method information

| Field                    | Value                                                                                                    | Note                                                                                                    |
|--------------------------|----------------------------------------------------------------------------------------------------|----------------------------------------------------------------------------------------------------|
| Authentication<br>Method | <ul> <li>[] Microsoft Active Directory</li> <li>[] Lightweight Directory Access<br/>Protocol (LDAP)</li> <li>[] Samba Primary Domain Controller<br/>(PDC) - NT4</li> <li>[] None (requires configuring Network<br/>information Service (NIS) for NFS<br/>NetGroup support)</li> </ul>                                                                                                    | Check one of the options.<br>If you check <b>None</b> , do not select either of the<br>following NIS options.                                                                                                  |
| Options                  | <ul> <li>[] Kerberos, compatible with<br/>authentication method of LDAP only</li> <li>[] Services For UNIX (SFU) - compatible<br/>with authentication method of Active<br/>Directory only</li> <li>[] Network Information Service (NIS) -<br/>NFS NetGroup support without User ID<br/>Mapping - compatible with<br/>authentication method of Active<br/>Directory or PDC only.</li> <li>[] Network Information Service (NIS) -<br/>NFS NetGroup support authentication<br/>method with User ID Mapping -<br/>compatible with authentication method<br/>of Active Directory or PDC only.</li> </ul> | One or more of these optional capabilities may<br>be used to extend the capabilities of the<br>authentication method selected previously. If<br>none of these options are needed then leave this<br>row blank. |

If you checked Microsoft Active Directory in the **Authentication Method** field of Table 35, you must complete the following table.

Table 36. Active Directory configuration information

| Field                                 | Value | Note                                                                                                    |
|---------------------------------------|-------|----------------------------------------------------------------------------------------------------|
| Active Directory<br>Server Ip Address | ··    | This is the numeric IP address of the remote<br>Active Directory server (domain controller) on<br>your network.                                                                                                   |
| Active Directory<br>Userid            |       | This is the user ID that must be provided when<br>communicating with the remote Active Directory<br>server. The following user ID and the password<br>are used to authenticate to the Active Directory<br>server. |
| Active Directory<br>Password          |       | This is the password that must be provided<br>when communicating with the remote Active<br>Directory server.                                                                                                    |

| Field           | Value                        | Note                                                                                                    |
|-----------------|------------------------------|----------------------------------------------------------------------------------------------------|
| SFU DOMAIN NAME |                              | If you checked <b>Services For Unix (SFU)</b> in the <b>Options</b> field of Table 35 on page 54, then you must complete this field. If you did not check SFU, leave this field blank.                                                                                                    |
|                 |                              | This field is used to specify the Trusted Domain Name for the Active Directory server.                                                                                                    |
| SFU RANGE       | Upper range:<br>Lower range: | If you checked <b>Services For Unix (Sfu)</b> in the <b>Options</b> field of Table 35 on page 54, then you must complete this field. If you did not check SFU, leave this field blank.                                                                                                    |
|                 |                              | This field is used to specify the Lower and<br>Upper bounds of the User Identifier (UID) and<br>Group Identifier (GID) ranges for the storage<br>system. Use the format Lower-Upper (for<br>example, 25-37).                                                                                                    |
|                 |                              | The SFU Range must contain the UNIX<br>UID/GID numbers corresponding to<br>users/groups who need to access the system<br>with SFU.                                                                                                    |
|                 |                              | The primary group assigned to the SFU users<br>must be an existing Active Directory group with<br>a valid UNIX GID assigned to it. The SFU users<br>must have the same UNIX Attribute primary<br>group and Windows primary group.                                                                                                    |
|                 |                              | The UNIX UID/GID that are assigned to such<br>users/groups must be in the ID range provided<br>with -cp parameter of the <b>cfgsfu</b> command. The<br>range for UID/GID must not intersect with<br>10000000-11000000, this range is used by Scale<br>Out Network Attached Storage internally for<br>other UID/GID mapping                                                                                              |
| SFU SCHEMA MODE | [] SFU                       | If you checked Services For Unix (Sfu) in the                                                                                                    |
|                 | [] rfc2307                   | <b>Options</b> field of Table 35 on page 54, then you must complete this field. If you did not check SFU, leave this field blank.                                                                                                    |
|                 |                              | This field is used to specify the schema Mode.<br>The schema Mode can be either <b>sfu</b> or<br><b>rfc2307</b> depending on the operating system of the<br>Active Directory domain server. If the operating<br>system of the domain server is Microsoft<br>Windows 2008 or Windows 2003 with SP2R2<br>packages use the schemaMode of <b>rfc2307</b> for<br>Windows 2000 and Windows 2003 with SP1, use<br><b>sfu</b> . |

Table 36. Active Directory configuration information (continued)

If you checked **LDAP** in the **Authentication Method** field of Table 35 on page 54, you must complete this table.

Table 37. LDAP configuration information

| Field                      | Value                                                                     | Note                                                                                                    |
|----------------------------|---------------------------------------------------------------------------|----------------------------------------------------------------------------------------------------|
| LDAP SERVER IP<br>ADDRESS  | ·                                                                         | This is the numeric IP address of the remote<br>LDAP server on your network.                                                                                                    |
| SECURITY METHOD            | [ ] Off [ ] SSL (Secure Sockets Layer) [ ] TLS (Transport Layer Security) | The communications link between the Storwize<br>V7000 Unified system and your LDAP server<br>may be open (unencrypted), or may be secured<br>(encrypted). If secured, one of two methods is<br>used: SSL or TLS.<br><b>Note:</b> When SSL or TLS is used, a security<br>certificate file must be copied from your LDAP<br>server to the Storwize V7000 Unified<br>Management Node. |
| Certificate Path           |                                                                           | If the SSL method is Off, leave this field blank.<br>If the SSL method is SSL or TLS, record the path<br>on the Storwize V7000 Unified Management<br>Node where you copy the Certificate file. As an<br>example, if the Certificate File is cacert.pem and<br>you store it in a directory called /certificates,<br>then record /certificates/cacert.pem.                           |
| User Suffix                |                                                                           | Specifies the LDAP user suffix to be used.                                                                                                    |
| Group Suffix               |                                                                           | Specifies the LDAP group suffix to be used.                                                                                                    |
| Bind Distinguished<br>Name |                                                                           | This is the bind distinguished name from the /etc/openldap/slapd.conf file on your LDAP server. In the example following note 1 below, the bind distinguished name is <b>cn=Manager,dc=v7kuldap,dc=com</b>                                                                                                    |
| Bind Password              |                                                                           | This is the bind password from the /etc/openldap/slapd.conf file on your LDAP server. In the example following note 1 below, the bind password is <b>secret</b> .                                                                                                    |
| Kerberos Server Name       |                                                                           | If you checked <b>Kerberos</b> in the <b>Options</b> field of<br>Table 35 on page 54, you must complete this<br>field. If you did not check Kerberos, leave this<br>field blank. This field is the name of the<br>Kerberos server used with your LDAP<br>environment.                                                                                                    |
| Kerberos Realm             |                                                                           | If you checked <b>Kerberos</b> in the <b>Options</b> field of<br>Table 35 on page 54, then you must complete<br>this field. If you did not check Kerberos, leave<br>this field blank. This field is the Realm for the<br>Kerberos server used with your LDAP<br>environment.                                                                                                    |
| Kerberos Keytab File       |                                                                           | If you checked <b>Kerberos</b> in the <b>Options</b> field of<br>Table 35 on page 54, then you must complete<br>this field. If you did not check Kerberos, leave<br>this field blank. This field is the file name for<br>the Kerberos KeyTab file.                                                                                                    |

Table 38. NIS configuration information

| Field      | Value                                                                                                    | Note                                                                                                    |  |
|------------|----------------------------------------------------------------------------------------------------|----------------------------------------------------------------------------------------------------|--|
| NIS MODE   | [] Basic - NIS is used (to provide NFS<br>NetGroup support) in an environment<br>without Active Directory, LDAP, or<br>Samba Primary Domain Controller<br>(PDC).                                                            | <ul><li>NIS is typically used for one of the following purposes:</li><li>NIS can be used to provide NFS Netgroup support in an environment without Active Directory, LDAP, or PDC.</li></ul>                                                                                                    |  |
|            | [] Extended - NIS is used (to provide<br>NFS NetGroup support or to map UNIX<br>IDs to Windows IDs) for an environment<br>where Active Directory or Samba<br>Primary Domain Controller (PDC) is<br>used for Authentication. | <ul> <li>NIS can be used to provide NFS Netgroup<br/>support in an environment with Active<br/>Directory, or PDC.</li> <li>NIS can be used to provide NFS NetGroup<br/>support and map UNIX user IDs (which are<br/>numeric) to Windows user IDs (which are text<br/>strings), allowing UNIX servers to access<br/>Network Attached Storage devices that use<br/>Microsoft Active Directory or PDC to<br/>authenticate users.</li> </ul> |  |
|            |                                                                                                    | If you checked <b>None</b> in the <b>Authentication</b><br><b>Method</b> field of Table 35 on page 54, then select<br>Basic.                                                                                                    |  |
|            |                                                                                                    | If you checked either of the <b>NIS</b> items in the <b>Options</b> field of Table 35 on page 54, then select Extended.                                                                                                    |  |
| Domain Map |                                                                                                    | If the NIS Mode is Basic, leave this field blank.                                                                                                    |  |
|            |                                                                                                    | If the NIS mode is Extended, this field is optional.                                                                                                    |  |
|            |                                                                                                    | This field can be used to specify the mapping<br>between Active Directory domains and different<br>NIS domains.                                                                                                    |  |
|            |                                                                                                    | When specifying a domain map, use a colon<br>between the Active Directory domain and the<br>NIS domain or domains. Example:<br>ad_domain:nis_domain1                                                                                                    |  |
|            |                                                                                                    | If more than one NIS domain is specified, use a comma-separated list. Example: ad_domain:nis_domain1,nis_domain2                                                                                                    |  |
|            |                                                                                                    | To specify more than one Active Directory<br>domain, use a semicolon. Example:<br>ad_domain1:nis_domain1,nis_domain2;<br>ad_domain2:nis_domain3,nis_domain4                                                                                                    |  |

#### Table 38. NIS configuration information (continued)

| Field      | Value | Note                                                                                                    |
|------------|-------|----------------------------------------------------------------------------------------------------|
| Server Map |       | This field must be used to specify the mapping between NIS servers and NIS domains.                                                                                                    |
|            |       | When specifying a server map, use a colon<br>between the NIS server and the NIS domain or<br>domains. Example: nis, server is, domain1                                                                                                    |
|            |       | If more than one NIS domain is specified, use a comma-separated list. Example:<br>nis_server:nis_domain1,nis_domain2                                                                                                    |
|            |       | To specify more than one NIS server, use a semicolon. Example:<br>nis_server1:nis_domain1,nis_domain2;<br>nis_server2:nis_domain3,nis_domain4                                                                                                    |
| User Map   |       | If the NIS Mode is Basic, leave this field blank.                                                                                                    |
|            |       | This optional field can be used to specify the<br>handling for a user who is not known to the NIS<br>server. Only one rule can be specified for each<br>Active Directory or PDC domain.                                                                                                    |
|            |       | The handling is specified using one of the following keywords:                                                                                                    |
|            |       | • DENY_ACCESS - denies any user from the specified domain access if they do not have a mapping entry in the NIS. Example: ad_domain1:DENY_ACCESS                                                                                                    |
|            |       | • AUTO - a new ID for the user is generated<br>from the specific domain which does not have<br>an entry in the NIS. This ID is generated from<br>a pre-specified ID range and is<br>auto-incremented. The administrator must<br>make sure that existing NIS IDs do not fall in<br>this provided ID range. This mapping is kept<br>in Scale Out Network Attached Storage and<br>NIS is not aware of this ID mapping. The ID<br>range can be specified using the ID Map User<br>Range and ID Map Group Range options.<br>Example: ad_domain1:AUTO |
|            |       | • DEFAULT - any user from the specified<br>domain who does not have a mapping entry<br>in the NIS server is mapped to a specified user<br>(typically a guest user). Example:<br>ad_domain1:DEFAULT:ad_domain\guest                                                                                                    |
|            |       | To specify rules for multiple Active Directory or<br>PDC domains, separate the rules with a<br>semicolon. Example:<br>ad_domain1:DENY_ACCESS;<br>ad_domain2:AUTO;<br>ad_domain3:DEFAULT:ad_domain3\guest                                                                                                    |
| NIS DOMAIN |       | This field must be used to specify the NIS<br>Domain that is stored in the registry.                                                                                                    |

Table 38. NIS configuration information (continued)

| Field                 | Value                                                                                                    | Note                                                                                                    |
|-----------------------|----------------------------------------------------------------------------------------------------|----------------------------------------------------------------------------------------------------|
| Use Id Map            | [ ] Use ID Map - NIS is used to map<br>UNIX IDs to Windows IDs for an<br>environment where Active Directory or<br>Samba Primary Domain Controller<br>(PDC) is used for Authentication. | If the NIS Mode is Basic, leave this field blank.<br>If you checked NIS - NFS NetGroup support<br><b>without User ID Mapping</b> in the <b>Options</b> field<br>of Table 35 on page 54, leave this field blank.If<br>you checked NIS - NFS NetGroup support <b>with</b><br><b>User ID Mapping</b> in the <b>Options</b> field of<br>Table 35 on page 54, then check the Use ID Map<br>field. |
| ID MAP USER<br>RANGE  |                                                                                                    | If the Use ID Map field is blank, leave this field<br>blank.<br>If the Use ID Map field is checked AND at least<br>one User Map rule is AUTO then you must<br>specify a User Range and/or a Group Range.<br>Example: 10000-20000.<br><b>Note:</b> The User Range values must be a<br>minimum of 1024.                                                                                        |
| ID MAP GROUP<br>RANGE |                                                                                                    | If the Use ID Map field is blank, leave this field<br>blank.<br>If the Use ID Map field is checked AND at least<br>one User Map rule is AUTO then you must<br>specify a User Range and/or a Group Range.<br>Example: 30000-40000.<br><b>Note:</b> The Group Range values must be a<br>minimum of 1024.                                                                                       |

### Procedure

- 1. Go to a personal computer that has an Ethernet connection to the management IP address (refer to Table 31 on page 49), and point a supported browser to that address. Use https prefix (for example, https://123.123.123.9). You must use a supported browser. You can verify that you are using a supported browser by going to the Support home website at www.ibm.com/storage/support/ storwize/v7000 and doing the following steps:
  - a. From the Search support input field, type **browser**. You are shown a search result for **IBM Storwize V7000 Supported Hardware List, Device Driver, Firmware and Recommended Software Levels**. Click the search entry.
  - b. Scroll down to the Other Hardware and Software section.
  - c. Find and select Management GUI.
- 2. Log in with the admin password **admin**.

# Chapter 4. Preparing for installation

Follow these steps to prepare the Storwize V7000 for adding file modules.

## Make Fibre Channel ports available

Make Fibre Channel port 1 and port 2 available on each Storwize V7000 control enclosure node canister, following the planning that you did earlier in Chapter 2, "Planning for adding file modules," on page 3.

## **Disconnecting Fibre Channel ports from the switch**

Make sure it is safe to disconnect Fibre Channel ports 1 and 2 from the switch.

For each node canister in IO group 0, check that Fibre Channel port 1 and 2 have no SAN connectivity:

- From Settings chose: Settings > Nework > Fibre Channel panel from the management GUI
- From **View connectivity for:** , choose Nodes from the dropdown menu, and then the node (such as node1) from the second dropdown menu
- Select Show Results
- Local Port 1 should not be shown in the results table
- Local Port 2 should not be shown in the results table

## Record and delete event notification settings

Use the Storwize V7000 management GUI to record and delete the event notification settings because they will be overwritten by the Storwize V7000 Unified Easy Setup Wizard during initial configuration of the Storwize V7000 Unified system.

Perform the following:

- 1. Navigate to Settings > Event Notifications > Email in the V7000 management GUI
  - Make a note of the following:
    - Email Servers
    - Support User
    - Email Contact
    - Inventory Service
- 2. Select the Edit button.
  - Select the red X to delete each email server and support user.
  - Select the **Save** button.
- **3.** Navigate to Settings > Event Notifications > SNMP in the V7000 management GUI
  - Note the SNMP Servers.
  - Select the red **X** to delete each server.

## **Record the NTP Server IP address**

Use the Storwize V7000 management GUI to record the NTP Server IP address that will be changed by the Storwize V7000 Unified Easy Setup Wizard during initial configuration of the Storwize V7000 system.

Note that the Easy Setup Wizard sets the Storwize V7000 NTP Server IP address to the file modules management ip address. The file module that is the active management node runs an NTP server.

Navigate to Settings > General > Date and Time in the Storwize V7000 management GUI. Make a note of the settings for the NTP Server IP Address.

## **Record the user settings**

The user settings are not affected by adding the file modules but you may want to add similar administrative users to the Storwize V7000 Unified so that you do not use the Storwize V7000 management GUI any more.

From the Storwize V7000 management GUI:

- Navigate to Access > Users
- Record the settings for each user and user group.

## **Check the IP addresses**

Check that you can ping each of the IP addresses, you should be able to ping without any packet loss.

Ping each of the IP addresses that you intend to assign to the file modules and make sure that they get 100% packet loss.

Ping each of the IP addresses in the internal IP address range that you intend to choose for file module to file module communication. They must give 100% packet loss otherwise you need to choose a different range.

**Note:** You will not be able to change the internal IP address range later if there are problems without first returning the file modules to an out-of-box state, thus, losing your initial IP address range.

# Chapter 5. Performing the hardware installation

You have completed the initial steps of verifying the shipping contents and becoming familiar with the hardware components. You have verified that the power and environmental requirements are met and have planned the location of the enclosures and file modules. You made it safe to add the file modules without adversely effecting the current Volume IO. You gathered all of the configuration information that you need for initial setup and initial configuration.

You are now ready to begin installing the file modules and connecting the data cables and power cords.

### Be familiar with the following information

#### CAUTION:

The weight of this part or unit is between 18 and 32 kg (39.7 and 70.5 lb). It takes two persons to safely lift this part or unit. (C009)

- Where it is applicable, a CAUTION notice indicates situations that can be potentially hazardous to you. Before doing a step that contains a caution notice, read and understand the statement that accompanies it.
- **Sliding drawers:** Do not pull out or install any drawer or feature (like the file module) if the rack stabilizer brackets are not attached to the rack. Do not pull out more than one drawer at a time. The rack might become unstable if you pull out more than one drawer at a time.
- **Fixed drawers:** Any fixed drawer (like the Storwize V7000) must not be removed for servicing unless specified by the manufacturer. Attempting to move the drawer partially or completely out of the rack might cause the rack to become unstable or cause the drawer to fall out of the rack.
- Use safe practices when lifting. The fully populated control enclosure weighs about 57.2 lbs (26 kg). Each file module weights 46.5 lbs (21.09 kg) to 55 lbs (25 kg), depending on the configuration. At least two people are required to lift and install or to remove either unit from the rack.
- Do not use rack-mounted devices as a shelf or workspace. Do not place any object on top of rack-mounted devices.

## **Relocating the enclosures**

These instructions guide you through repositioning existing enclosures, if you want to, in order to accommodate the file modules and make the system conforms to the recommended layout.

### About this task

These instructions cover removing and repositioning the control enclosure and any additional expansion enclosures in the case where you decide to relocate them. Make sure that you follow the rack layout plan that you created in the planning process. Skip to "Installing the support rails for file module slides" on page 73 if you do not intend to change the location of the storage enclosures in the existing Storwize V7000 system.

In this section, you need to remove the enclosure and its respective rails and relocate them in the desired location. The enclosure rails differ from those of the file modules.

Review the documentation that comes with the rack cabinet for safety and the cabling information. Before you begin, review the following guidelines

- Two or more people are required to install devices 2U or larger in a rack cabinet.
- Make sure that the room air temperature is below 35°C (95°F).
- Do not block any air vents; usually 15 cm (6 inch) of space provides proper airflow.
- Do not leave open spaces above or below an installed control enclosure in the rack cabinet. To help prevent damage to control enclosure components, always install a blank filler panel to cover the open space and to help ensure proper air circulation. Install the control enclosure only in a rack cabinet with perforated doors.
- Plan the device installation starting from the bottom of the rack cabinet.
- Install the heaviest device in the bottom of the rack cabinet.
- Do not extend more than one device out of the rack cabinet at the same time.
- Remove the rack doors and side panels to provide easier access during installation.
- Connect the control enclosure to a properly grounded outlet.
- Do not overload the power outlet when you install multiple devices in the rack cabinet.
- Install the control enclosure in a rack that meets the following requirements:
  - Minimum depth of 70 mm (2.76 inch) between the front mounting flange and inside of the front door.
  - Minimum depth of 157 mm (6.18 inch) between the rear mounting flange and inside of the rear door.

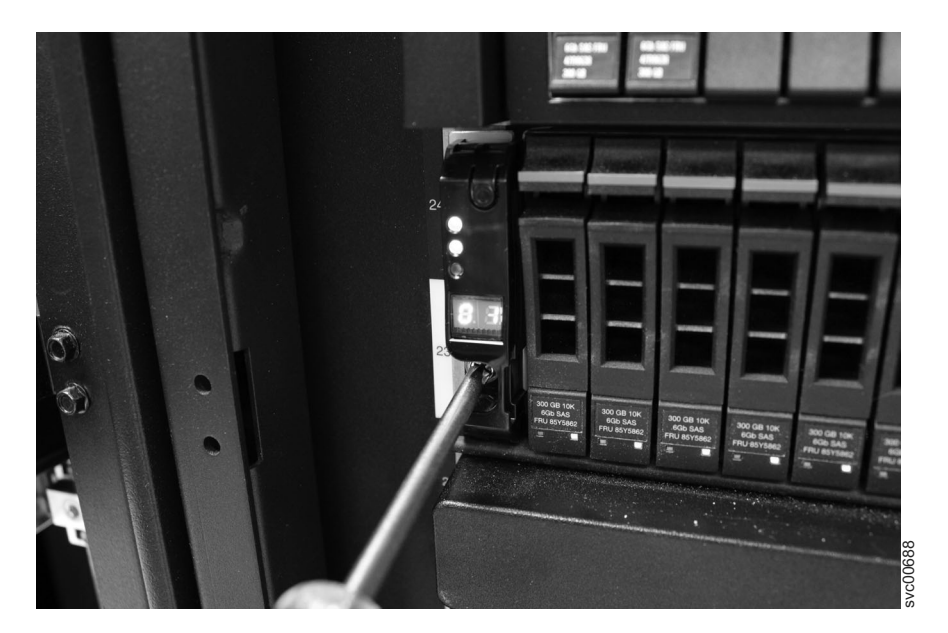

Figure 19. Securing an enclosure to a rack cabinet

• Minimum depth of 718 mm (28.27 inch) and maximum depth of 762 mm (30 inch) between the front and rear mounting flanges to support the use of the cable management arm.

## **Removing the enclosures**

## About this task

#### CAUTION:

The weight of this part or unit is between 18 and 32 kg (39.7 and 70.5 lb). It takes two persons to safely lift this part or unit. (C009)

#### DANGER

Observe the following precautions when working on or around your IT rack system:

- Heavy equipment-personal injury or equipment damage might result if mishandled.
- Always lower the leveling pads on the rack cabinet.
- Always install stabilizer brackets on the rack cabinet.
- To avoid hazardous conditions due to uneven mechanical loading, always install the heaviest devices in the bottom of the rack cabinet. Always install servers and optional devices starting from the bottom of the rack cabinet.
- Rack-mounted devices are not to be used as shelves or work spaces. Do not place objects on top of rack-mounted devices.

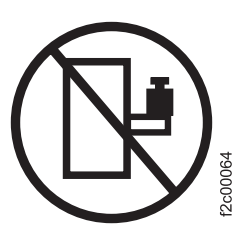

- Each rack cabinet might have more than one power cord. Be sure to disconnect all power cords in the rack cabinet when directed to disconnect power during servicing.
- Connect all devices installed in a rack cabinet to power devices installed in the same rack cabinet. Do not plug a power cord from a device installed in one rack cabinet into a power device installed in a different rack cabinet.
- An electrical outlet that is not correctly wired could place hazardous voltage on the metal parts of the system or the devices that attach to the system. It is the responsibility of the customer to ensure that the outlet is correctly wired and grounded to prevent an electrical shock.

(R001 part 1 of 2)

1. On either side of the drive assemblies, remove the enclosure end caps by squeezing the middle of the cap and pulling it away from the front of the enclosure as shown. You can also use a flat-blade screwdriver to remove the cap.

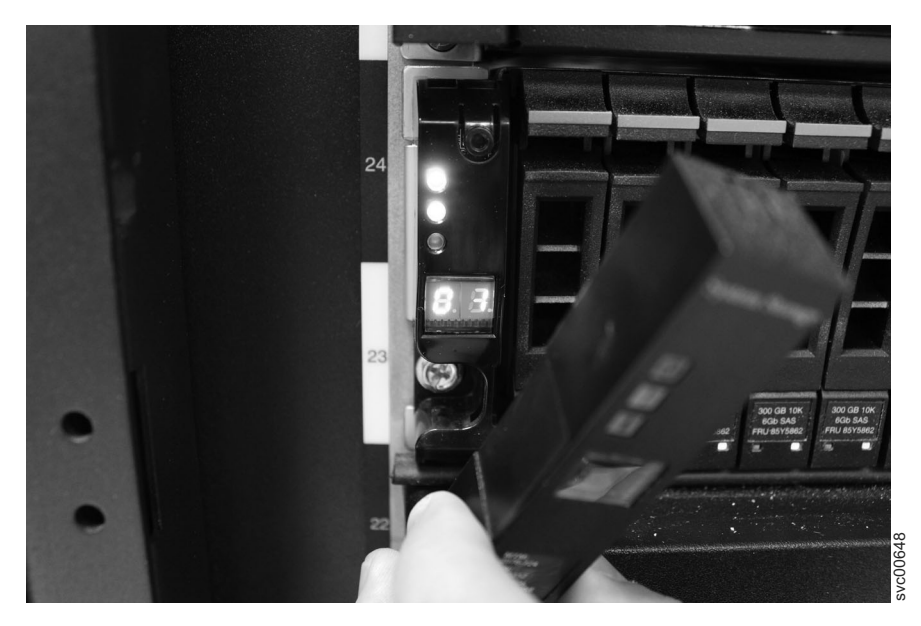

Figure 20. Removing the enclosure end cap

2. Remove a screw from the hole behind each enclosure end cap, as shown below.

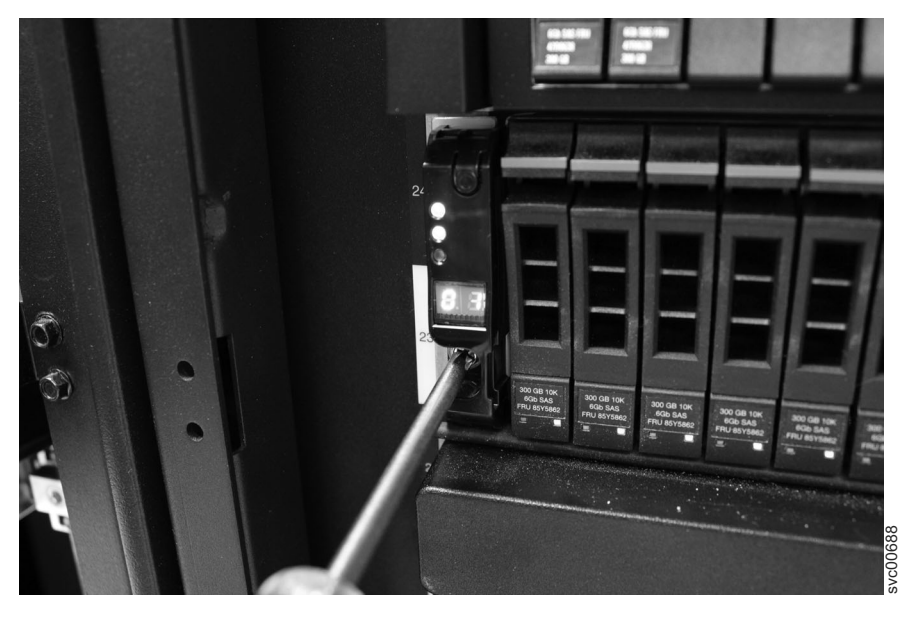

Figure 21. Securing an enclosure to a rack cabinet

- **3**. Carefully slide the enclosure out of the rack along the rails.
- 4. Repeat this procedure for each additional enclosure that you remove.

## Removing and reinstalling the enclosure rails

These instructions guide you through repositioning existing enclosure rails.

## About this task

Removing the enclosure and rails

After you have removed the enclosure that you want to relocate, remove the rails. This guide covers removing and then installing the rails at a preferred rack location.

1. Figure 22 shows two rack units with the back mounting holes identified at the rear of the rack.

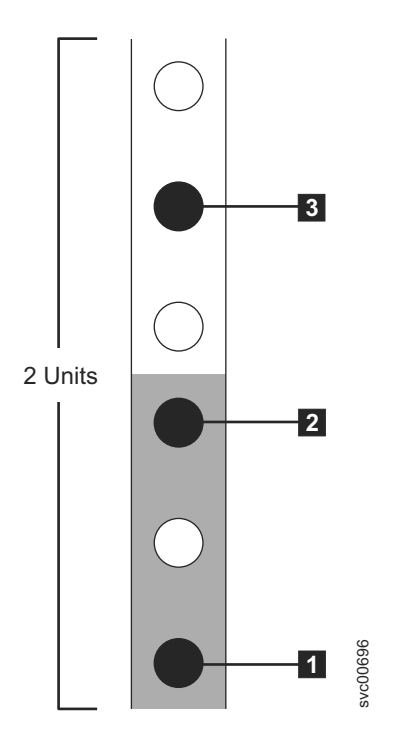

Figure 22. Hole locations in the back of the rack

- 1 Bottom rail location pin hole
- 2 Rack mounting screw hole
- **3** Top rail location pin hole

Remove the clamping screw that inserts into the rack mounting hole **2**, located between the rail location pins.

- 2. Remove the rail location pins that are in holes **1** and **3** in the rack cabinet.
- **3**. Working at the front of the rack cabinet, identify the two standard rack units of space in the rack.

Figure 23 on page 68 shows two rack units with the front mounting holes identified.

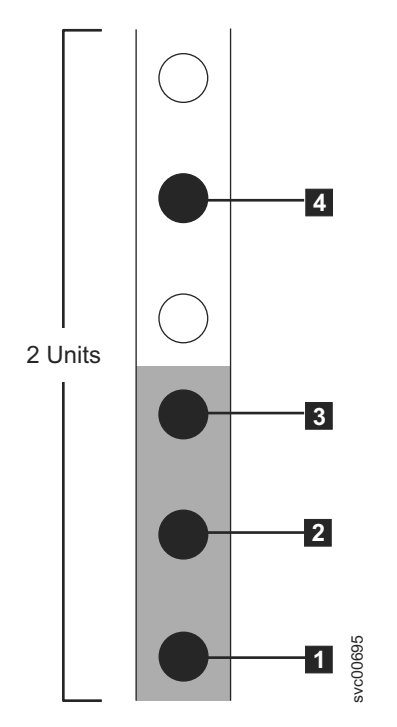

Figure 23. Hole locations in the front of the rack

- 1 Bottom rail location pin hole
- **3** Rack mounting screw hole
- **4** Top rail location pin hole
- 4. Remove a clamping screw that inserts into the rack mounting hole **3**, located between the rail location pins.
- 5. Remove the rail location pins at positions **1** and **4** , located in the rack cabinet.
- 6. Repeat the steps to remove the opposite rail to the rack cabinet.
- 7. Repeat the procedure for each additional enclosure.

#### Installing the enclosure and rails

To install the support rails, perform the following steps:

1. Locate the rack mounting rails and screws.

The rail assembly is made up of two sets of rails. One set of rails is already installed, or preinstalled, on the sides of the enclosures. The other set of rails must be installed in the rack cabinet. The rails on the sides of the enclosures slide into the rails that are installed in the rack cabinet.

 Working at the front of the rack cabinet, identify the two standard rack units of space in the rack into which you want to install the support rails.
 Figure 24 on page 69 shows two rack units with the front mounting holes identified.

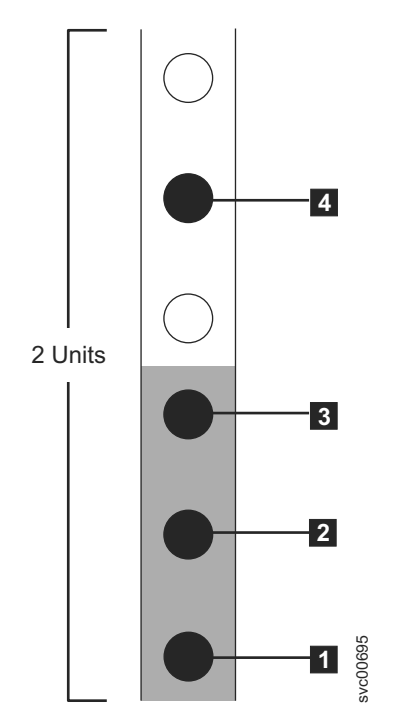

Figure 24. Hole locations in the front of the rack

- 1 Bottom rail location pin hole
- 2 Enclosure mounting screw hole. Do not insert the screw until the enclosure is installed.
- **3** Rack mounting screw hole
- 4 Top rail location pin hole
- Align the bottom of the rail with the bottom of the two rack units. Insert the rail location pins 1 and 4 through the holes in the rack cabinet.
- 4. Insert a clamping screw into the rack mounting hole **3** between the rail location pins.
- 5. Tighten the screw to secure the rail to the rack.
- 6. Working from the rear of the rack cabinet, extend the rail that you secured to the front to align the bottom of the rail with the bottom of the two rack units.

Note: Ensure that the rail is level between the front and the back.

Figure 25 on page 70 shows two rack units with the back mounting holes identified.

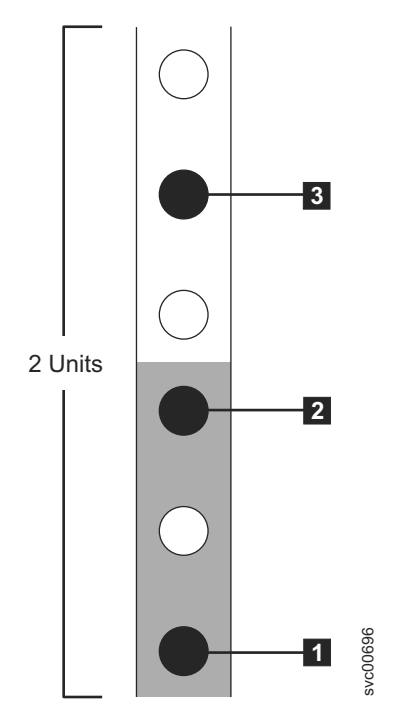

Figure 25. Hole locations in the back of the rack

- 1 Bottom rail location pin hole
- 2 Rack mounting screw hole
- **3** Top rail location pin hole
- 7. Insert the rail location pins through the holes **1** and **3** in the rack cabinet.
- 8. Insert a clamping screw into the rack mounting hole **2** between the rail location pins.
- 9. Tighten the screw to secure the rail to the rack from the back side.
- 10. Repeat the steps to secure the opposite rail to the rack cabinet.
- 11. Repeat the procedure for each additional enclosure.

## Installing the enclosures

Follow all safety procedures when installing the enclosures in the rack.

#### About this task

#### CAUTION:

The weight of this part or unit is between 18 and 32 kg (39.7 and 70.5 lb). It takes two persons to safely lift this part or unit. (C009)

#### DANGER

Observe the following precautions when working on or around your IT rack system:

- Heavy equipment-personal injury or equipment damage might result if mishandled.
- Always lower the leveling pads on the rack cabinet.
- Always install stabilizer brackets on the rack cabinet.
- To avoid hazardous conditions due to uneven mechanical loading, always install the heaviest devices in the bottom of the rack cabinet. Always install servers and optional devices starting from the bottom of the rack cabinet.
- Rack-mounted devices are not to be used as shelves or work spaces. Do not place objects on top of rack-mounted devices.

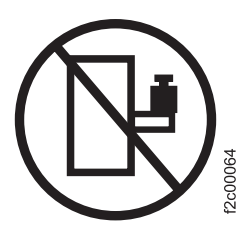

- Each rack cabinet might have more than one power cord. Be sure to disconnect all power cords in the rack cabinet when directed to disconnect power during servicing.
- Connect all devices installed in a rack cabinet to power devices installed in the same rack cabinet. Do not plug a power cord from a device installed in one rack cabinet into a power device installed in a different rack cabinet.
- An electrical outlet that is not correctly wired could place hazardous voltage on the metal parts of the system or the devices that attach to the system. It is the responsibility of the customer to ensure that the outlet is correctly wired and grounded to prevent an electrical shock.

(R001 part 1 of 2)

Following your enclosure location plan, install the correct type of enclosure starting from the bottom.

1. On either side of the drive assemblies, remove the enclosure end caps by squeezing the middle of the cap and pulling it away from the front of the enclosure.

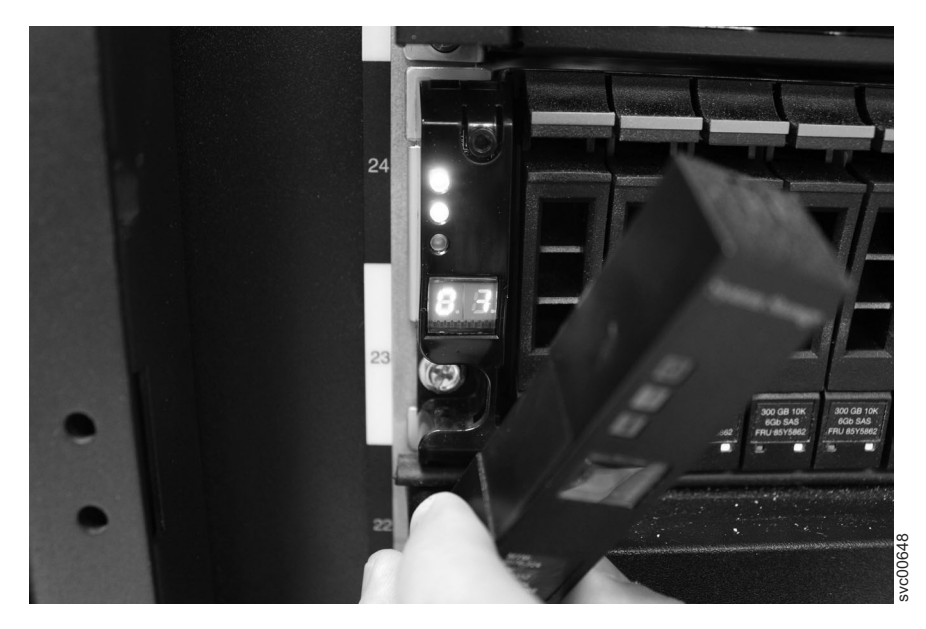

Figure 26. Removing the enclosure end cap

- 2. Align the enclosure with the front of the rack cabinet.
- **3**. Carefully slide the enclosure into the rack along the rails until the enclosure is fully inserted.

#### Notes:

- **a**. The preinstalled rails on the sides of the enclosure must fit into the rack-mounted rails that you previously installed.
- b. The rails are not designed to hold an enclosure that is partially inserted. The enclosure must always be in a fully inserted position.
- **c.** Do not have more than one enclosure extended out of the rack at the same time to avoid the danger of the rack toppling over.
- 4. Insert a screw into the hole behind each enclosure end cap and tighten the screw.

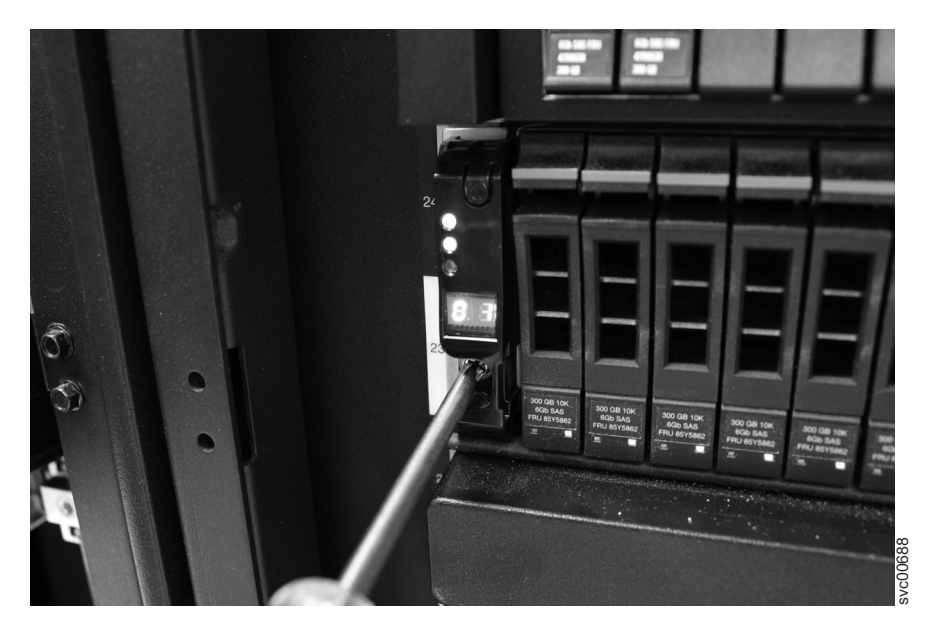

Figure 27. Securing an enclosure to a rack cabinet

- 5. After matching each end cap's serial number to the serial number found on the rear of each enclosure, push the end caps back into position.
- 6. Repeat this procedure for each additional enclosure that you install.

## **Reconnect the SAS cables to the expansion enclosures**

### About this task

In the event that you repositioned the control enclosure and any expansion enclosures, reconnect the SAS cables. The cables lengths may have changed in some cases, depending on your site plan.

## Installing the support rails for file module slides

The file module's rails differ from those of the enclosures.

## About this task

Review the documentation that comes with the rack cabinet for safety and cabling information. Before you install the file module in a rack cabinet, review the following guidelines:

- Two or more people are required to install devices 2U or larger in a rack cabinet.
- Make sure that the room air temperature is below 35°C (95°F).
- Do not block any air vents; usually 15 cm (6 inch) of space provides proper airflow.
- Do not leave open spaces above or below an installed file module in the rack cabinet. To help prevent damage to file module components, always install a blank filler panel to cover the open space and to help ensure proper air circulation.
- Install the file module only in a rack cabinet with perforated doors.
- Plan the device installation starting from the bottom of the rack cabinet.
- Install the heaviest device in the bottom of the rack cabinet.

- Do not extend more than one device out of the rack cabinet at the same time.
- Remove the rack doors and side panels to provide easier access during installation.
- Do not overload the power outlet when you install multiple devices in the rack cabinet.
- Install the file module in a rack that meets the following requirements:
  - Minimum depth of 70 mm (2.76 inch) between the front mounting flange and inside of the front door.
  - Minimum depth of 157 mm (6.18 inch) between the rear mounting flange and inside of the rear door.
  - Minimum depth of 718 mm (28.27 inch) and maximum depth of 762 mm (30 inch) between the front and rear mounting flanges to support the use of the cable management arm.

**Note:** The maximum distance between the front and the rear EIA rails of the rack is 810 mm (31.9 inch). Also, cage nuts and clip nuts are not required to install the file module in a rack cabinet.

• Install the cable management arm on either side of the file module. These instructions are shown with the cable management arm mounted on the left side. The installation instructions in this document can be reversed if you are installing the cable management arm on the side of the file module not shown.

The following illustration shows the items that you need to install the file module in the rack cabinet. If any items are missing or damaged, contact your place of purchase. The contents from the slide rail box and the cable management arm box are necessary for this installation.

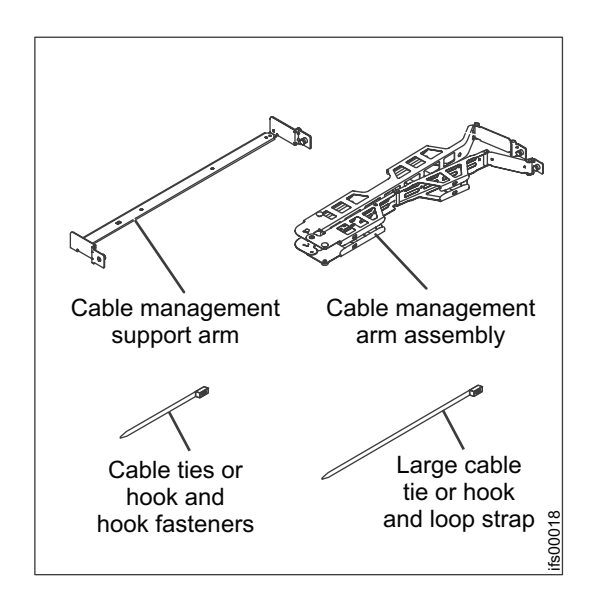

Figure 28. Cable management arm box contents.

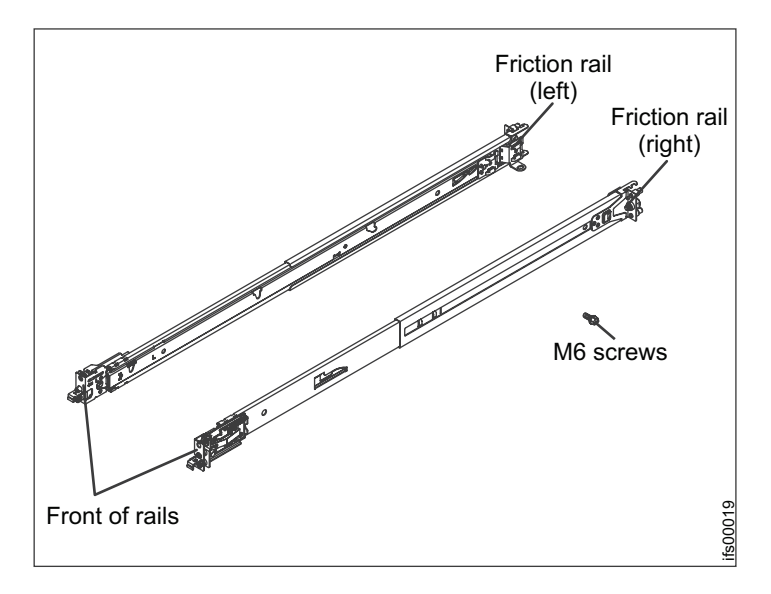

Figure 29. Friction rail box contents.

If the slide rails in your rack installation kit came with shipping thumbscrews, remove them before you begin the following installation procedure.

Follow these installation instructions:

1. Select an available 2U space in the rack to install the file modules.

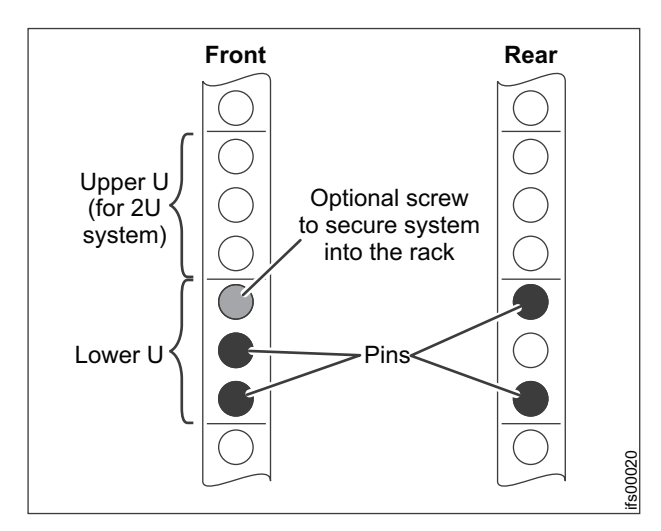

Figure 30. Locate a 2U space in the lower section of the rack.

**2**. Each slide rail is marked with either an R (right) or an L (left). Select one of the slide rails and pull the rear bracket all the way back. If a thumbscrew is installed in the slide rail, remove it.

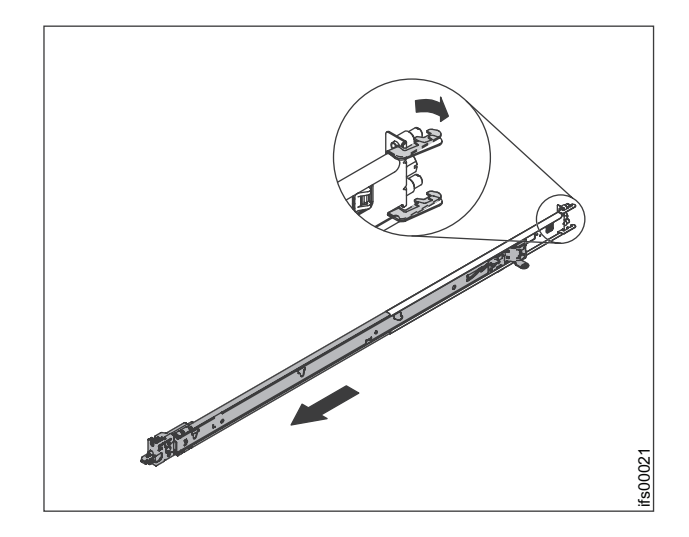

Figure 31. Open the rear slide rail hooks.

#### З.

**Note:** If you are installing the slide rails into a 1U space with devices already installed directly above and below this 1U space, you need to extend the slide rails to slide the rear of the slide rails into the rear of the rack. When installing a 2U device, be sure to install the slide rails in the bottom positon of the 2U area in the rack.

From the front of the rack, line up the two pins on the rear of the slide rail in the selected unit on the rear of the rack. Push the rails so that the pins go into the holes and slide the rails into the rack to lock the rear of the slide rails into the rack.

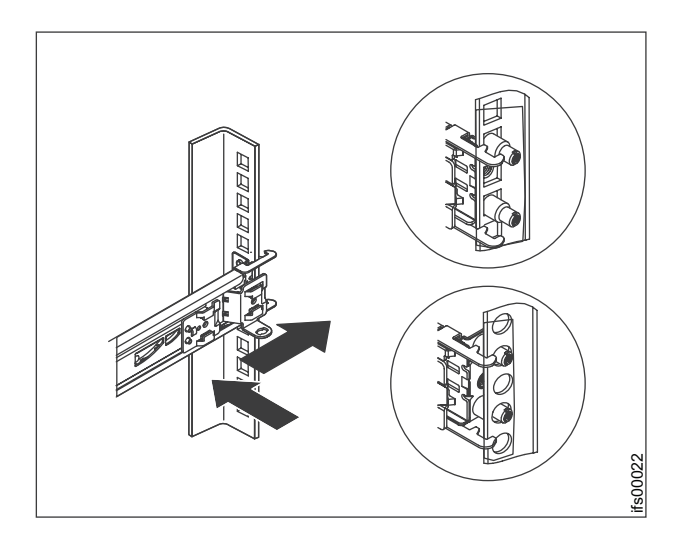

Figure 32. Install the rear end of the slide rails.

4. Push the blue button to allow the latch to slide forward. Then pull the slide rail forward and locate the front latch in the appropriate unit space in front of the rack EIA rail. Adjust the length of the rail.

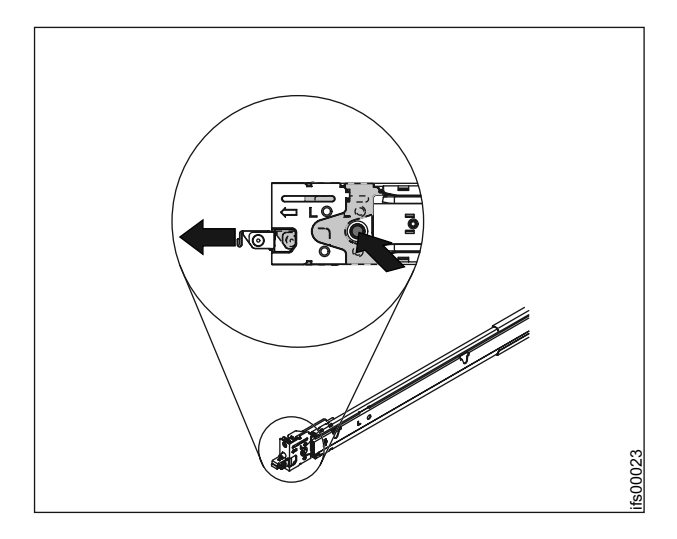

Figure 33. Install the front end of the slide rails.

5. Press the blue button to release the bracket. Push the front latch in all the way. Make sure the latch is fully engaged. Repeat steps 1 through 5 to install the other rail into the rack. Make sure that each front latch is fully engaged.

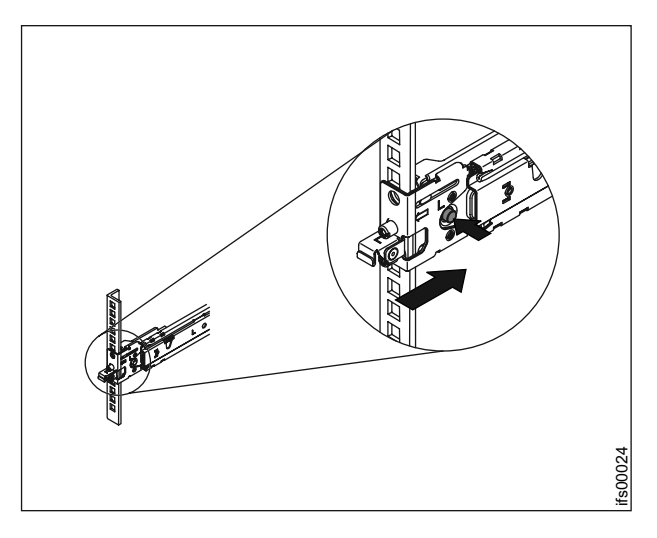

Figure 34. Install the front end of the slide rails.

# Installing the file modules in the rack

## About this task

To install each file module in the rack, follow these instructions:

Pull the slide rails forward 1 until they click, two times, into place. Carefully lift the file module and tilt it into position over the slide rails so that the rear nail heads 2 on the device line up with the slide rails. Slide the file module down until the rear nail heads slip into the two rear slots, and then slowly lower the front of the file module 3 until the other nail heads slip into the other slots on the slide rails.

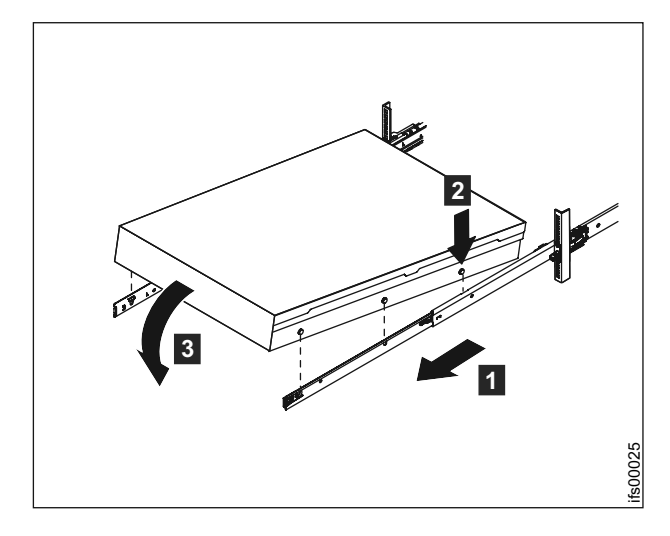

Figure 35. Install the file module on the slide rails.

2. Lift the locking levers **1** on the slide rails and push the file module **2** all the way into the rack until it clicks into place.

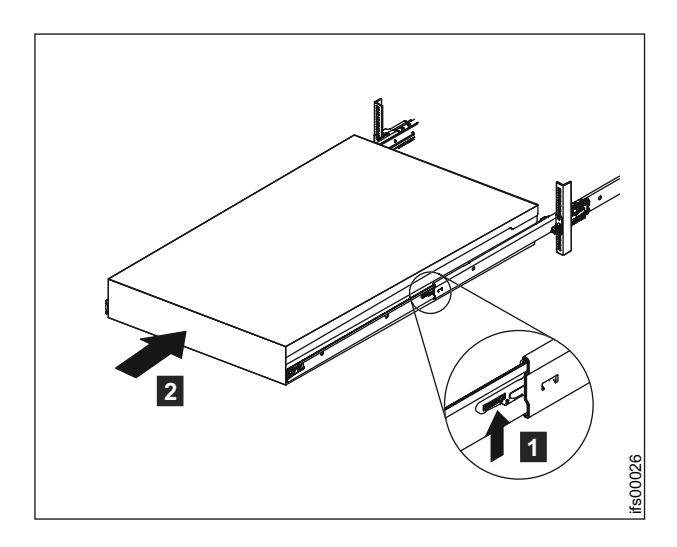

Figure 36. Slide the file module into the rack.

3. Insert both ends of the cable management support arm to the slide rail.

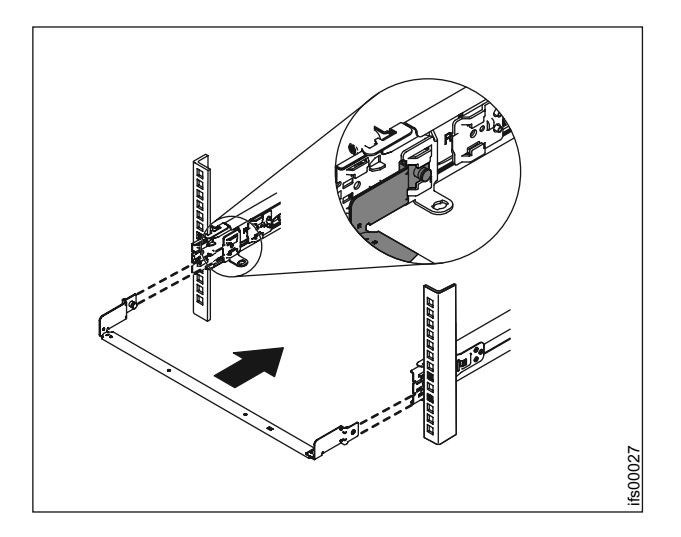

Figure 37. Install the cable management support arm. It can be installed on either side (left or right). The graphic shows the rear of the rack.

4.

**Note:** Make sure the arm with junctions is facing the file module. Place the cable management arm on the support arm. Pull out both cable management arm pins and then slide the cable management arm tabs into the slots on both inside and outside of the slide rail. Push the tabs until they snap into place.

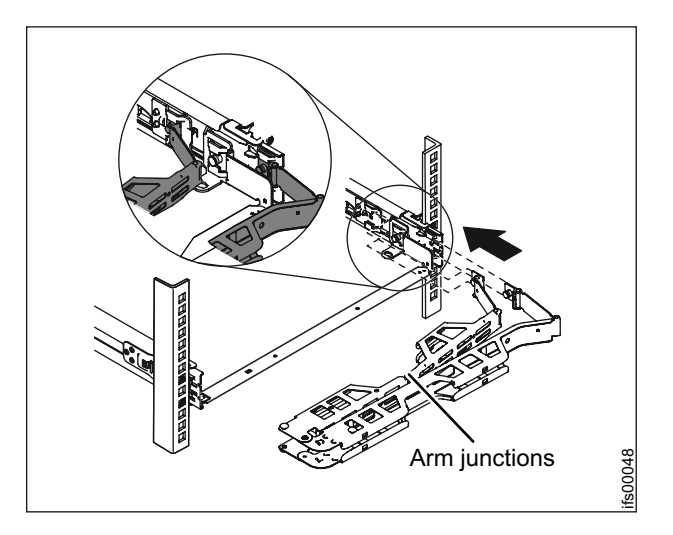

Figure 38. Install the cable management arm.

5. Make sure that the support rail is located between the 2 nail head features.

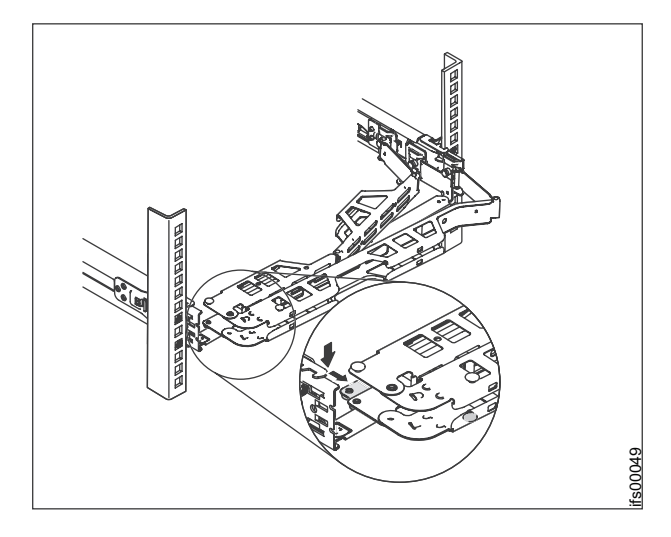

Figure 39. Adjust the location of the cable management arm.

6. Attach the power cords and other cables to the rear of the file module (including keyboard, monitor, and mouse cables, if required).Route the cables and power cords on the cable management arm 1 and secure them with cable ties or hook-and-loop fasteners.

**Note:** Allow slack in all cables to avoid tension in the cables as the cable management arm moves.

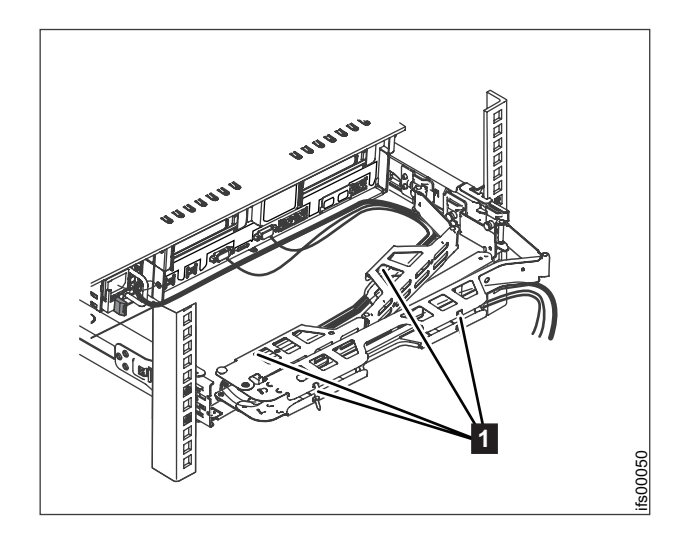

Figure 40. Connect and route the cables.

7. Insert the M6 screws to the rear of the slides. Use a cable tie to secure the free end of the cable management arm to the rack, if needed.

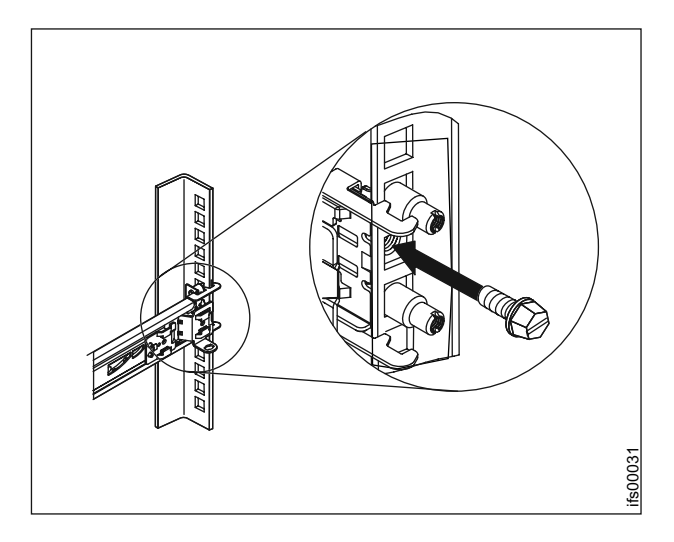

Figure 41. Secure the cable management arm and the file module in the rack for shipping if needed.

Slide the file module into the rack until it snaps into place. To slide the file module out of the rack, press on the release latches 1.

**Note:** When you move the rack cabinet, or if you install the rack cabinet in a vibration-prone area, insert the M6 screws **2** in the front of the file module.

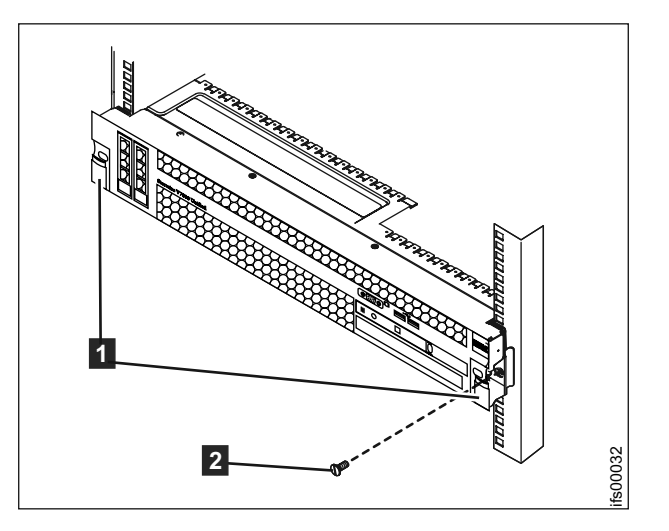

Figure 42. Install the front screws.

## Attach the Ethernet cables

### About this task

This task assumes that your initial planning has determined where the Ethernet cables are to be located. The Storwize V7000 Unified control enclosure requires at least one and a maximum of two 1 Gbps Ethernet connections to each node canister. Refer to Figure 43 on page 82, Figure 44 on page 82, and Table 39 on page 83. For the file modules, the first two 1 Gbps Ethernet ports labelled **5** and **6** in Figure 45 on page 83 are used for internal communications between the file modules. The third and fourth 1 Gbps Ethernet ports are used for management

and data (if needed). All 10 Gbps Ethernet ports are dedicated to data. Management cannot be performed over the 10 Gbps Ethernet.

**Note:** It is important that the file modules are able to communicate over the network with the Storwize V7000 control enclosure for management, service and optional file access.

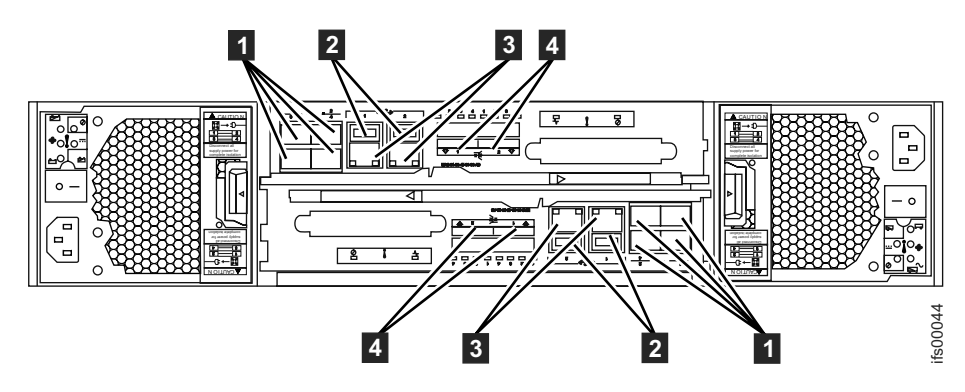

Figure 43. Control enclosure Ethernet network connections.

- **1** Fibre Channel ports (8 Gbps). Each canister has four Fibre Channel ports. They are in a block of four in two rows of two connectors. The ports are numbered 1 - 4 from left to right, top to bottom. Two ports connect to the file modules and two are connected to the SAN.
- **2** USB ports. Each canister has two USB ports. The ports are side by side on the canister and are numbered 1 on the left and 2 on the right. One port is used during installation.
- 3 Ethernet ports (1 Gbps). Each canister has two Ethernet ports. The ports are side by side on the canister. They are numbered 1 on the left and 2 on the right on the upper canister. The port locations are inverted for the lower canister. Port 1 must be connected first; the use of port 2 is optional.
- 4 Serial-attached SCSI (SAS) ports (6 Gbps). Each canister has two SAS ports. The ports are side by side on the canister. They are numbered 1 on the left and 2 on the right. Port 1 must be connected first if you are adding one expansion enclosure. Port 2 must be connected if you are adding a second expansion enclosure.

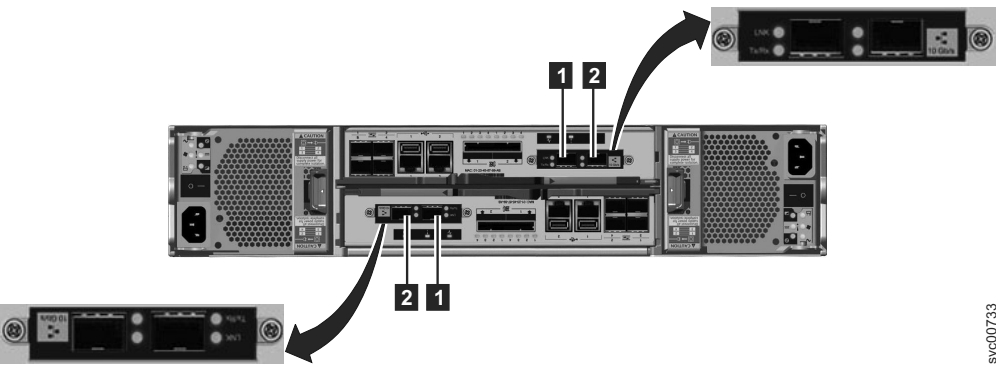

Figure 44. 10 Gbps Ethernet ports on the rear of the Storwize V7000 enclosure

- **1** 10 Gbps Ethernet port 3 which is the left port.
- **2** 10 Gbps Ethernet port 4 which is the right port.

| Item                                      | Port                                            | Purpose                                  | IP address is<br>assigned by<br>InitTool | Use                                                                                                    |
|-------------------------------------------|-------------------------------------------------|------------------------------------------|------------------------------------------|----------------------------------------------------------------------------------------------------|
| 3 (left port,<br>Figure 43 on<br>page 82) | Built-in Ethernet<br>port 1                     | 1 Gbps external<br>network<br>connection | Yes                                      | Management<br>and service port<br>for each canister,<br>optional iSCSI.<br>(The Storwize<br>V7000 control<br>enclosure must<br>be able to<br>communicate<br>over the network<br>with the file<br>modules.) |
| 3 (right port<br>Figure 43 on<br>page 82) | Built-in Ethernet<br>port 2                     | 1 Gbps external<br>network<br>connection | No                                       | Optional<br>management<br>and service port,<br>optional iSCSI                                                                                                    |
| <b>1</b> (Figure 44 on page 82)           | Ethernet port 3<br>on a 2076-312 or<br>2076-324 | 10 GbE external<br>network<br>connection | No                                       | Optional iSCSI                                                                                                    |
| 2 (Figure 44 on page 82)                  | Ethernet port 4<br>on a 2076-312 or<br>2076-324 | 10 GbE external<br>network<br>connection | No                                       | Optional iSCSI                                                                                                    |

Table 39. Ethernet connections available with the control enclosure

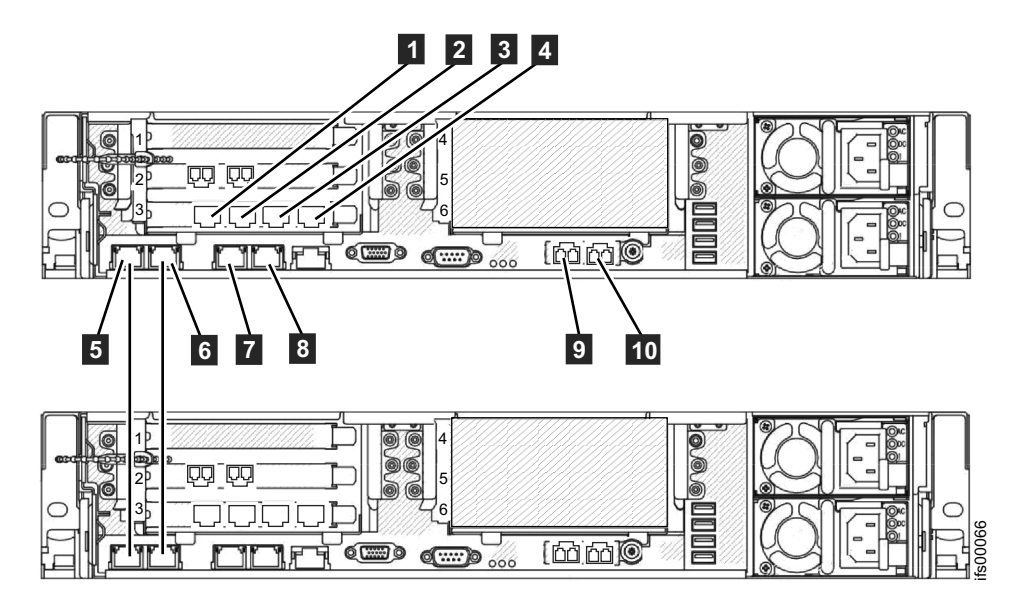

Figure 45. File module Ethernet connections.

Table 40. Ethernet connections available with the file modules

| Item | Port            | IP address is assigned<br>by InitTool | Use                                        |
|------|-----------------|---------------------------------------|--------------------------------------------|
| 1    | Ethernet port 7 |                                       | Connect to a switch for public file access |

| Item | Port                               | IP address is assigned<br>by InitTool                      | Use                                                                                |
|------|------------------------------------|------------------------------------------------------------|------------------------------------------------------------------------------------|
| 2    | Ethernet port 8                    |                                                            | Connect to a switch for public file access                                         |
| 3    | Ethernet port 9                    |                                                            | Connect to a switch for public file access                                         |
| 4    | Ethernet port 10                   |                                                            | Connect to a switch for public file access                                         |
| 5    | Ethernet port 1                    | From the internal IP address range                         | Connect to the other file module                                                   |
| 6    | Ethernet port 2                    | From the internal IP address range                         | Connect to the other file module                                                   |
| 7    | Ethernet port 3                    | File module service and<br>system management IP<br>address | Connect to a switch for<br>public file access and<br>system management             |
| 8    | Ethernet port 4                    |                                                            | Connect to a switch for public file access                                         |
| 9    | Ethernet port 5 (10 Gbps optical ) |                                                            | Connect to a switch for<br>public file access and<br>optional system<br>management |
| 10   | Ethernet port 6 (10 Gbps optical ) |                                                            | Connect to a switch for public file access                                         |

Table 40. Ethernet connections available with the file modules (continued)

**Attention:** The default service IP addresses on your new Storwize V7000 Unified control enclosure might conflict with existing devices that are attached to the network or with other new control enclosures that you are installing. The service IP address 192.168.70.121 subnet mask 255.255.255.0 is preconfigured on Ethernet port 1 of the upper canister, canister 1. The service IP address 192.168.70.122 subnet mask 255.255.255.0 is preconfigured on Ethernet port 1 of the lower canister, canister 2.

If you encounter that situation, change the service IP addresses on the new nodes before connecting the Ethernet cables. For details, see Figure 45 on page 83 or see the *Storwize V7000 Unified Problem Determination Guide* PDF on the DVD for further information about setting service IP addresses using a USB flash drive.

Perform the following steps:

1. For each node canister in the control enclosure, connect an Ethernet cable between Ethernet port 1 of the canister and the Ethernet network.

**Note:** Ethernet cables are not supplied as part of your order. A CAT 5 unshielded twisted pair (UTP) is the minimum requirement for an Ethernet cable.

Ensure that cables are installed in a tidy manner to reduce the risk of cable damage.

2. Optionally attach Ethernet cables between Ethernet port 2 on each node canister and your Ethernet network.

File module to file module:

• Connect an Ethernet cable from Ethernet port 1 on the first file module to the first Ethernet port on the second file module. Refer to Figure 45 on page 83 for port locations.

**Note:** Ethernet cables for the internal network are provided by IBM with the file modules.

- Connect an Ethernet cable from Ethernet port 2 on first file module to Ethernet port 2 on the second file module.
- Route the Ethernet cables through the cable management arms, and secure any excess using the cable retention features of the rack.

#### File module management ports:

- Connect an Ethernet cable from Ethernet port 3 on the first file module to an Ethernet network. If using two Ethernet cables (as recommended), connect another Ethernet network cable to Ethernet port 4. When using only one Ethernet port, the network status is marked as degraded and an associated warning event is listed in the health center.
- Repeat the previous step for the second file module.
- Route the Ethernet cables through the cable management arm, and secure any excess using the cable retention features of the rack.

#### File modules to external (host ports) network (10 GB Fibre Ethernet):

You have two 10 Gbps Fibre Ethernet ports available for host connections from each file module. The ports are on the PCI card located in slot 4. Connect your network cables to the Ethernet ports in these slots as applicable. Refer to Figure 45 on page 83.

#### Network connections:

Connect Ethernet ports 3 and 4 to the network. Then connect the 10 Gbps Ethernet ports to the 10 Gbps Ethernet network.

## Attaching the direct Fibre Channel cables

Attach the direct Fibre Channel cables from the Fibre Channel ports on the file modules to the Fibre Channel ports 1 and 2 of the control enclosure.

#### About this task

#### File modules:

To attach the Fibre Channel cables, perform the following steps:

• Connect two Fibre Channel cables from the first file module to the control enclosure. Be sure to plug one cable into one node canister on the control enclosure and the other cable into the other node canister for redundancy. Route the Fibre Channel cables through the Cable Management Arms.

**Note:** You may have ordered Fibre Channel cables with the file modules or you may be providing your own.

- Repeat the previous step for the other file module.
- Before continuing, make sure that you have connected the Fibre Channel cabling as shown in Figure 46 on page 86 to ensure proper redundancy. Incorrect cabling may result in a loss of service during system maintenance procedures.

• Secure any excess cable length using the cable retention features of the rack.

**Note:** After the blue indicator light appears when the file modules are powered on, the amber LED (with the number 8 stamped on the metal next to each Fibre Channel port) should be lit to show that the link speed is 8 Gbps.

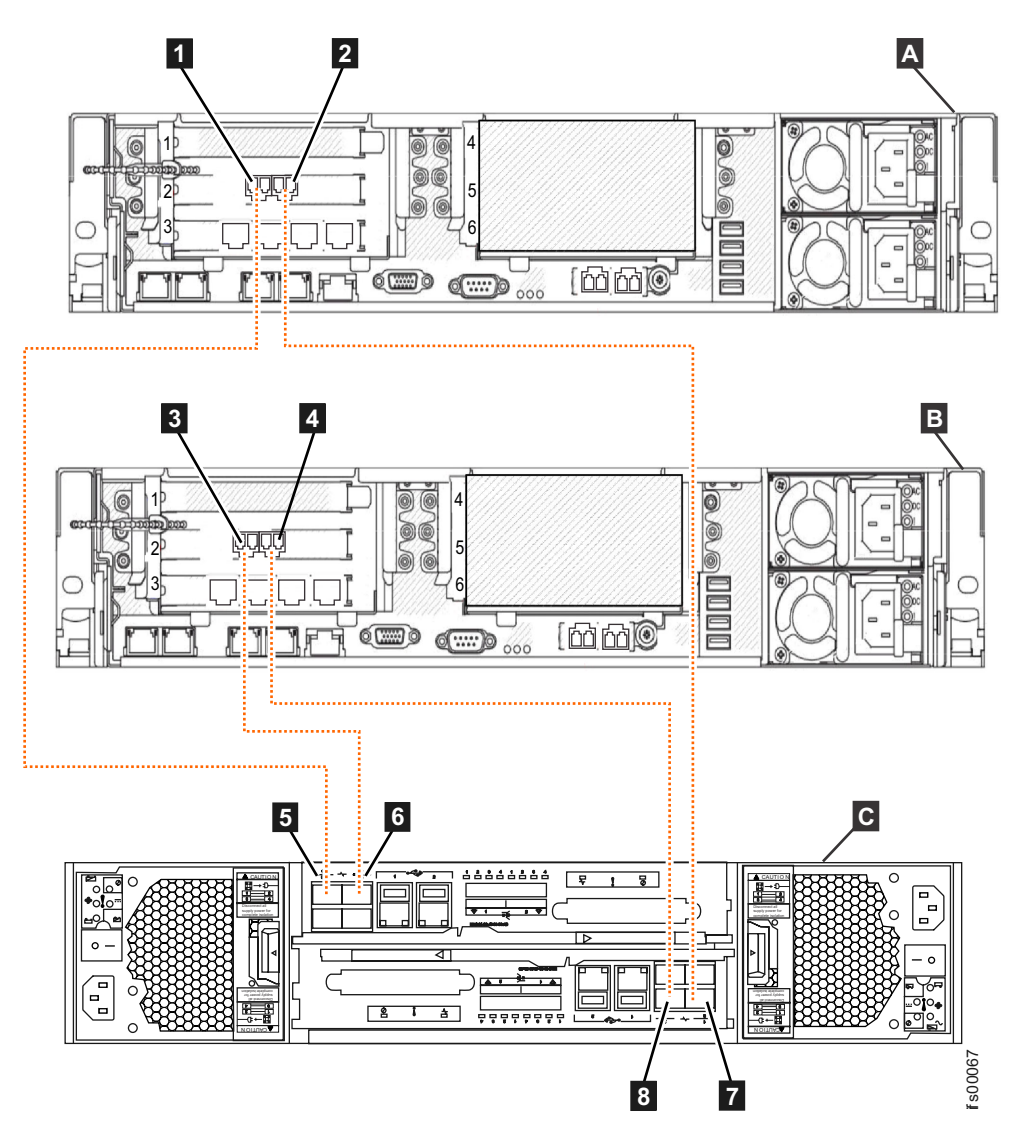

Figure 46. Connecting the file modules to the control enclosure using Fibre Channel cables.

- A File module 1
- **B** File module 2
- C Storwize V7000 control enclosure
- File module1 Fibre Channel port 1
- 2 File module 1 Fibre Channel port 2
- **3** File module 2 Fibre Channel port 1
- 4 File module 2 Fibre Channel port 2
- 5 Upper node canister Fibre Channel port 1
- 6 Upper node canister Fibre Channel port 2
- 7 Lower node canister Fibre Channel port 1
- 8 Lower node canister Fibre Channel port 2

**Note:** If you want this control enclosure to communicate with other Storwize V7000 control enclosures, storage controllers, the Storwize V7000 Unified or block hosts, then connect the Fibre cables from your Fibre Channel switch to the remaining node canisters Fibre Channel ports 3 and 4.

## Connect the 4 file module power cords

### About this task

#### **Control enclosure:**

Two power supply units are located in each enclosure. Ensure that the power switches for the control enclosure and expansion enclosures power supply unit are switched off.

**Note:** Each power supply unit comes with an attached cable retention bracket that fastens around the power cord to prevent the cord from being removed accidentally.

Perform the following steps when you attach the power cord to each power supply unit:

- 1. Straighten the cable tie on the cable retention bracket. The cable retention bracket is attached to the power supply unit.
- 2. Open the cable retention bracket.

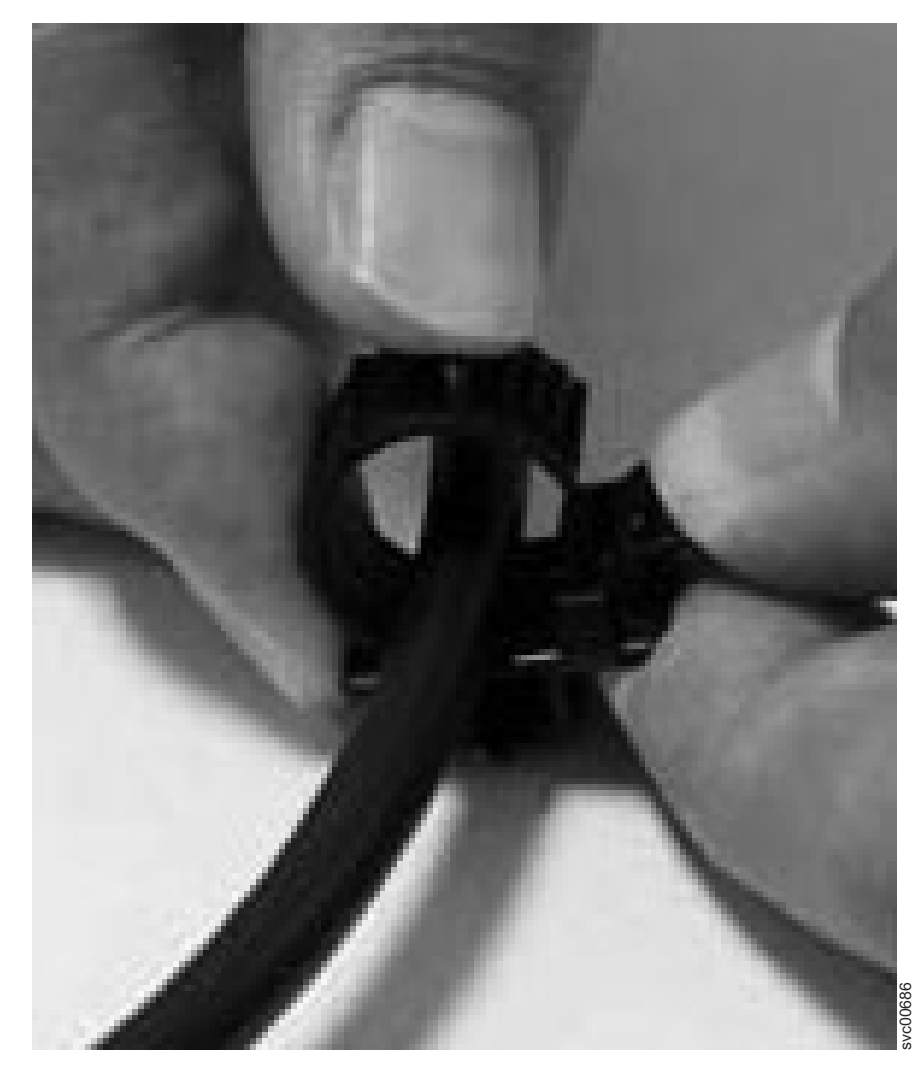

Figure 47. Unlocking the cable retention bracket

- **3**. Slide the cable retention bracket away from the power supply unit until there is enough room to attach the cable retention bracket to the cable. When sliding the bracket away from the cable plug-in, pull the lever on the bracket that controls the cable tie slightly towards the center of the canister. You do not need to pull the lever to slide the bracket towards the cable plug-in.
- 4. Attach a power cord to each of the two power supply units in each enclosure. Ensure that cables are installed in an orderly way to reduce the risk of cable damage when replaceable units are removed or inserted.
- 5. Place the cable retention bracket around the end of the cable that plugs into the power supply unit.
- 6. Slide the cable retention bracket along the cord until it fits snugly against the plug end of the cable.
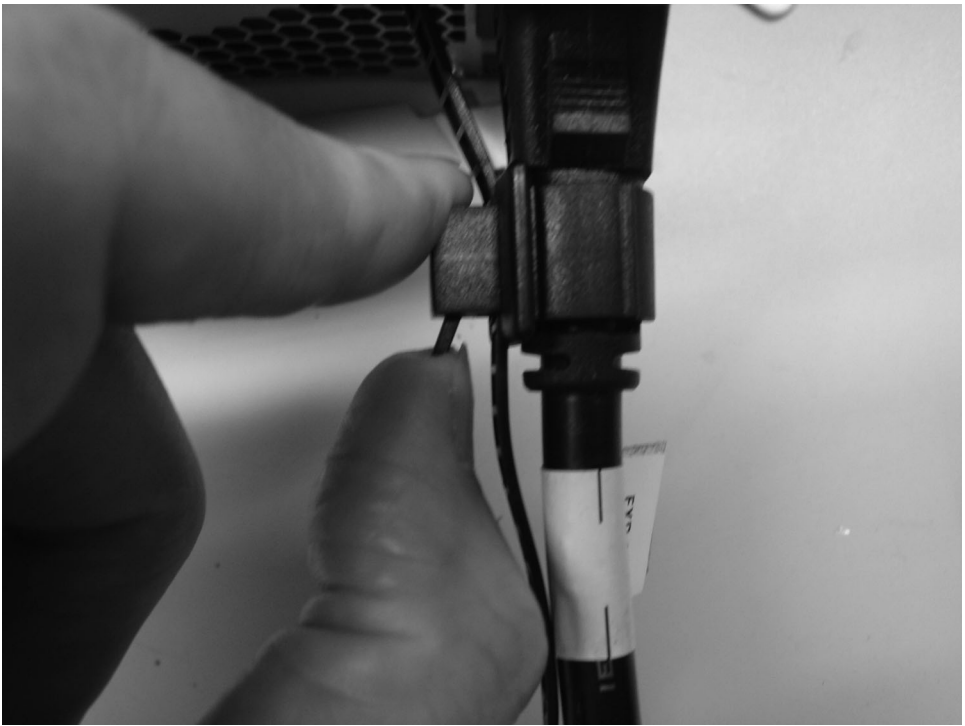

Figure 48. Sliding the cable retention bracket directly behind the power cord

- 7. Tighten the fastener around the plug.
- 8. Repeat the steps for each additional power cord.
- **9**. Plug the power cords into a properly grounded electrical outlet. To provide power failure redundancy, plug the power cords for the individual power supply units for each enclosure and file module into separate power distribution units, if possible.

#### File modules:

Perform the following steps when you attach the power cord to each power supply unit:

- 1. Connect two power cords from a file module rack power supply. Plugging them into separate Power Distribution Units (PDUs) is recommended for redundancy. Route the power cords through the Cable Management Arms.
- 2. Repeat the previous step for the other file module.
- 3. Secure any excess cable length using the cable retention features of the rack.

# Power on the file modules

Wait for the blue identify LED to start flashing on each file module.

#### About this task

Follow the procedures below for powering on the expansion enclosures and control enclosure, if they are not already on, then follow the procedure to power on the file modules.

**Attention:** Do not operate the system when the drive assemblies are missing. Drive assemblies that are missing disrupt the airflow; the drives do not receive sufficient cooling. You must insert blank carriers into unused drive bays.

#### Powering on an expansion enclosure:

- 1. Power on the enclosures if they are not already on. Use the power switch on each of the two power supply units in the back of the expansion enclosure.
- 2. Use the information in Table 42 on page 91 to verify the state of the light emitting diodes (LEDs) on the system. Verify that no faults are detected. See the *Storwize V7000 Unified Problem Determination Guide* book or PDF on the CD, Information Center, or refer to the Troubleshooting section of the Storwize V7000 Unified Information center if problems are encountered.

Both Figure 49 and Figure 50 show the location of the LEDs on the power supply units, located at the front of the expansion enclosure. Figure 51 on page 91 shows the location of the LEDs on the power supply units, located at the rear of the expansion enclosure. The LEDs are located at position 1.

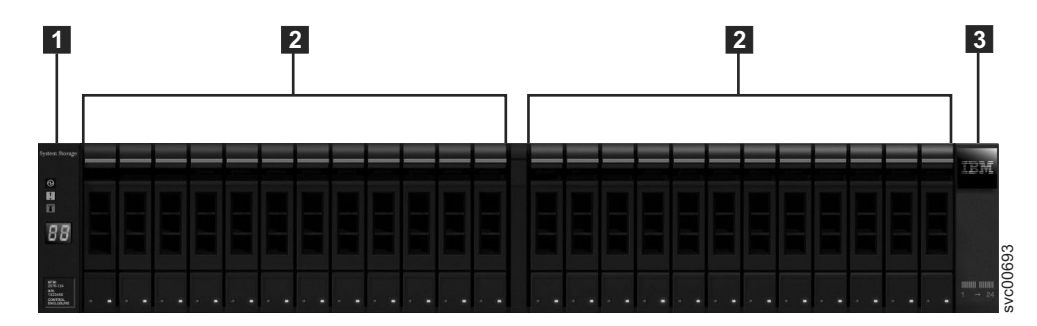

Figure 49. 24 drives and two end caps

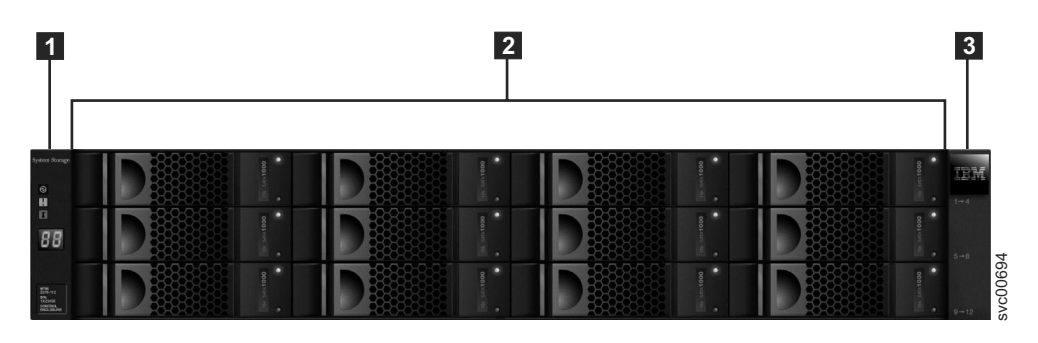

Figure 50. 12 drives and two end caps

Table 41. LED status front of control enclosure or expansion enclosure. Refers to item [1] in the figures above.

| Hardware component                            | LED name and symbol         | If power on and no fault is detected |
|-----------------------------------------------|-----------------------------|--------------------------------------|
| Left enclosure end cap, front<br>of enclosure | Power, top 🛇                | LED is on.                           |
|                                               | Fault, middle               | LED is off.                          |
|                                               | Identify, bottom <b>(Y)</b> | LED is off.                          |

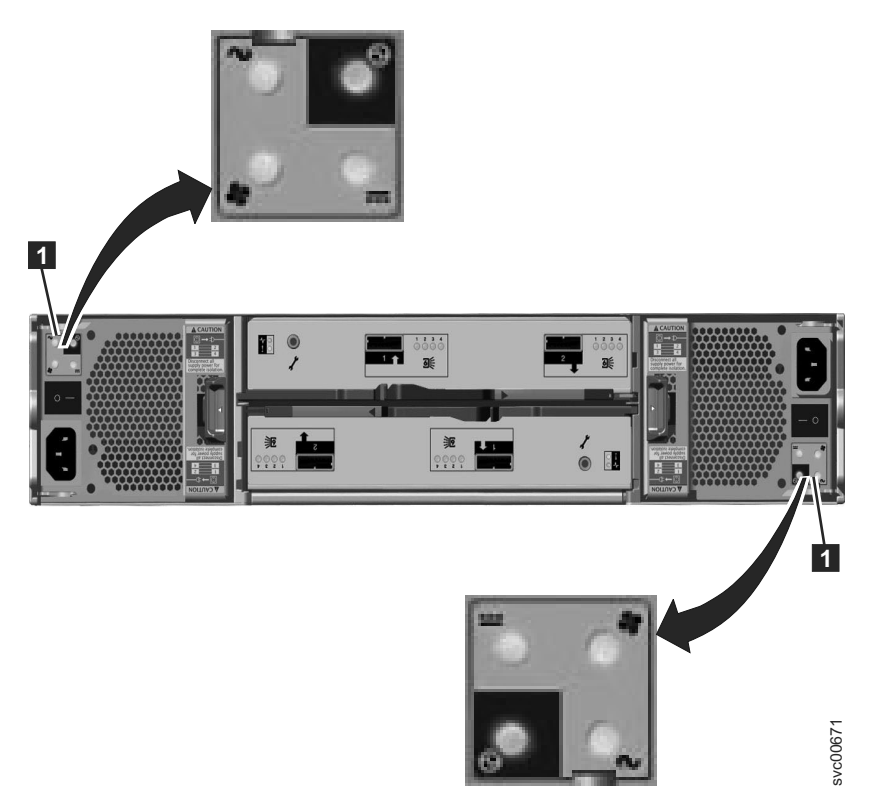

Figure 51. LEDs on the power supply units of the expansion enclosure

| Table 42. LED status rear of expansion enclos | ure. |
|-----------------------------------------------|------|
|-----------------------------------------------|------|

| Hardware component                                                                                                    | LED name and symbol       | If power on and no fault is detected                                                                                                    |
|----------------------------------------------------------------------------------------------------|---------------------------|----------------------------------------------------------------------------------------------------|
| Expansion canister, rear. The<br>reference to the top and<br>bottom locations applies to<br>canister 1, which is the upper<br>canister. The LED locations<br>are inverted for canister 2,<br>which is the lower canister.                                              | Canister status, top 🗸    | LED is on.                                                                                                    |
|                                                                                                    | Fault status, bottom      | LED is off.                                                                                                    |
|                                                                                                    | SAS ports                 | When a SAS port is<br>functioning correctly, all four<br>green LEDs above the port<br>are on. If no cable is plugged<br>into the port, or if the<br>canister at either end of the<br>cable is not yet fully started,<br>the LEDs are not on. |
| Power supply unit,<br>expansion enclosure. The<br>reference to the left and right<br>locations applies to power<br>supply unit 1, which is the<br>left power supply. The LED<br>locations are inverted for<br>power supply unit 2, which<br>is the right power supply. | Power supply, upper right | LED is on.                                                                                                    |
|                                                                                                    | Fan failure 💠             | LED is off.                                                                                                    |
|                                                                                                    | dc power failure          | LED is off.                                                                                                    |
|                                                                                                    | ac power failure $\sim$   | LED is off.                                                                                                    |

# Powering on a control enclosure:

- 1. Power on the control enclosure, if it is not already powered on and configured. Use the power switch on each of the two power supply units, located in the back of the enclosure.
- 2. UseTable 43 to verify the state of the LEDs on the system. Verify that no faults are detected.

Figure 52 shows the location of the LEDs on the power supply units in the rear of the control enclosure.

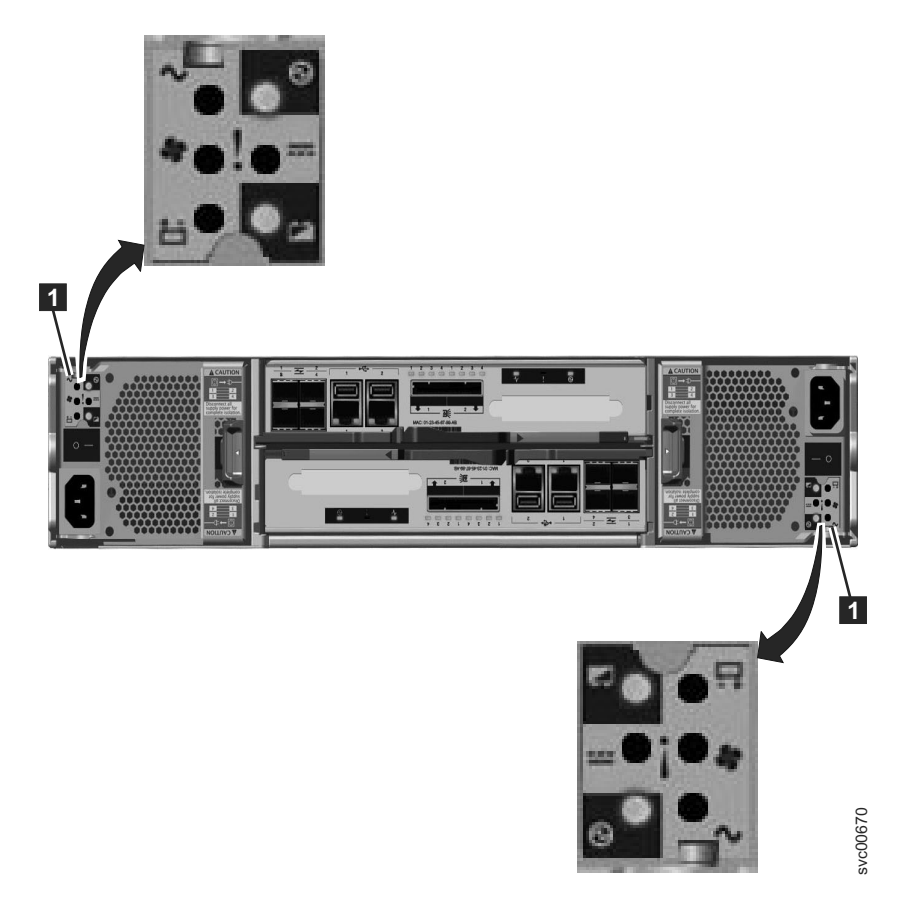

Figure 52. LEDs on the power supply units of the control enclosure

Table 43. LED status when control enclosure is powered on

| Hardware component                            | LED name                    | If power on and no fault is detected |
|-----------------------------------------------|-----------------------------|--------------------------------------|
| Left enclosure end cap, front<br>of enclosure | Power, top 🛇                | LED is on.                           |
|                                               | Fault, middle               | LED is off.                          |
|                                               | Identify, bottom <b>(Y)</b> | LED is off.                          |

| Hardware component                                                                                                    | LED name                  | If power on and no fault is detected                                                                                                    |
|----------------------------------------------------------------------------------------------------|---------------------------|----------------------------------------------------------------------------------------------------|
| Node canister, rear. The<br>reference to the top and<br>bottom locations applies to<br>canister 1, which is the upper<br>canister. The LED locations<br>are inverted for canister 2,<br>which is the lower canister.                                                 | Fibre Channel port        | If the Fibre Channel port is<br>used: One or more LEDs are<br>on or flashing per port. The<br>LEDs are located between<br>the Fibre Channel ports. The<br>arrow-shaped LEDs point<br>toward the affected port.                                                                                                    |
|                                                                                                    | Ethernet port, if used    | One or more LEDs are on per port.                                                                                                    |
|                                                                                                    | SAS ports                 | When a SAS port is<br>functioning correctly, all four<br>green LEDs above the port<br>are on. If no cable is plugged<br>into the port, or if the<br>canister at either end of the<br>cable is not yet fully started,<br>the LEDs are not on.                                                                                                    |
|                                                                                                    | System status, left -V-   | LED is flashing or on. The<br>status is on if the node<br>canister is an active member<br>of a clustered system. The<br>LED is flashing if the node<br>canister is in service or<br>candidate state. If the LED is<br>off, the node canister might<br>still be booting up. Wait up<br>to 5 minutes for the node<br>canister to complete booting<br>up. |
|                                                                                                    | Fault status, middle      | LED is off.                                                                                                    |
|                                                                                                    | Power status, right 🟵     | LED is on.                                                                                                    |
| Power supply unit, control<br>enclosure. The reference to<br>the left and right locations<br>applies to power supply unit<br>1, which is the left power<br>supply. The LED locations<br>are inverted for power<br>supply unit 2, which is the<br>right power supply. | Power supply, upper right | LED is on.                                                                                                    |
|                                                                                                    | ac power failure $\sim$   | LED is off.                                                                                                    |
|                                                                                                    | dc power failure          | LED is off.                                                                                                    |
|                                                                                                    | Fan failure 🜩             | LED is off.                                                                                                    |
|                                                                                                    | Battery failure           | LED is off                                                                                                    |
|                                                                                                    | Battery good, lower right | LED is on or flashing.                                                                                                    |

Table 43. LED status when control enclosure is powered on (continued)

**Attention:** Do not go to the next section until the LEDs are in the required states. If any error lights are displayed, see the *Storwize V7000 Unified Problem Determination Guide* documentation CD for more information about light path issues.

#### File module power features:

When the file module is connected to a power source but is not turned on, the operating system does not run, and all core logic except for the integrated management module is shut down. However, the file module can respond to requests from the integrated management module, such as a remote request to turn on the file module. The power-on LED flashes to indicate that the file module is connected to power but is not turned on. The power on LED is found in the front of the file module.

#### Powering on the file module

Approximately 3 minutes after the file module is connected to power, the power-control button becomes active. Also, one or more fans might start running to provide cooling while the file module is connected to power. You can turn on the file module and start the operating system by pressing and releasing the power on button. The power on button is located at the front of the file module.

#### Turning off the file module

When you turn off the file module and leave it connected to power, the file module can respond to requests from the integrated management module. For example, it can respond to a remote request to turn on the file module. While the file module remains connected to power, one or more fans might continue to run. To remove all power from the file module, you must disconnect it from the power source.

**Important:** To view the error LEDs on the system board, leave the file module connected to a power source.

The operating systems requires an orderly shutdown before you turn off the file module. If you have a problem powering off the system, refer to Administering > Turning on and turning off the system > Turning off the system, located in the Storwize V7000 Unified Information Center (http://publib.boulder.ibm.com/infocenter/storwize/unified\_ic/index.jsp).

#### **CAUTION:**

The power-control button on the device does not turn off the electrical current supplied to the device. The device might also have more than one connection to dc power. To remove all electrical current from the device, ensure that all connections to dc power are disconnected at the dc power input terminals. (C031)

Press and release the power on button to start an orderly shutdown of the operating system and turn off the file module, if your operating system supports this feature.

**Attention:** If you have a problem powering off the system, refer to Administering > Turning on and turning off the system > Turning off the system, located in the Storwize V7000 Unified Information Center (http:// publib.boulder.ibm.com/infocenter/storwize/unified\_ic/index.jsp).

The Type will change from Unknown to NAS after initial setup of the file modules is complete.

# Check the system

For each node canister, check that Fibre Channel port 1 can see one file module and that it is different from the one seen on Fibre Channel port 2

# About this task

The upgrade to NAS checker utility (up2nas) checks this for you.

To check the Fibre Channel connects for each node canister:

- Select Settings > Network > Fibre Channel panel of the Storwize V7000 management GUI.
- From **View connectivity for:** , choose Nodes from the dropdown menu, and then the node (such as node1) from the second dropdown menu
- Select Show Results
- Local Port 1 should have only 1 line in results table.
- Local Port 2 should have only 1 line in results table.
- These lines should have Type = Unknown
- The same file module is connected to both ports of a node canister, if the remote WWPN connected to local port 1 is one away from the remote WWPN connected to local port 2, on both node canister in IO group 0.

# Chapter 6. Start adding the file modules

This document helps you set up your file modules for the first time.

## About this task

Before you begin, make sure that you have completed the tasks in Chapter 3, "Before you begin adding file modules," on page 35 and Chapter 4, "Preparing for installation," on page 61. This section guides you through setting up your file modules for the first time.

You should have already installed the latest version of the upgrade to NAS checker utility (up2nas) on the Storwize V7000 and run it as part of working through the Chapter 3, "Before you begin adding file modules," on page 35 section of this guide. Run up2nas again to start the initial setup of the file modules. You must provide the management IP addresses that the file modules will use and the USB flash drive that came in the documentation pack with the file module shipment.

Begin by running up2nas again on the Storwize V7000 system CLI:

- up2nas checks that the Storwize V7000 is in a good state for file modules to be added.
- up2nas asks you for the new management IP addresses which it checks.
- up2nas asks you to put the USB flash drive into the Storwize V7000 control enclosure on which up2nas is running so that it can put the files onto it which starts the initial setup of the file modules.
- You are instructed to insert the USB flash drive into the upper file module so that it becomes node 1. The configuration files put onto it by the control enclosure are used to setup the management communication paths in the Storwize V7000 Unified system.
- You are instructed to wait for the blue identify indicator on each file module to go out or to start blinking again. This should only take a few minutes but it can take more than one hour if the Storwize V7000 Unified software level is older than 1.3.2.
- You will be instructed to put the USB flash drive into a Windows PC and run the initialization tool executable program on it.
- If this part of the initial setup of the file modules has completed successfully then the initialization tool provides a link to the management GUI where the progress to completion of the initial setup can be seen.
- If there was a problem with this part of the initial setup of the file modules then the initialization tool provides the error code and links you to the Information Centre page that helps you to troubleshoot the problem.
- If you cannot run InitTool.exe then look for Output Result in the SONAS\_result.txt file on the USB flash drive.
- If the initial setup does not complete successfully then the management GUI provides the error code and links you to the Information Center page that helps you to troubleshoot the problem.

# Chapter 7. Problems with initial setup

This topic helps you to solve initial setup problems.

## About this task

#### If USB flash drive is missing or faulty:

- Contact the IBM Support Center.
- Install the latest InitTool.exe (or reinstall if tool is not launching). Go to http://www-933.ibm.com/support/fixcentral/options and select the following options to locate the tool. The options are listed under the **Select product** tab, at the bottom of the page:
  - Product Group: Storage Systems
  - Product Family: Disk Systems
  - Product: IBM Storwize V7000 Unified
  - Release: All
  - Platform: All

Before loading the USB flash drive verify it has a FAT32 formatted file system. Plug the USB flash drive into the laptop. Go to Start (my computer), right-click the USB drive. The general tab next to File system should say FAT32.

• If the USB flash drive is not formatted as FAT32, format it. To format, right-click it, select format, under filesystem. Select FAT32 and then click Start. Continue as prompted.

#### InitTool.exe is not loaded on the USB flash drive or fails to launch:

- Install the latest InitTool.exe (or reinstall if tool is not launching). Go to http://www-933.ibm.com/support/fixcentral/options and select the following options to locate the tool. The options are listed under the **Select product** tab, at the bottom of the page:
  - Product Group: Storage Systems
  - Product Family: Disk Systems
  - Product: IBM Storwize V7000 Unified
  - Release: All
  - Platform: All

#### Amber LED on node canister does not stop flashing during install:

Allow at least 15 minutes for the LED to stop flashing. If flashing continues beyond 15 minutes, remove the USB flash drive and insert in your laptop. Navigate to the satask\_results.html file and scan for errors and follow the service action recommendation. Take that action and retry installation.

#### An error is posted in the satask\_results html:

Take the recommended service action given by **sainfo lsservicerecommendation** in the satask\_results html file, reboot the node, and restart the initial setup procedure.

If satask\_results.html contains node error code 835 or node error code 550 then this can indicate that the node canisters were not able to communicate with each other at some time during the creation of the block cluster. This can occur because the PCIe link between the node canisters is temporarily broken when the nodes are restarted, as part of the create cluster process. This can generate node error codes 835 and 550. These are transitional errors that can be ignored if the nodes are now in active state with no errors. Follow this procedure to check that the errors are gone, using the USB flash drive:

- Save a copy of satask.txt and satask\_results.html.
- Make sure that there is no satask.txt file on the USB flash drive before you plug it into the control enclosure. Plug the USB flash drive into the control enclosure. The orange fault light should go on for a short time only (such as a slow blink for a few seconds). Wait for the orange fault light to go out then unplug the USB flash drive and plug it into another computer so that you can look at the contents of the satask\_results.html file on the USB flash drive. The satask\_results.html will contain the output from a number of sainfo commands.
- Check the following:
  - The cluster\_status under sainfo lsservicenodes should be Active.
  - The node\_status should be Active for both node canisters in the cluster under sainfo lsservicenodes. Otherwise, follow the service action under sainfo lsservicerecommendation.
  - There should be nothing in the error\_data column against each node under sainfo lsservicenodes. Otherwise, follow the service action under sainfo lsservicerecommendation.

This is an example of what the satask\_results.html can contain on a healthy storage system, with which you can compare your results:

```
Service Command Results
Thu Apr 19 08:23:42 UTC 2012
satask.txt file not found.
System Status
sainfo lsservicenodes
 panel_name cluster_id
                              cluster_name
                                                     node_id node_name relation node_status
error data
                                                                    local Active
 01 - 1
             00000200A4E008BA Cluster_9.71.18.184
                                                   1
                                                             node1
             00000200A4E008BA Cluster_9.71.18.184
                                                    2
                                                             node2
                                                                      partner Active
 01-2
sainfo lsservicestatus
panel name 01-1
cluster id 00000200a4e008ba
cluster name Cluster 9.71.18.184
cluster status Active
cluster_ip_count 2
cluster_port 1
cluster ip 9.71.18.184
cluster_gw 9.71.18.1
cluster mask 255.255.255.0
 . . .
sainfo lsservicerecommendation
service_action
No service action required, use console to manage node.
```

# Blue LED on file module, where the USB flash drive was inserted, keeps flashing (does not turn solid as stated in the instructions):

• Allow 5 minutes at least, remove the USB flash drive, insert it into your laptop. Verify that the InitTool set up information is correct, navigate to the

SONAS\_results.txt file, and open it. Check for errors and corrective actions. Refer to *Storwize V7000 Unified Problem Determination Guide* PDF on the CD.

• If no errors are listed, reboot the server (allow server to start), reinsert the USB flash drive, and try again.

# Blue LED on the other file module (without USB flash drive) keeps flashing (does not turn solid or off as listed in instructions):

Wait for the primary file module to start flashing, remove the USB flash drive, insert it into you laptop, verify the InitTool set up information is correct, navigate to the SONAS\_results.txt file and open it. Check for errors and corrective actions (refer to *Storwize V7000 Unified Problem Determination Guide* PDF on the CD). If no errors are listed, reboot both file modules, allow file modules to boot completely, reinsert the USB flash drive as originally instructed and try again.

#### Installed with the incorrect control enclosure or file module IP addresses:

If it is determined that the addresses were entered incorrectly, they can be changed at the command line as user **admin** with the following commands:

- For control enclosure IP changes use: svctask chsystemip
- For file module management node changes use: chnwmgt

Refer to the man pages for usage.

# The file module initialization may have failed because of a duplicate IP address:

The control enclosure may have been set up with an IP address which is already in use by another machine on your network but the initial setup of the file modules has failed. Refer to Checking that IP addresses are not already in use from the Information Center, under the Installing topic.

# Chapter 8. Using the initial configuration wizard

# About this task

Use the management GUI to complete the initial configuration of your Storwize V7000 Unified system

# What to do next

You will only be able to access the management GUI after the USB flash drive part of the initial setup has completed successfully. If you log on to the management GUI before the initial setup of the system has completed, then you will see an indication of the progress towards completion of initial setup. If you log on to the management GUI for the first time after the initial setup of the system has completed, then you will be shown the licence agreement. Proceed as follows:

- 1. Accept the license agreement.
- 2. Complete the system attributes as required. Refer to Table 31 on page 49. Select Next.
- 3. At the **System License** window, leave the values at **0** if you are not using this feature. For more information about external virtualization go to www.ibm.com/storage/support/storwize/v7000. In the **Search support** box enter **external virtualization**.
- 4. If multiple entries from the **Domain Name Service (DNS)** are needed, enter one address then hit the + (plus) to add more.
- 5. Review the hardware image and verify that it reflects your configuration. Refer to the on-screen instructions and take the recommended actions if necessary.

**Note:** Depending on your file module and storage enclosure placement in the frame, the rack locations may not match.

- 6. You can ignore error messages about not having enough drives to configure storage because all of the drives in the storage enclosures may already be members of RAID arrays.
- 7. You will be able to decide if you want to configure the following now or wait until later:
  - NAS services
  - Support

Not configuring the NAS services now, allows you to re-configure network link bonding and the maximum Ethernet packet size by using CLI commands, without needing to suspend network access for the changes to take effect. Refer to Chapter 10, "Next steps," on page 109 for how to change the bonding. Note that the appropriate configuration wizard automatically opens if you attempt to set up a feature that requires a configuration that has not been completed.

- 8. If you configure NAS services, then at the Public Networks window select the **New Network** button to add one or more public network addresses. Refer to Table 31 on page 49 for information to set up the public network information.
  - The Subnet is entered as the subnet address followed by the CIDR equivalent of the subnet mask (for example 9.11.100.100/32).

• The Interface drop down menu specifies the network interface (for example, ethX1) to use for attaching the network. It is important to make a selection. If you leave the selection as **Not Attached** you are unable to attach new public addresses to the network

# Chapter 9. Post configuration of the Storwize V7000 Unified system

Perform these tasks after the initial configuration of the Storwize V7000 Unified system.

## About this task

#### Management GUI and CLI:

You should stop using the Storwize V7000 management GUI and CLI. Everything you need to do should now be covered by the Storwize V7000 Unified management GUI and CLI which are accessed through the management IP address of the system.

What was known as the management IP address of the Storwize V7000 is usually refereed to as the system IP address of the storage system now that it is part of a Storwize V7000 Unified system.

#### **Information Center:**

You should stop using the Information Center and any hard copy Guides for the Storwize V7000 system. From now on use the Information Center for the Storwize V7000 Unified system.

http://pic.dhe.ibm.com/infocenter/storwize/unified\_ic/index.jsp

The Information Center includes some helpful e-learning modules to help you become familiar with the Storwize V7000 Unified system.

#### System health check:

The Easy Setup wizard will have checked the system health before it completed. There is also a health indicator in the bottom right of each panel of the management GUI.

#### Root access:

It is best practice to change the root password for the file modules and store it in a place that only those with a need to know will be able to access it. You or IBM support may need this root password for use in some problem determination and recovery procedures.

#### Administrative users:

If you had created any user IDs on the V7000 for administration of the system then you may now create similar administrative User IDs on the Storwize V7000 Unified management GUI ( management GUI ).

# Upgrade the Storwize V7000 Unified software

### About this task

Use the management GUI to install the latest Storwize V7000 Unified software.

Select **Settings** and then **General** from the management GUI. From the **General** menu select **Upgrade Software**. This page will help you to search for upgrades, get upgrades, and install an upgrade.

#### Root access:

It is best practice to change the root password for the file modules and store it in a place that only those with a need to know will be able to access it. You or IBM support may need this root password for use in some problem determination and recovery procedures.

#### Administrative users:

If you had created any user IDs on the Storwize V7000 for administration of the system then you may now create similar administrative User IDs on the Storwize V7000 Unified management GUI ( management GUI ). Refer to http://publib.boulder.ibm.com/infocenter/storwize/unified\_ic/topic/ com.ibm.storwize.v7000.unified.doc/mng\_users\_topic\_welcome.html

# Enable IBM Tivoli Assist On-Site (AOS)

#### About this task

IBM Tivoli<sup>®</sup> Assist On-Site (AOS) is a lightweight remote support program intended primarily for help desks and support engineers to diagnose and fix problems without the need of any external dependencies. Assist On-Site is based on the IBM Tivoli Remote Control technology.

Assist On-Site has been developed specifically to meet functionality, security, and privacy requirements of IBM and IBM customers. Support engineers and their customers can run it on various platforms. It currently has a native version for the 32 bit Windows environment and generic Linux compatible operating systems. Assist On-Site uses IBM AES MARS encryption, NTLM authentication, and IBM intranet authentication for IBM support engineers. Assist On-Site can also support lightweight Rational<sup>®</sup> Host Access Transformation Services emulator sessions for computers running  $z/OS^{®}$  and IBM i.

Assist On-Site provides a launch-in-context feature such that support engineers can start Assist On-Site from within the session of the third-party support tool. For restricted use only, Assist On-Site supports IBM diagnostic tools to function over the Assist On-Site connection for the purpose of debugging hardware devices and IBM software.

The AOS feature is disabled by default To enable it, do the following:

- 1. From the Storwize V7000 Unified GUI, select Support, under Setting icon.
- 2. Click the AOS tab.
- 3. Click the Edit button at the bottom.
- 4. Click Enable Assist on Site (AOS).

- 5. Select either Lights On or Lights Out. For Storwize V7000 Unified it is recommend to select Lights Out. Lights On establishes a connection through the local console of the system and thus requires the specific file module to have a keyboard, mouse, and monitor attached for local access and connectivity. Lights Out allows for remote support connection to be accepted automatically by the system.
- 6. Enter any proxy settings if required for AOS.

**Note:** Establishment of an AOS connection requires access to ports 80, 443, and 8200. The AOS connection provides the ability to make direct outgoing TCP connections, availability of a SOCKS server, or an HTTP proxy.

7. Click on **OK** to complete this procedure.

# **Registering for My Notification**

IBM periodically issues updates to products, which help improve overall quality and reliability, through My Notifications.

# About this task

Register for My Notifications to establish quick links to important information and to receive daily or weekly notifications of the following product specific information:

- Downloads and drivers
- Flashes
- Forums/discussion groups
- Problem solving information
- · Product information and publications

# Procedure

To register for My Notifications:

- 1. Establish an IBM ID and password at https://www.ibm.com/account/myibm/ profile.do?cc=us&lc=en&page=reg.
- 2. Then go to https://www.ibm.com/support/mynotifications to set up your notification preferences.

# Chapter 10. Next steps

After you have completed the initial setup and initial configuration of your system here are some pointers to the next configuration steps.

## Pointers to the configuration tasks that you may want to do next

- If you wish to change the bonding of the public network ports on the file modules, for example to change the bond mode to 4. It is best to do this before defining the public IP addresses, so that you do not have to detach and reattach the Public networks (ethX0 and ethX1). Thus, client computers will not lose access to files because access has not, yet, been configured. In addition, it is also convenient to increase the maximum Ethernet packet size at the same time. Refer to Changing a bond network interface on a file module, located in the Information Center, for information on changing network bonding.
- If you have connected the second 1 Gbps Ethernet port on each node canister in each control enclosure to your network then you can configure it with the secondary system IP address to give a redundant path for the active management node running on a file module to ssh block storage CLI commands to the main configuration node running on one of the node canisters in one of the control enclosures. Refer to Ethernet connectivity from file modules to the control enclosure, located in the Information Center, for examples of using the **chsystemip** and **chstoragesystem** CLI commands.
- Investigate the Suggested tasks by selecting the **Suggested Tasks** button in the **Home > Overview** panel of the management GUI. For example you can set up the service IP addresses for the node canisters in the control enclosures and you can set up event notifications if you skipped that during initial configuration.
- The Storwize V7000 control enclosure has the ability send an inventory information email to IBM at regular intervals. Refer to Setting up email event notifications and inventory reports using the CLI for how to set up inventory reporting. This topic is listed in the Information Center.
- For other configuration tasks refer to the Configuring section of the Information Center.
- For other administration tasks refer to the Administering section of the Information Center.

#### Schedule a periodic backup of the TDB:

The Trivial DataBase (TDB) is used to store various types of information used to manage the system. It is recommended that you set up a periodic backup of the TDB, so backups are available to support personnel, in the event a TDB becomes lost or corrupted.

- 1. ssh to the file module management IP address (refer to Table 30 on page 46). Log in with user ID **admin** and password **admin**.
- 2. Type mktask BackupTDB --minute 0 --hour 2 --dayOfWeek "\*"

**Note:** If you are prompted with following message, the management service is probably not up from the reboot. Wait a few minutes and try again:

IBM SONAS management service is stopped EFSSG0026I Cannot execute commands because Management Service is stopped. Use startmgtsrv to restart the service The previous command schedules a backup of the Trivial DataBase at 2:00 a.m. every day. If you want to schedule the backup at a different time, change the number following the hour parameter. The 2 in the command can range from 0 (midnight) to 23 (11 p.m.).

- 3. Press Enter.
- 4. Exit the ssh session.

# Appendix. Accessibility features for IBM Storwize V7000 Unified

Accessibility features help users who have a disability, such as restricted mobility or limited vision, to use information technology products successfully.

## Accessibility features

These are the major accessibility features in Storwize V7000 Unified:

- You can use screen-reader software and a digital speech synthesizer to hear what is displayed on the screen. PDF documents have been tested using Adobe Reader version 7.0. HTML documents have been tested using JAWS version 9.0.
- This product uses standard Windows navigation keys.
- Interfaces are commonly used by screen readers.
- Keys are discernible by touch, but do not activate just by touching them.
- Industry-standard devices, ports, and connectors.
- You can attach alternative input and output devices.

The Storwize V7000 Unified Information Center and its related publications are accessibility-enabled. The accessibility features of the Information Center are described in Viewing information in the information center in the Information Center.

### **Keyboard navigation**

You can use keys or key combinations to perform operations and initiate menu actions that can also be done through mouse actions. You can navigate the Storwize V7000 Unified Information Center from the keyboard by using the shortcut keys for your browser or screen-reader software. See your browser or screen-reader software Help for a list of shortcut keys that it supports.

#### IBM and accessibility

See the IBM Human Ability and Accessibility Center for more information about the commitment that IBM has to accessibility.

# Notices

This information was developed for products and services offered in the U.S.A.

IBM may not offer the products, services, or features discussed in this document in other countries. Consult your local IBM representative for information on the products and services currently available in your area. Any reference to an IBM product, program, or service is not intended to state or imply that only that IBM product, program, or service may be used. Any functionally equivalent product, program, or service that does not infringe any IBM intellectual property right may be used instead. However, it is the user's responsibility to evaluate and verify the operation of any non-IBM product, program, or service.

IBM may have patents or pending patent applications covering subject matter described in this document. The furnishing of this document does not grant you any license to these patents. You can send license inquiries, in writing, to:

IBM Director of Licensing IBM Corporation North Castle Drive Armonk, NY 10504-1785 U.S.A.

For license inquiries regarding double-byte character set (DBCS) information, contact the IBM Intellectual Property Department in your country or send inquiries, in writing, to:

Intellectual Property Licensing Legal and Intellectual Property Law IBM Japan, Ltd. 19-21, Nihonbashi-Hakozakicho, Chuo-ku Tokyo 103-8510, Japan

The following paragraph does not apply to the United Kingdom or any other country where such provisions are inconsistent with local law: INTERNATIONAL BUSINESS MACHINES CORPORATION PROVIDES THIS PUBLICATION "AS IS" WITHOUT WARRANTY OF ANY KIND, EITHER EXPRESS OR IMPLIED, INCLUDING, BUT NOT LIMITED TO, THE IMPLIED WARRANTIES OF NON-INFRINGEMENT, MERCHANTABILITY OR FITNESS FOR A PARTICULAR PURPOSE. Some states do not allow disclaimer of express or implied warranties in certain transactions, therefore, this statement may not apply to you.

This information could include technical inaccuracies or typographical errors. Changes are periodically made to the information herein; these changes will be incorporated in new editions of the publication. IBM may make improvements and/or changes in the product(s) and/or the program(s) described in this publication at any time without notice.

Any references in this information to non-IBM Web sites are provided for convenience only and do not in any manner serve as an endorsement of those Web sites. The materials at those Web sites are not part of the materials for this IBM product and use of those Web sites is at your own risk. IBM may use or distribute any of the information you supply in any way it believes appropriate without incurring any obligation to you.

Licensees of this program who wish to have information about it for the purpose of enabling: (i) the exchange of information between independently created programs and other programs (including this one) and (ii) the mutual use of the information which has been exchanged, should contact:

IBM Corporation Almaden Research 650 Harry Road Bldg 80, D3-304, Department 277 San Jose, CA 95120-6099 U.S.A.

Such information may be available, subject to appropriate terms and conditions, including in some cases, payment of a fee.

The licensed program described in this document and all licensed material available for it are provided by IBM under terms of the IBM Customer Agreement, IBM International Program License Agreement or any equivalent agreement between us.

Any performance data contained herein was determined in a controlled environment. Therefore, the results obtained in other operating environments may vary significantly. Some measurements may have been made on development-level systems and there is no guarantee that these measurements will be the same on generally available systems. Furthermore, some measurements may have been estimated through extrapolation. Actual results may vary. Users of this document should verify the applicable data for their specific environment.

Information concerning non-IBM products was obtained from the suppliers of those products, their published announcements or other publicly available sources. IBM has not tested those products and cannot confirm the accuracy of performance, compatibility or any other claims related to non-IBM products. Questions on the capabilities of non-IBM products should be addressed to the suppliers of those products.

All statements regarding IBM's future direction or intent are subject to change or withdrawal without notice, and represent goals and objectives only.

All IBM prices shown are IBM's suggested retail prices, are current and are subject to change without notice. Dealer prices may vary.

This information is for planning purposes only. The information herein is subject to change before the products described become available.

This information contains examples of data and reports used in daily business operations. To illustrate them as completely as possible, the examples include the names of individuals, companies, brands, and products. All of these names are fictitious and any similarity to the names and addresses used by an actual business enterprise is entirely coincidental.

#### COPYRIGHT LICENSE:

This information contains sample application programs in source language, which illustrate programming techniques on various operating platforms. You may copy, modify, and distribute these sample programs in any form without payment to IBM, for the purposes of developing, using, marketing or distributing application programs conforming to the application programming interface for the operating platform for which the sample programs are written. These examples have not been thoroughly tested under all conditions. IBM, therefore, cannot guarantee or imply reliability, serviceability, or function of these programs. The sample programs are provided "AS IS", without warranty of any kind. IBM shall not be liable for any damages arising out of your use of the sample programs.

If you are viewing this information softcopy, the photographs and color illustrations may not appear.

# Trademarks

IBM, the IBM logo, and ibm.com<sup>®</sup> are trademarks or registered trademarks of International Business Machines Corp., registered in many jurisdictions worldwide. Other product and service names might be trademarks of IBM or other companies. A current list of IBM trademarks is available on the web at Copyright and trademark information at www.ibm.com/legal/copytrade.shtml.

Adobe, the Adobe logo, PostScript, and the PostScript logo are either registered trademarks or trademarks of Adobe Systems Incorporated in the United States, and/or other countries.

Linux and the Linux logo is a registered trademark of Linus Torvalds in the United States, other countries, or both.

Microsoft, Windows, and the Windows logo are trademarks of Microsoft Corporation in the United States, other countries, or both.

UNIX is a registered trademark of The Open Group in the United States and other countries.

Other product and service names might be trademarks of IBM or other companies.

# **Electronic emission notices**

This section contains the electronic emission notices or statements for the United States and other countries.

# Federal Communications Commission (FCC) statement

This explains the Federal Communications Commission's (FCC's) statement.

This equipment has been tested and found to comply with the limits for a Class A digital device, pursuant to Part 15 of the FCC Rules. These limits are designed to provide reasonable protection against harmful interference when the equipment is operated in a commercial environment. This equipment generates, uses, and can radiate radio frequency energy and, if not installed and used in accordance with the instruction manual, might cause harmful interference to radio communications. Operation of this equipment in a residential area is likely to cause harmful interference, in which case the user will be required to correct the interference at his own expense.

Properly shielded and grounded cables and connectors must be used in order to meet FCC emission limits. IBM is not responsible for any radio or television interference caused by using other than recommended cables and connectors, or by unauthorized changes or modifications to this equipment. Unauthorized changes or modifications could void the user's authority to operate the equipment.

This device complies with Part 15 of the FCC Rules. Operation is subject to the following two conditions: (1) this device might not cause harmful interference, and (2) this device must accept any interference received, including interference that might cause undesired operation.

# Industry Canada compliance statement

This Class A digital apparatus complies with Canadian ICES-003.

Cet appareil numérique de la classe A est conform à la norme NMB-003 du Canada.

# Australia and New Zealand Class A Statement

**Attention:** This is a Class A product. In a domestic environment this product might cause radio interference in which case the user might be required to take adequate measures.

# **European Union Electromagnetic Compatibility Directive**

This product is in conformity with the protection requirements of European Union (EU) Council Directive 2004/108/EC on the approximation of the laws of the Member States relating to electromagnetic compatibility. IBM cannot accept responsibility for any failure to satisfy the protection requirements resulting from a non-recommended modification of the product, including the fitting of non-IBM option cards.

**Attention:** This is an EN 55022 Class A product. In a domestic environment this product might cause radio interference in which case the user might be required to take adequate measures.

Responsible Manufacturer:

International Business Machines Corp. New Orchard Road Armonk, New York 10504 914-499-1900

European community contact:

IBM Deutschland GmbH Technical Regulations, Department M372 IBM-Allee 1, 71139 Ehningen, Germany Tele: +49 7032 15-2941 Email: lugi@de.ibm.com

# Germany Electromagnetic Compatibility Directive

Deutschsprachiger EU Hinweis: Hinweis für Geräte der Klasse A EU-Richtlinie zur Elektromagnetischen Verträglichkeit Dieses Produkt entspricht den Schutzanforderungen der EU-Richtlinie 2004/108/EG zur Angleichung der Rechtsvorschriften über die elektromagnetische Verträglichkeit in den EU-Mitgliedsstaaten und hält die Grenzwerte der EN 55022 Klasse A ein.

Um dieses sicherzustellen, sind die Geräte wie in den Handbüchern beschrieben zu installieren und zu betreiben. Des Weiteren dürfen auch nur von der IBM empfohlene Kabel angeschlossen werden. IBM übernimmt keine Verantwortung für die Einhaltung der Schutzanforderungen, wenn das Produkt ohne Zustimmung der IBM verändert bzw. wenn Erweiterungskomponenten von Fremdherstellern ohne Empfehlung der IBM gesteckt/eingebaut werden.

EN 55022 Klasse A Geräte müssen mit folgendem Warnhinweis versehen werden:

"Warnung: Dieses ist eine Einrichtung der Klasse A. Diese Einrichtung kann im Wohnbereich Funk-Störungen verursachen; in diesem Fall kann vom Betreiber verlangt werden, angemessene Mabnahmen zu ergreifen und dafür aufzukommen."

# Deutschland: Einhaltung des Gesetzes über die elektromagnetische Verträglichkeit von Geräten

Dieses Produkt entspricht dem "Gesetz über die elektromagnetische Verträglichkeit von Geräten (EMVG)." Dies ist die Umsetzung der EU-Richtlinie 2004/108/EG in der Bundesrepublik Deutschland.

#### Zulassungsbescheinigung laut dem Deutschen Gesetz über die elektromagnetische Verträglichkeit von Geräten (EMVG) (bzw. der EMC EG Richtlinie 2004/108/EG) für Geräte der Klasse A

Dieses Gerät ist berechtigt, in übereinstimmung mit dem Deutschen EMVG das EG-Konformitätszeichen - CE - zu führen.

Verantwortlich für die Einhaltung der EMV Vorschriften ist der Hersteller:

International Business Machines Corp. New Orchard Road Armonk,New York 10504 Tel: 914-499-1900

Der verantwortliche Ansprechpartner des Herstellers in der EU ist:

IBM Deutschland GmbH Technical Regulations, Abteilung M372 IBM-Allee 1, 71139 Ehningen, Germany Tele: +49 7032 15-2941 Email: lugi@de.ibm.com

Generelle Informationen:

Das Gerät erfüllt die Schutzanforderungen nach EN 55024 und EN 55022 Klasse A.

# **People's Republic of China Class A Statement**

中华人民共和国"A类"警告声明

声 明 此为A级产品,在生活环境中,该产品可能会造成无线电干扰。在这种情况下,可能需要用户对其干扰采取切实可行的措施。

# **Taiwan Class A compliance statement**

警告使用者: 這是甲類的資訊產品,在 居住的環境中使用時,可 能會造成射頻干擾,在這 種情況下,使用者會被要 求採取某些適當的對策。

# **Taiwan Contact Information**

This topic contains the product service contact information for Taiwan.

IBM Taiwan Product Service Contact Information: IBM Taiwan Corporation 3F, No 7, Song Ren Rd., Taipei Taiwan Tel: 0800-016-888

| 台灣IBM 產品服務聯絡方式:<br>台灣國際商業機器股份有限公司 |       |
|-----------------------------------|-------|
| 台北市松仁路7號3樓<br>電話:0800-016-888     | 00190 |
|                                   | No.   |

# Japan VCCI Council Class A statement

This explains the Japan Voluntary Control Council for Interference (VCCI) statement.

この装置は、クラスA情報技術装置です。この装置を家庭環境で使用する と電波妨害を引き起こすことがあります。この場合には使用者が適切な対策 を講ずるよう要求されることがあります。 VCCI-A

# Japan Electronics and Information Technology Industries Association Statement

This explains the Japan Electronics and Information Technology Industries Association (JEITA) statement for less than or equal to 20 A per phase.

高調波ガイドライン適合品

This explains the JEITA statement for greater than 20 A per phase.

高調波ガイドライン準用品 37

# **Korean Communications Commission Class A Statement**

This explains the Korean Communications Commission (KCC) statement.

이 기기는 업무용(A급)으로 전자파적합기기로 서 판매자 또는 사용자는 이 점을 주의하시기 바라며, 가정외의 지역에서 사용하는 것을 목 적으로 합니다.

# **Russia Electromagnetic Interference Class A Statement**

This statement explains the Russia Electromagnetic Interference (EMI) statement.

ВНИМАНИЕ! Настоящее изделие относится к классу А. В жилых помещениях оно может создавать радиопомехи, для снижения которых необходимы дополнительные меры

# 

Part Number: 00AR285

Printed in USA

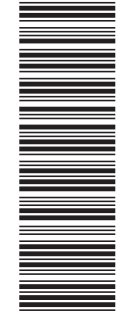

(1P) P/N: 00AR285

SC27-4223-03

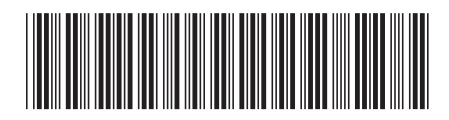